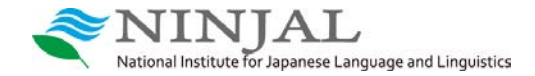

### 第9回コーパス利用講習会

# Praat・ELAN講習会

### 2019年8月31日

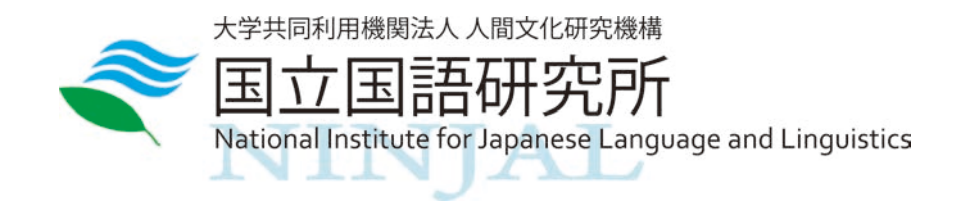

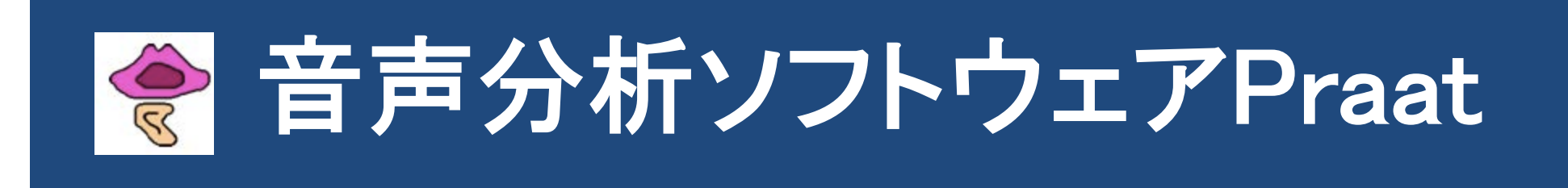

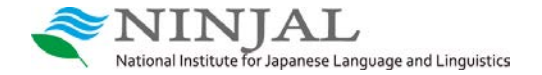

## 

| 000                                   | Praat Objects |      | • •                                                   | •    | 1            | · ·     |        | Praat             | Picture         |   |   |           |
|---------------------------------------|---------------|------|-------------------------------------------------------|------|--------------|---------|--------|-------------------|-----------------|---|---|-----------|
| New Open Save                         |               | Help | File                                                  | Edit | Margins      | World   | Select | Pen               | Font            |   |   | Help      |
| New Open Save<br>Objects:             | Praat Objects | Help | - 1<br>- 1<br>- 2<br>- 3<br>-                         | Edit | Margins<br>1 | World 2 | Select | Praat<br>Pen<br>3 | Picture<br>Font | 4 | ŝ | Help<br>6 |
| Rename Copy<br>Inspect Info<br>Remove |               |      | -4<br>-5<br>-<br>-<br>-<br>-<br>-<br>-<br>7<br>-<br>7 |      |              |         |        |                   |                 |   |   |           |

主要な操作対象 ➡ オブジェクトウィンドウ

ピクチャーウィンドウ

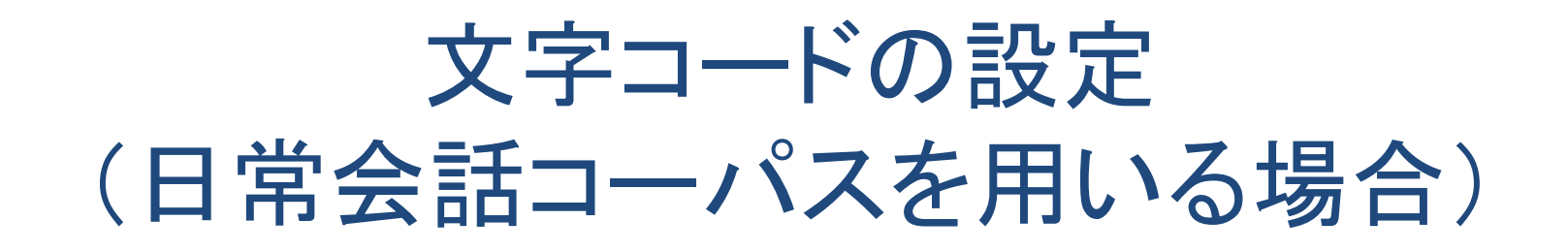

#### $[Praat] \rightarrow [Preferences]$

National Institute for Japanese Language and Linguistics

| Praat Edit Wi                        | ndow    | Help                                                   |                   |                                   |
|--------------------------------------|---------|--------------------------------------------------------|-------------------|-----------------------------------|
| About Praat                          |         | Praat Objects                                          |                   |                                   |
| New Praat script<br>Open Praat scrip | t<br>ot |                                                        |                   |                                   |
| Goodies                              | •       |                                                        |                   |                                   |
| Preferences                          | >       | Buttons                                                |                   |                                   |
| Technical                            | •       | Text reading preferences                               |                   |                                   |
| Quit                                 | ЖQ      | Text writing preferences<br>CJK font style preferences |                   | UTF-8 を選択                         |
|                                      |         | Sound recording preferences                            | 😑 🔘 🔘 Te          | ext reading preferences           |
|                                      |         | Sound playing preferences                              | Encoding of 8-bit | text files: 💿 UTF-8               |
|                                      |         | LongSound preferences                                  |                   | O try UTF-8, then ISO Latin-1     |
|                                      |         |                                                        |                   | O ISO Latin-1                     |
|                                      |         |                                                        |                   | O try UTF-8, then Windows Latin-1 |
|                                      |         |                                                        |                   | O Windows Latin-1                 |
|                                      |         |                                                        |                   | O try UTF-8, then MacRoman        |
|                                      |         |                                                        |                   | MacRoman                          |
| <b>≈</b> NIN                         | IJAL    | ,                                                      | Help Standards    | Cancel Apply OK                   |

## 音声ファイル・TextGridファイルを読み込む

### オブジェクトウィンドウから、[open] → [Read from file...] で、 音声・TextGridファイルを選択 (音声ファイルは Open long sound file でも可)

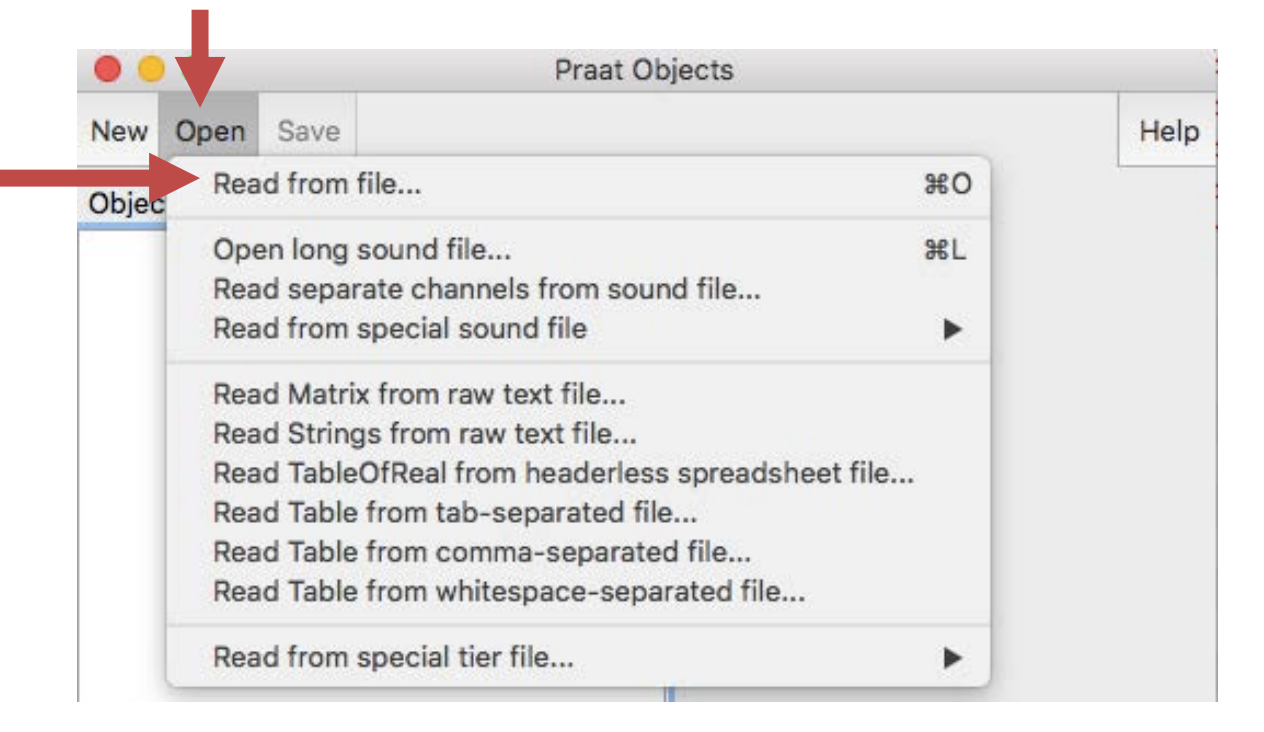

※今回の講習会では以下のファイルを読み込む

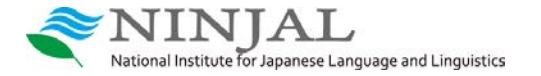

C001\_002\_IC01.wav IC01(玲子)の音声ファイル C001\_002-luu.TextGrid 発話単位で区切ったTextGrid

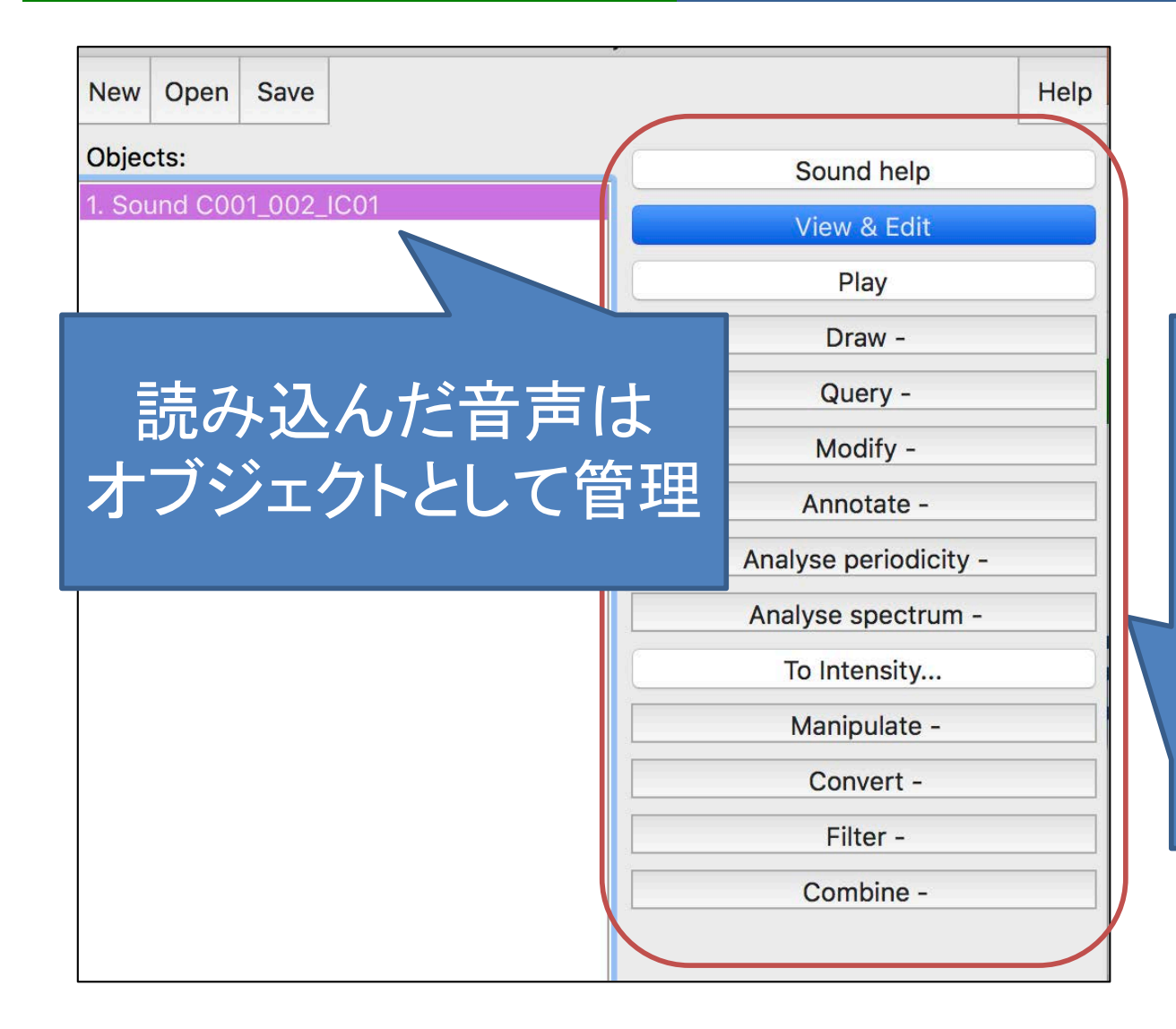

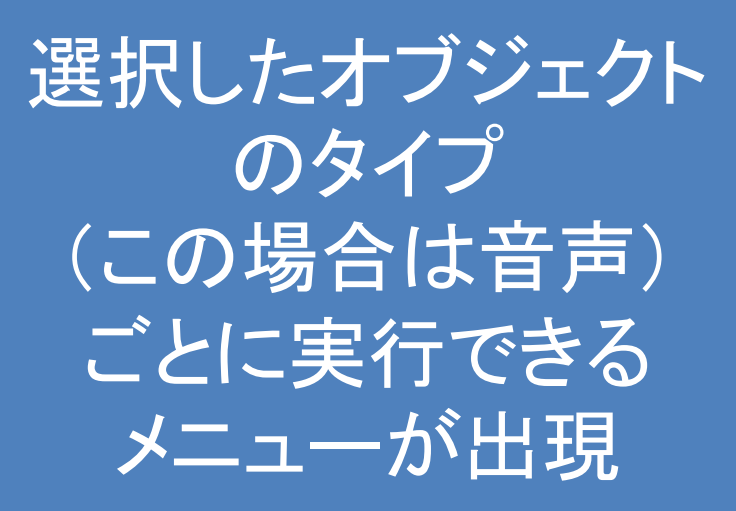

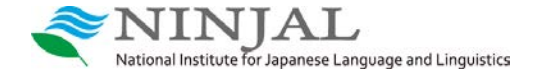

### 音声ファイル・TextGridファイルの表示

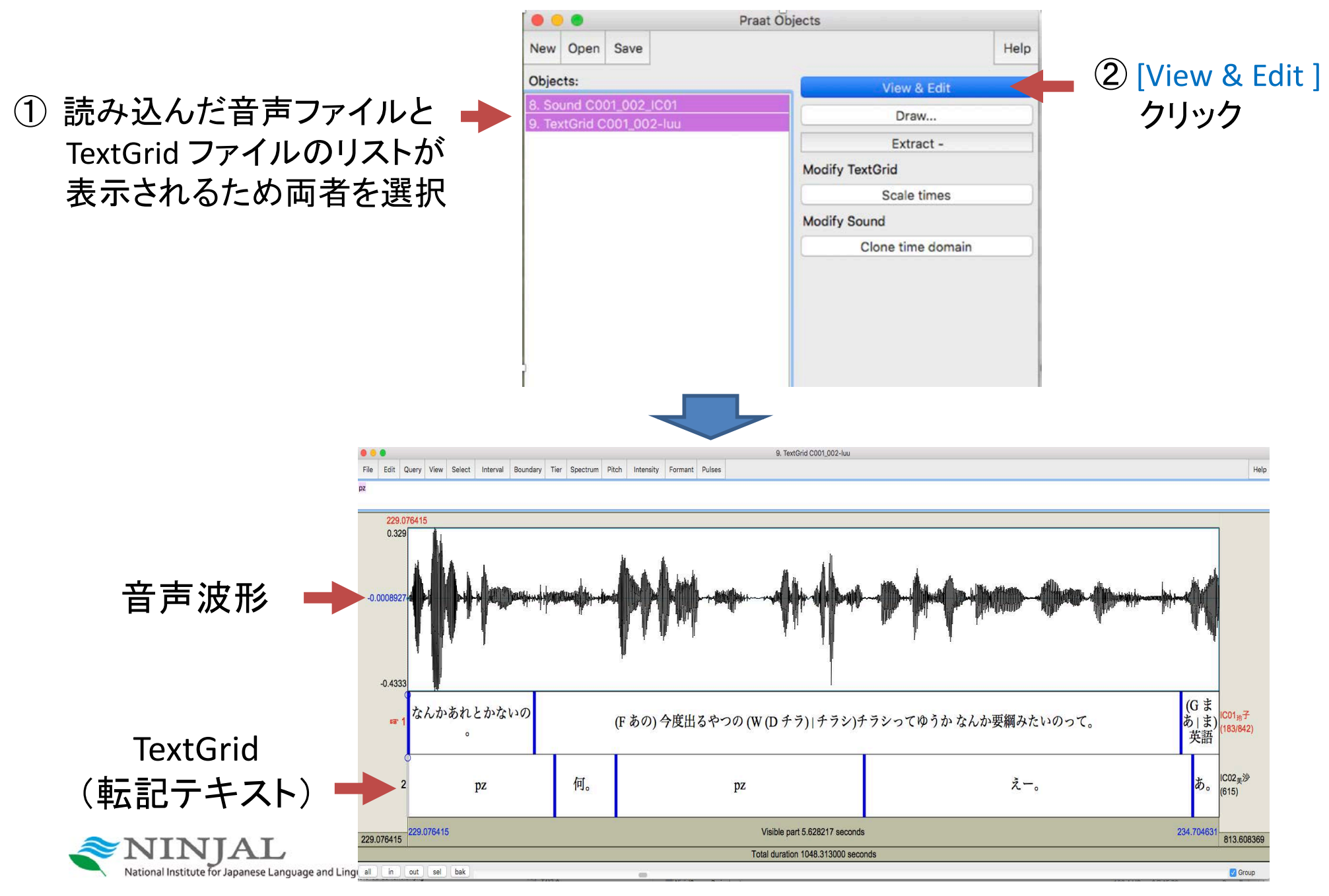

### TextGridにおける2種類の層

Interval 層(tier):開始・終了時刻をもつ範囲
 (日常会話コーパスの転記はInterval tierのみ)

| ा <del>ज</del> 1 | おはようご p<br>ざいます。 z         | (L) | pz            | あー。 | 喉がらがら。 | pz     | う<br>ん <sup>(168/843)</sup> |
|------------------|----------------------------|-----|---------------|-----|--------|--------|-----------------------------|
| 2                | (D イッカ)(0.295)おは<br>ようござい。 | (L) | p おはよ<br>z う。 |     | pz tə  | .:., p | 超<br>r<br>痛<br>(615)        |

2 Point 層(tier):1つの時刻のみ(範囲ではなく点)

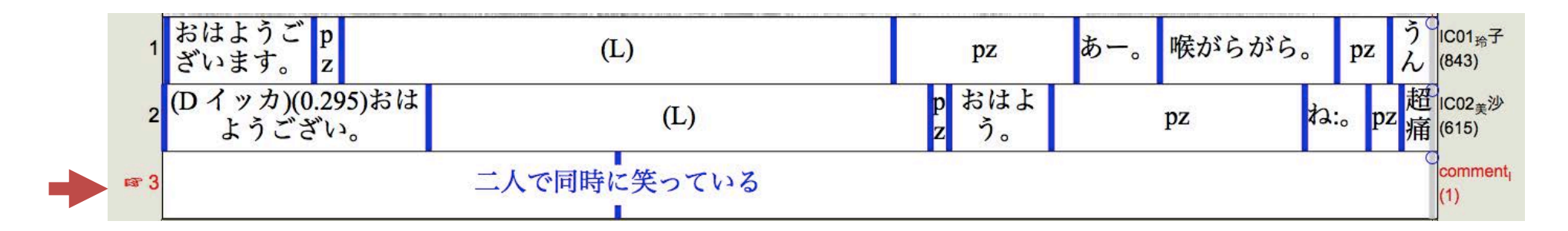

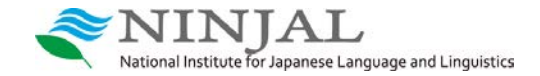

## 範囲あるいはポイントの指定方法①

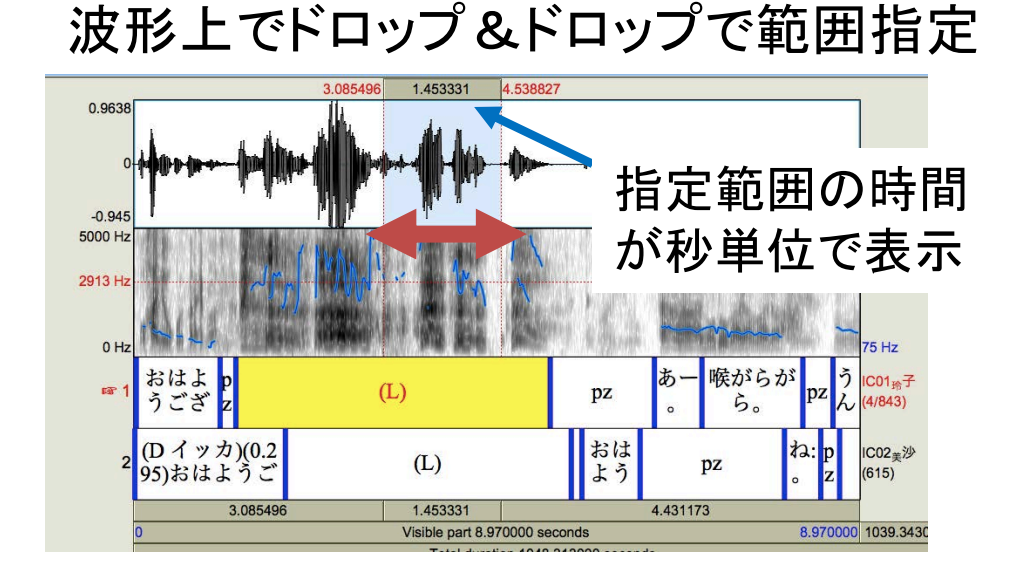

### 波形上でクリックしてポイント指定

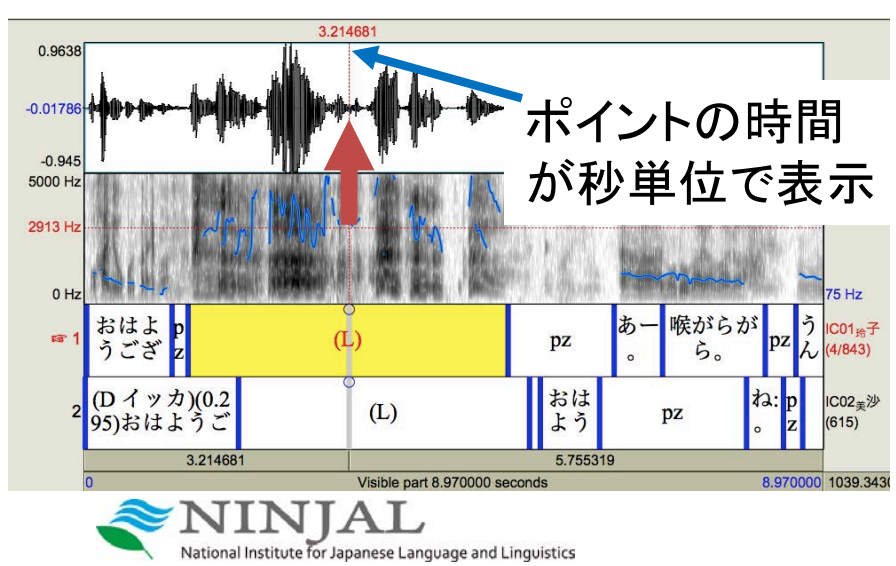

### Interval 層の該当ラベルのクリックで指定

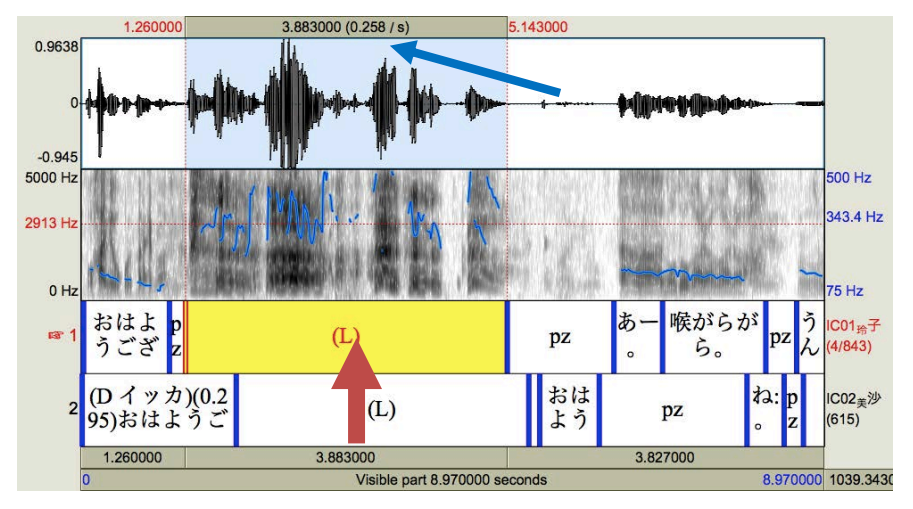

### Interval 層の該当ラベルの境界 or Point 層のラベルのクリックで指定

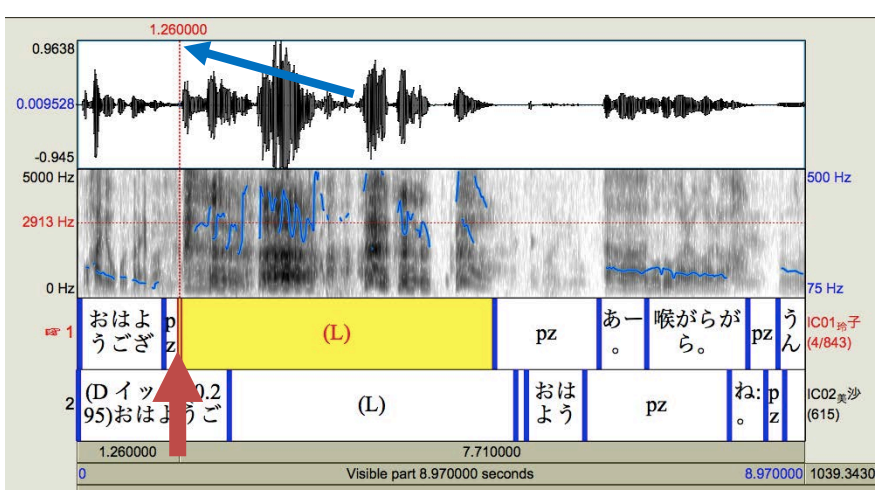

## 音声の再生

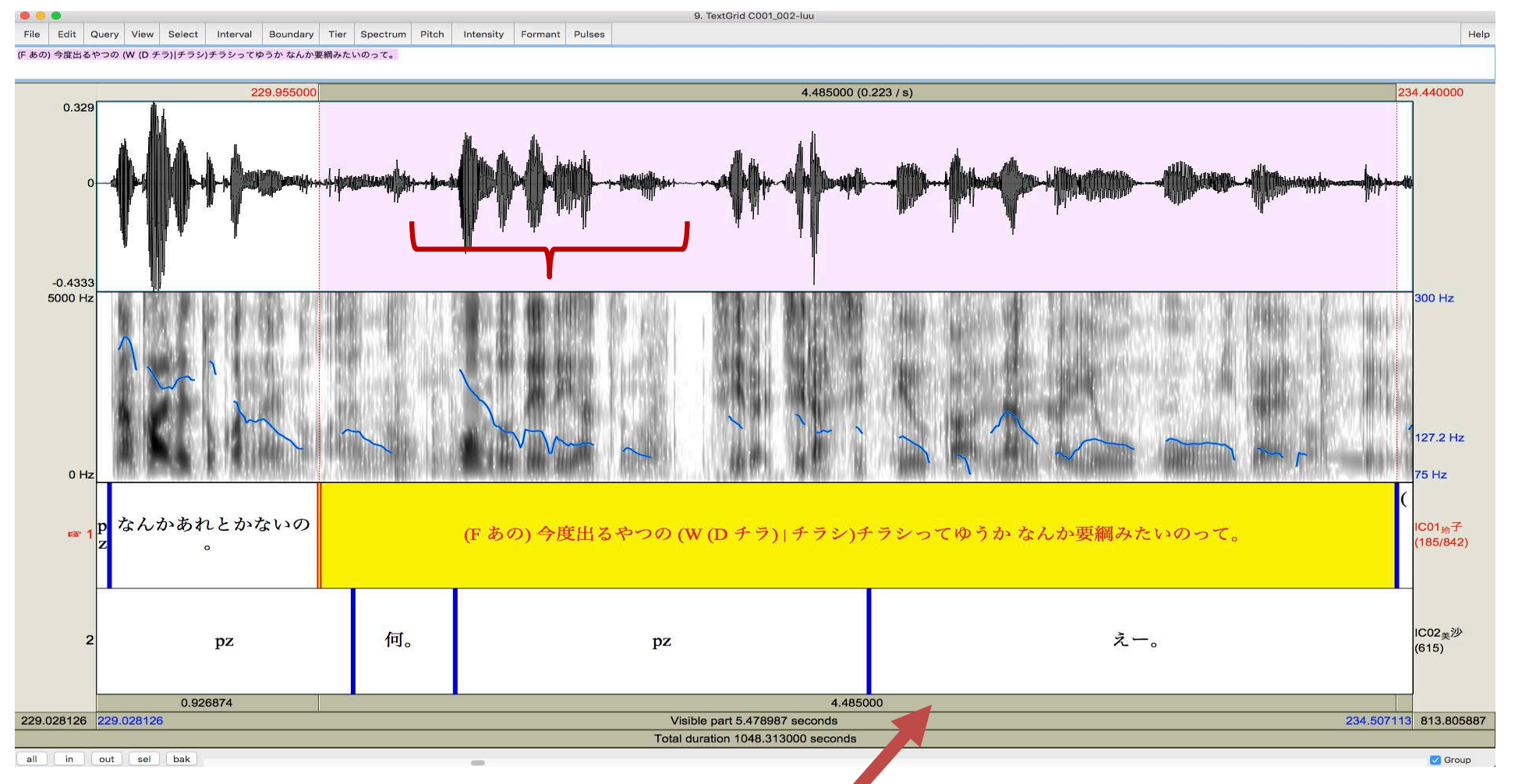

以下のいずれかの方法で範囲指定し ①a 聞きたいラベルをクリック ①b 波形上のドラッグ&ドロップ

National Institute for Japanese Language and Linguistics

② 画面下の一番上のバーをクリック(or タブキー)で再生 (1段目:選択範囲、2段目:表示画面の範囲、3段目:ファイル全体の再生)

※ ラベルや層を移動する場合は、マウス操作のほか、 Alt/Option + 矢印( $\leftarrow \rightarrow \uparrow \downarrow$ )でも可

### 範囲の拡大・縮小など

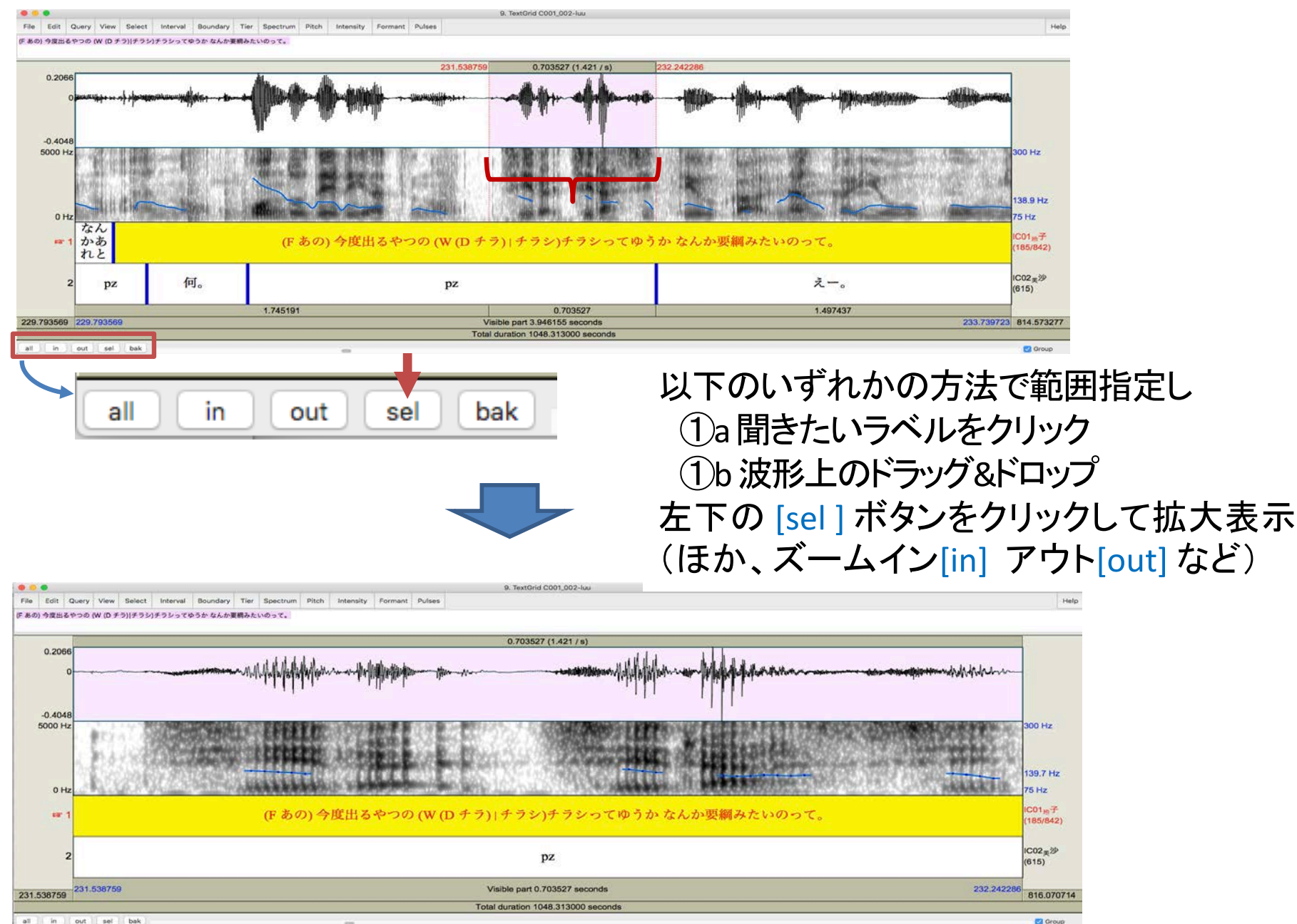

all in out set bak National Institute for Japanese Language and Linguistics

アノテーション内容の修正

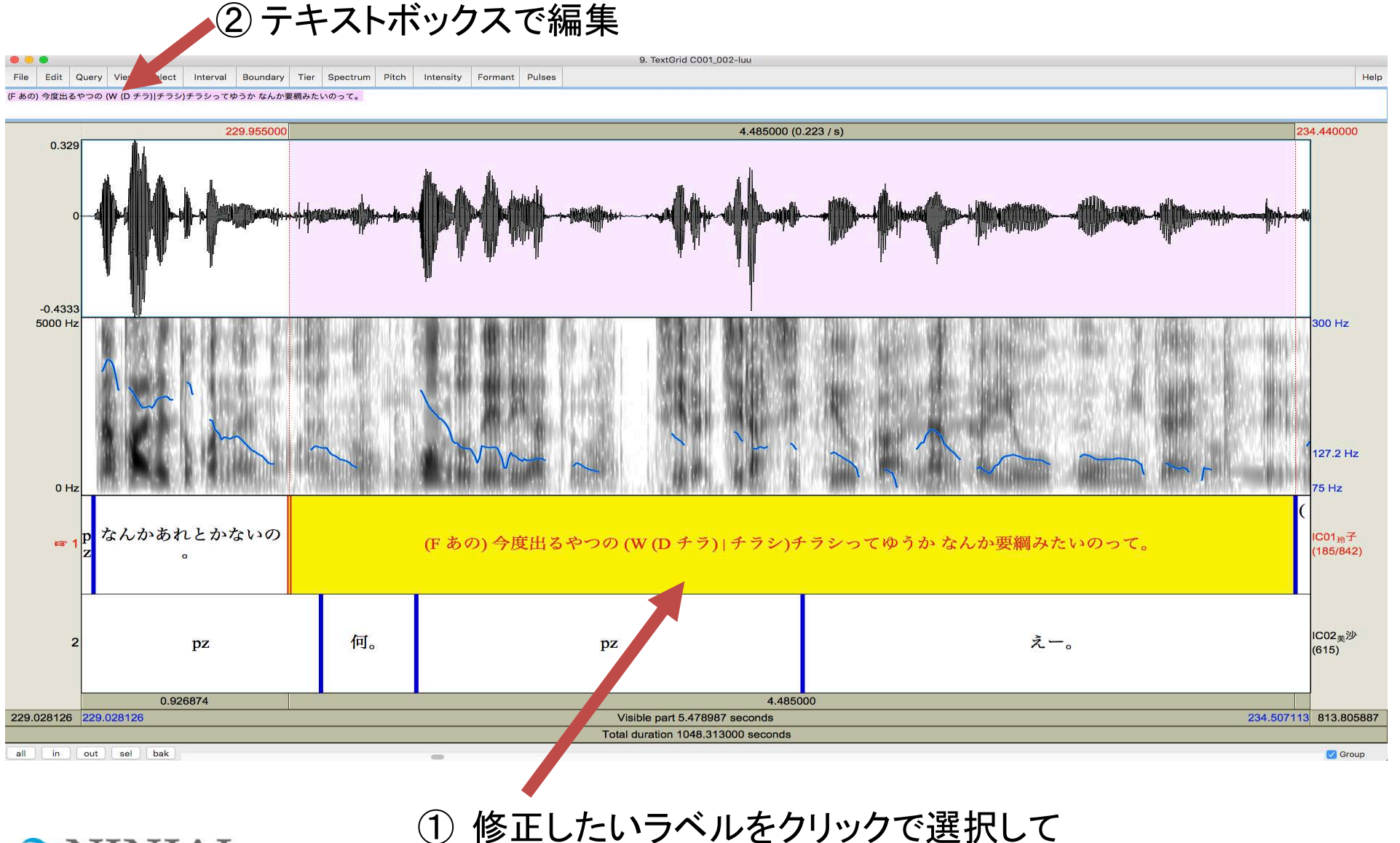

National Institute for Japanese Language and Linguistics

### アノテーション境界(始端・終端)の移動・削除

## ②a 移動の場合:ドラッグ&ドロップで任意の位置に移動 ②b 削除の場合:Alt / Option + backspace(削除した境界前後の範囲が結合)

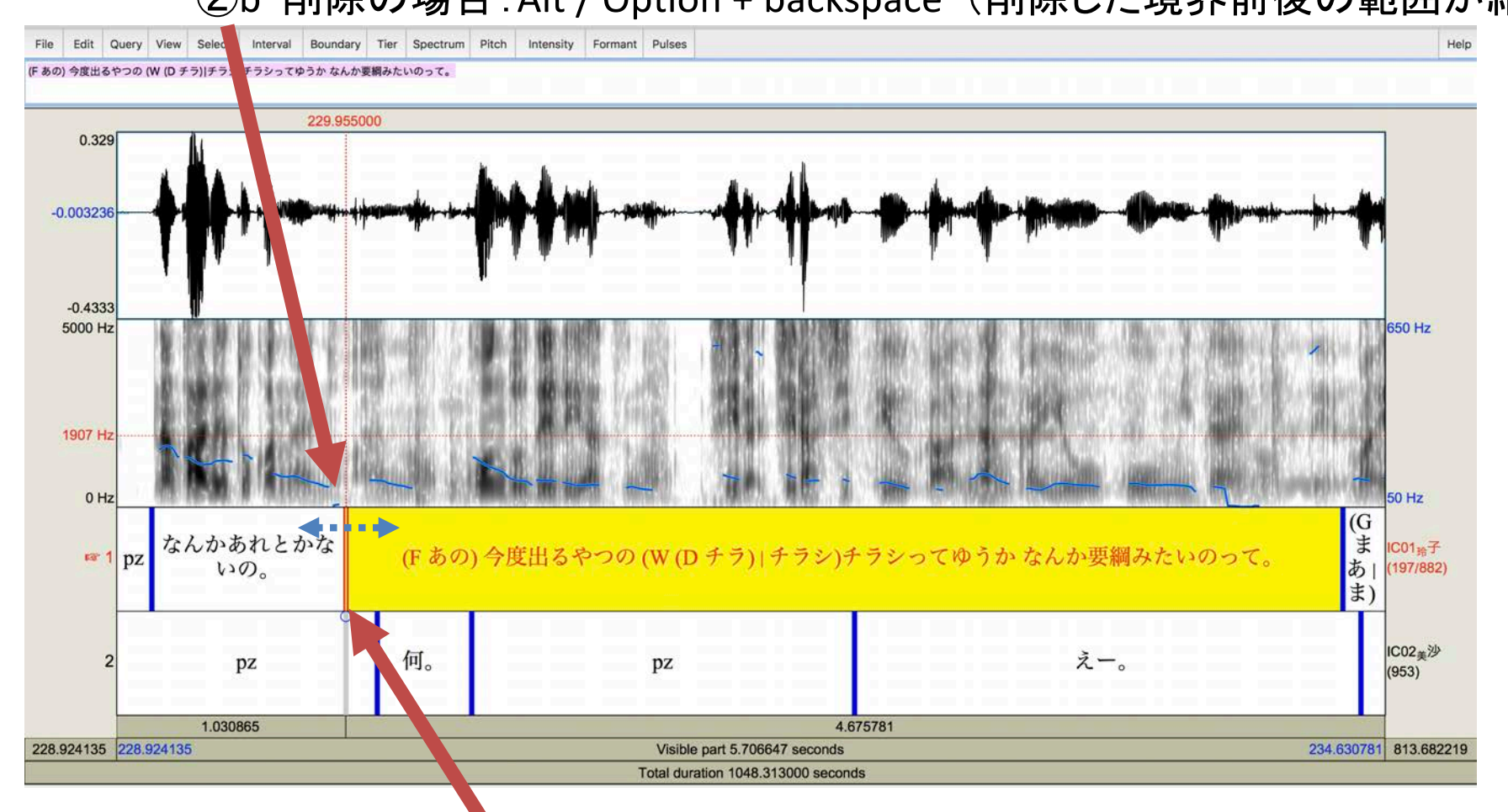

① 修正したいラベルの境界をクリックで指定 ※選択した境界が赤くなっていることを確認

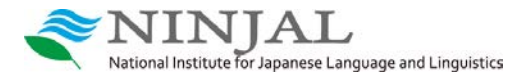

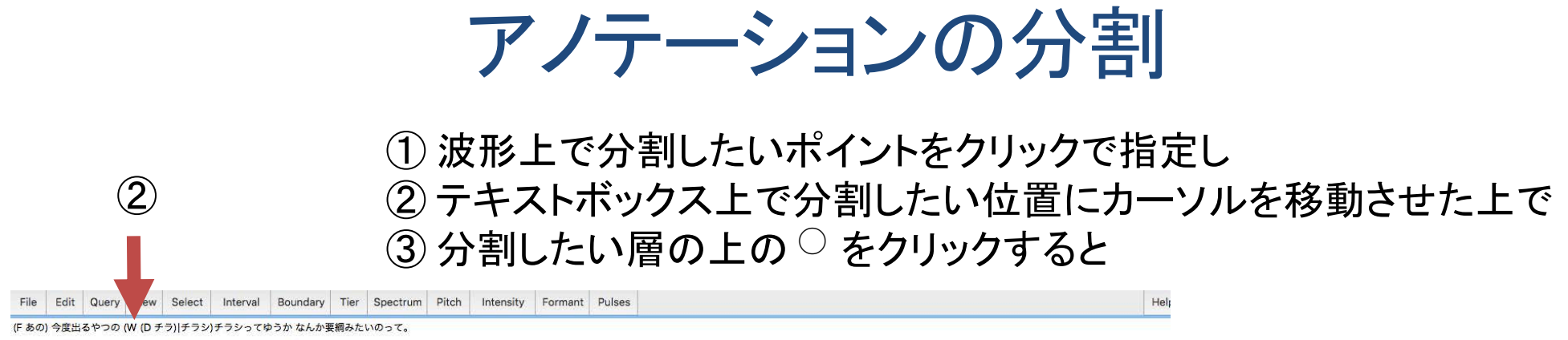

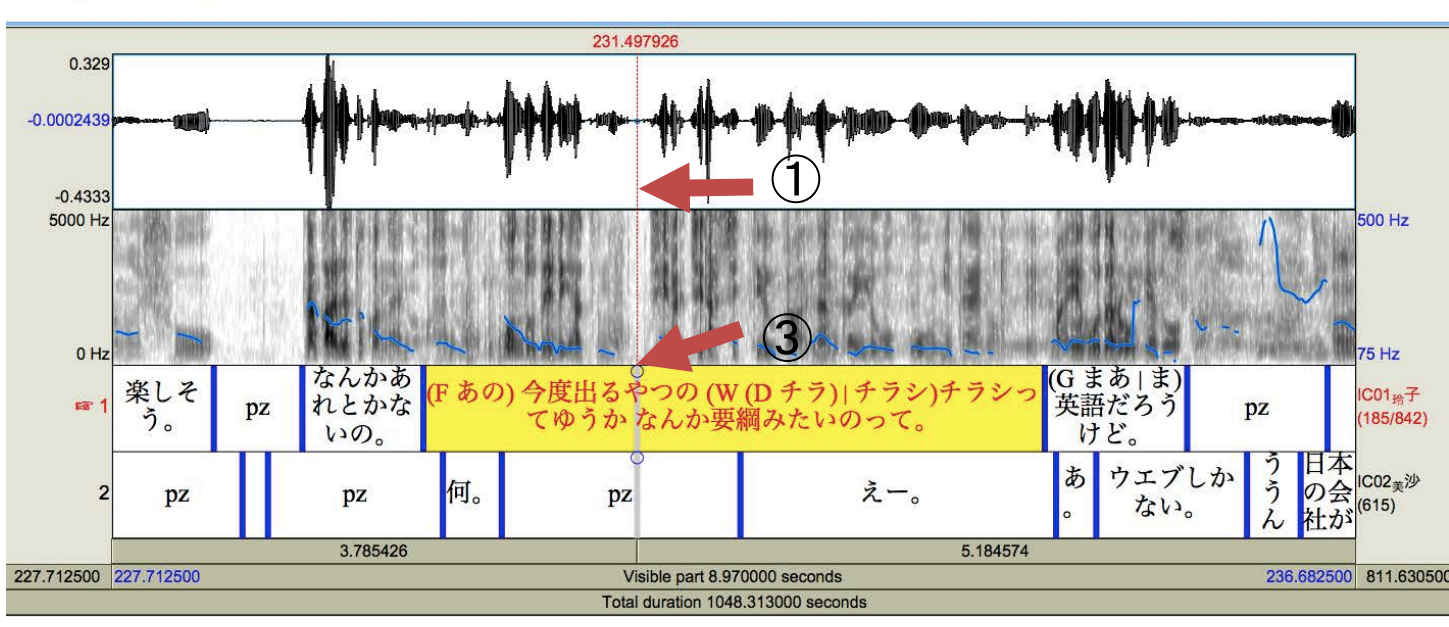

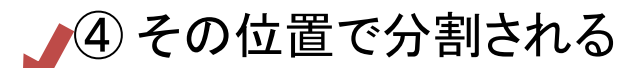

| 0 Hz | 楽しそ<br>う。 | pz     | なんか<br>れとか<br>いの。 | あな(F あの<br>す | )) 今度出る<br>やつの    | (W (D チ<br>うかな | -ラ) チラシ)チラシってゆ<br>んか要綱みたいのって。 | (G a<br>英語 | まあ ま)<br>吾だろう<br>†ど。 | pz          | UMUSA AN | 75 Hz<br>IC01 <sub>玲</sub> 子<br>(186/843) |
|------|-----------|--------|-------------------|--------------|-------------------|----------------|-------------------------------|------------|----------------------|-------------|----------|-------------------------------------------|
| 2    | pz        |        | pz                | 何。           | pz                |                | えー。                           | <b>あ</b> 。 | ウエブない。               | しか う<br>。 ん | 日本の会が    | IC02 <sub>美</sub> 沙<br>(615)              |
|      |           |        | 3.78542           | 26           |                   | -              | 5.184574                      |            |                      |             |          | [                                         |
|      | Ĩ         | Nation | INJ/              |              | e and Linguistics |                |                               |            |                      |             |          |                                           |

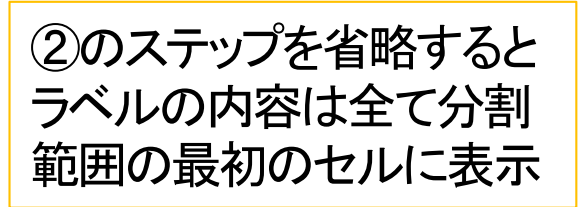

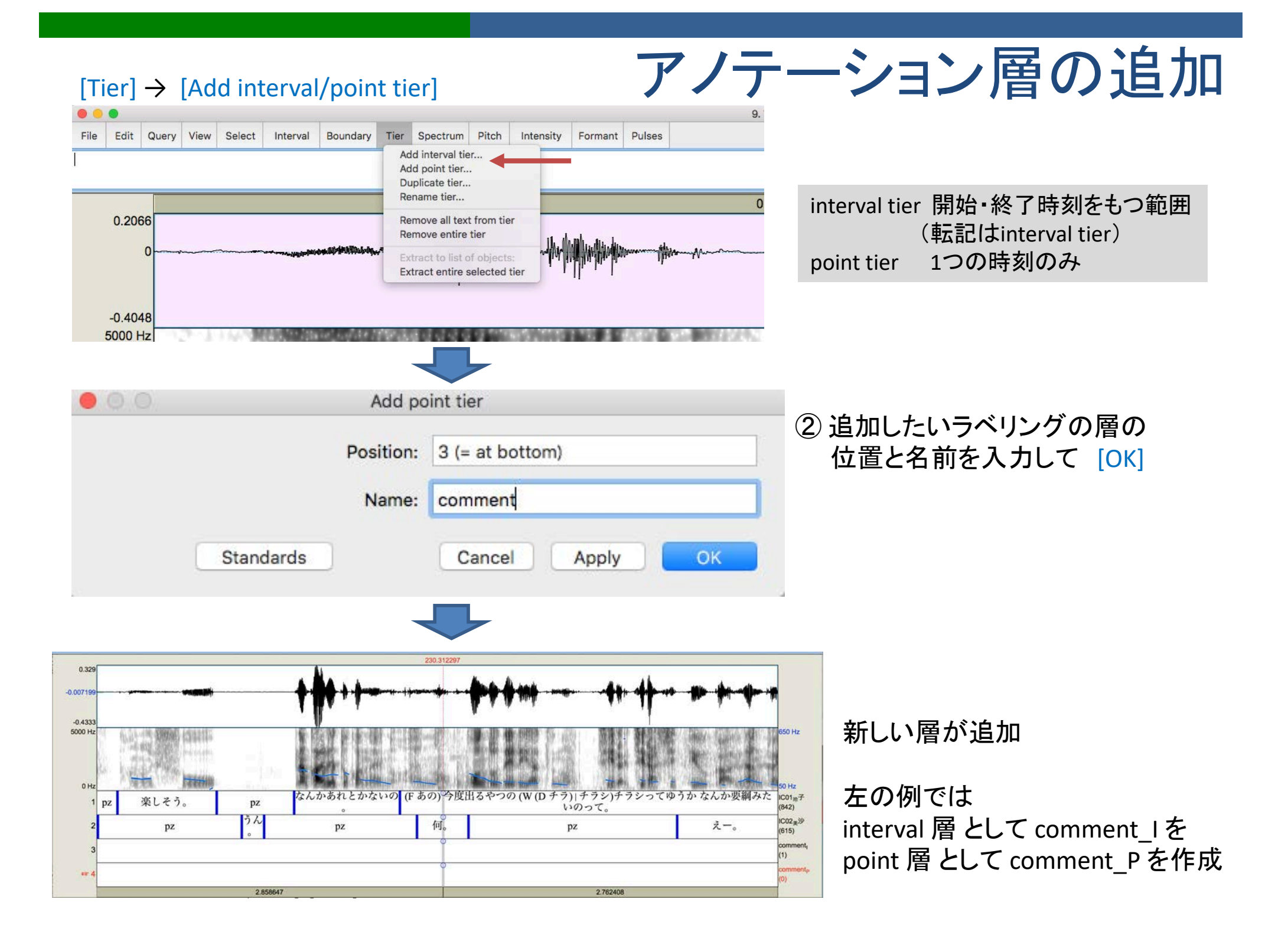

### Point層へのラベルの挿入

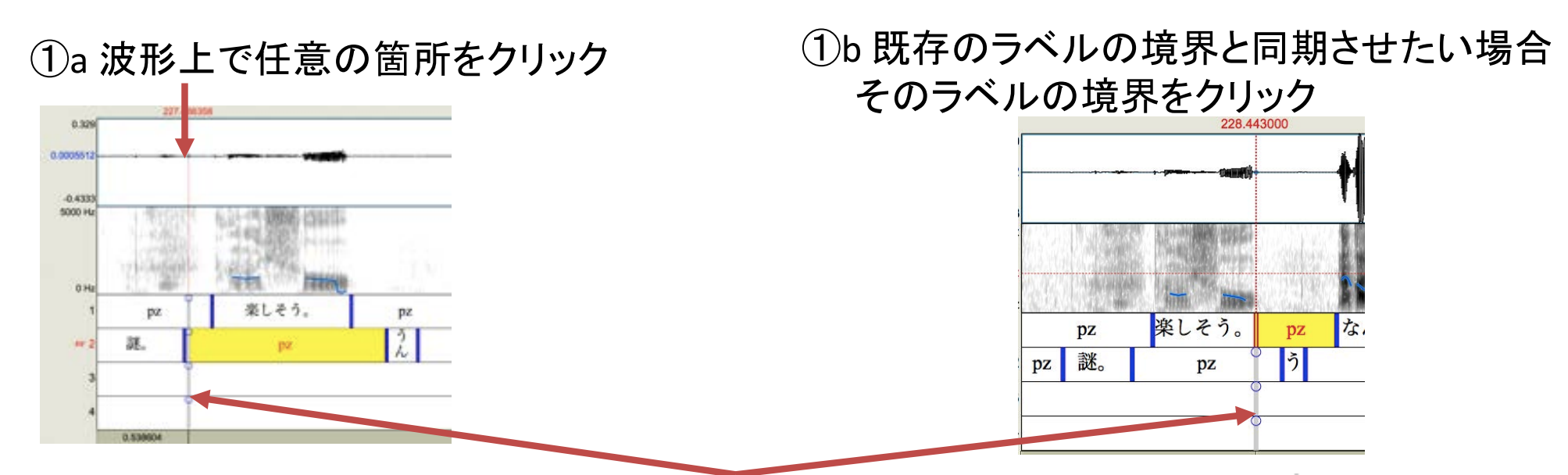

② 挿入したい層の上部の ○ をクリックするとラベル挿入用のマーク 1 が表示

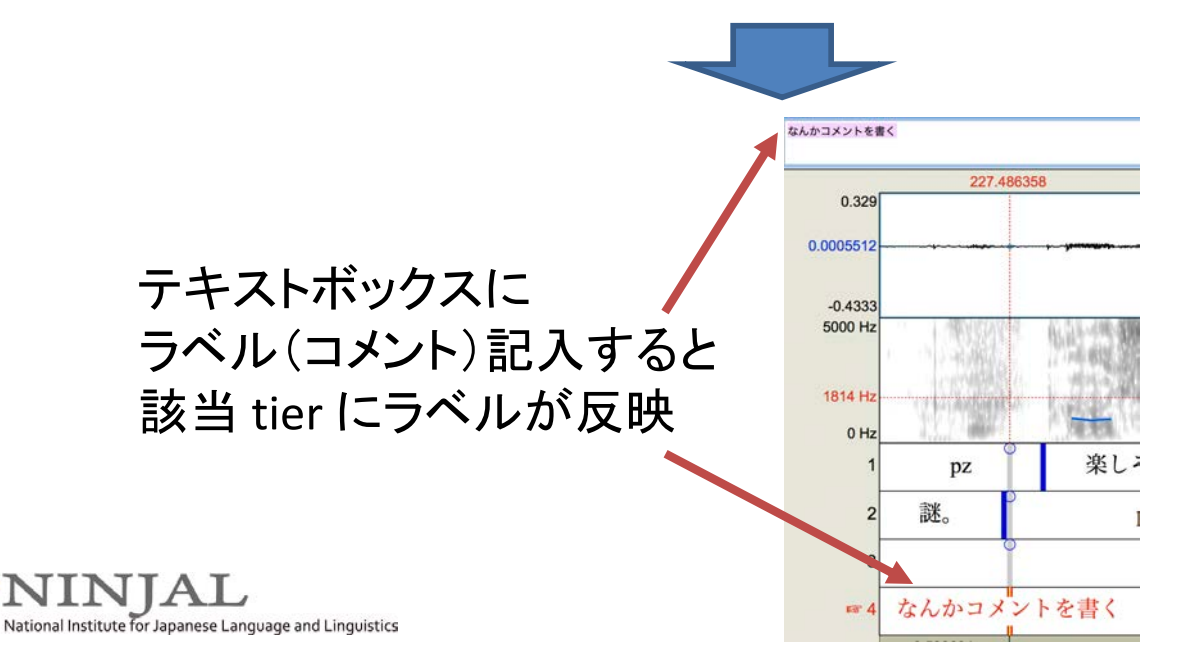

### Interval層へのラベルの挿入

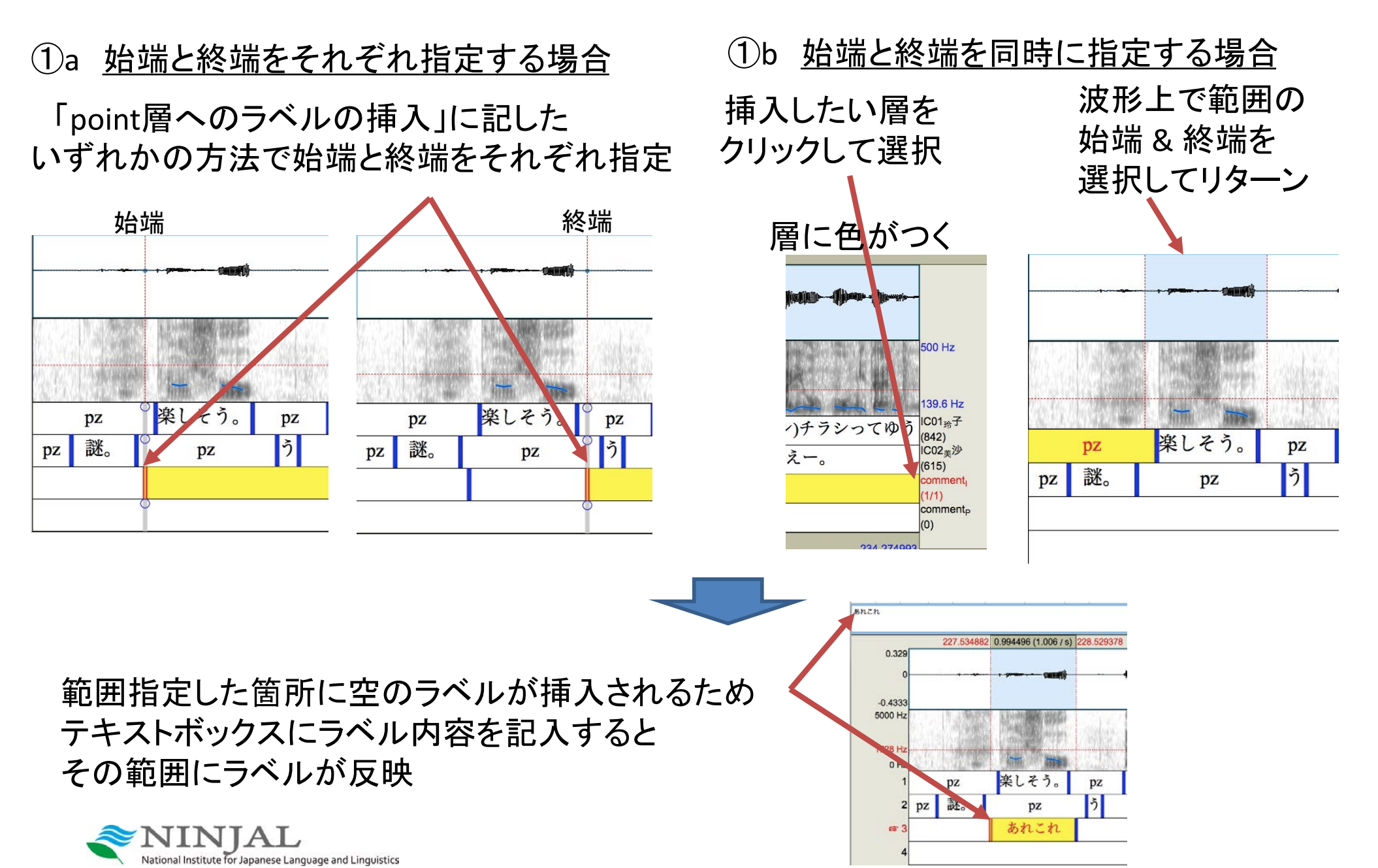

### ラベルの境界位置の同期

① 新規作成:「Point層へのラベルの挿入」①bに記した方法で作成 (Interval層の場合も範囲の始端と終端をこの方法で指定)

② 他のラベルに同期させるように境界・ポイントを移動

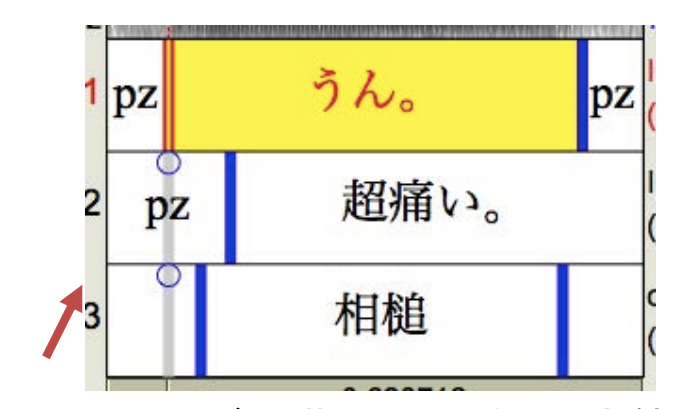

1層目と3層目が同期していない状態 (1層目の始端を選択すると3層目始端 の上部に<sup>0</sup>があることが非同期の印)

③他のラベルと同期させたまま同時に移動: 移動させたい境界を選択し、 Shift キーを押したまま ドラッグ&ドロップで移動させると、 同期している境界が一緒に移動

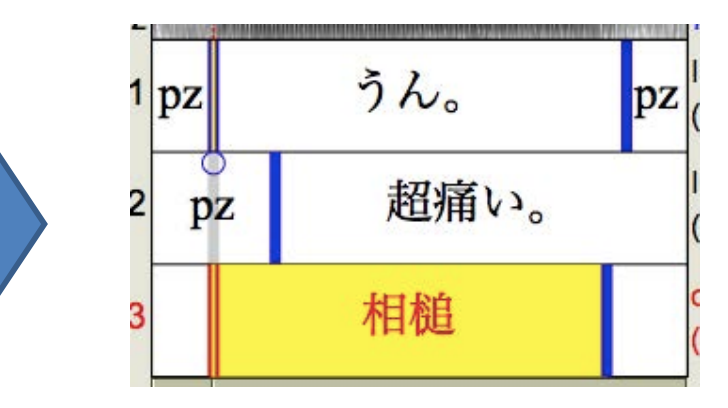

上部の<sup>0</sup>に向けてラベルの境界を ドラッグ&ドロップで移動させると同期 (上部に<sup>0</sup>がないことを確認)

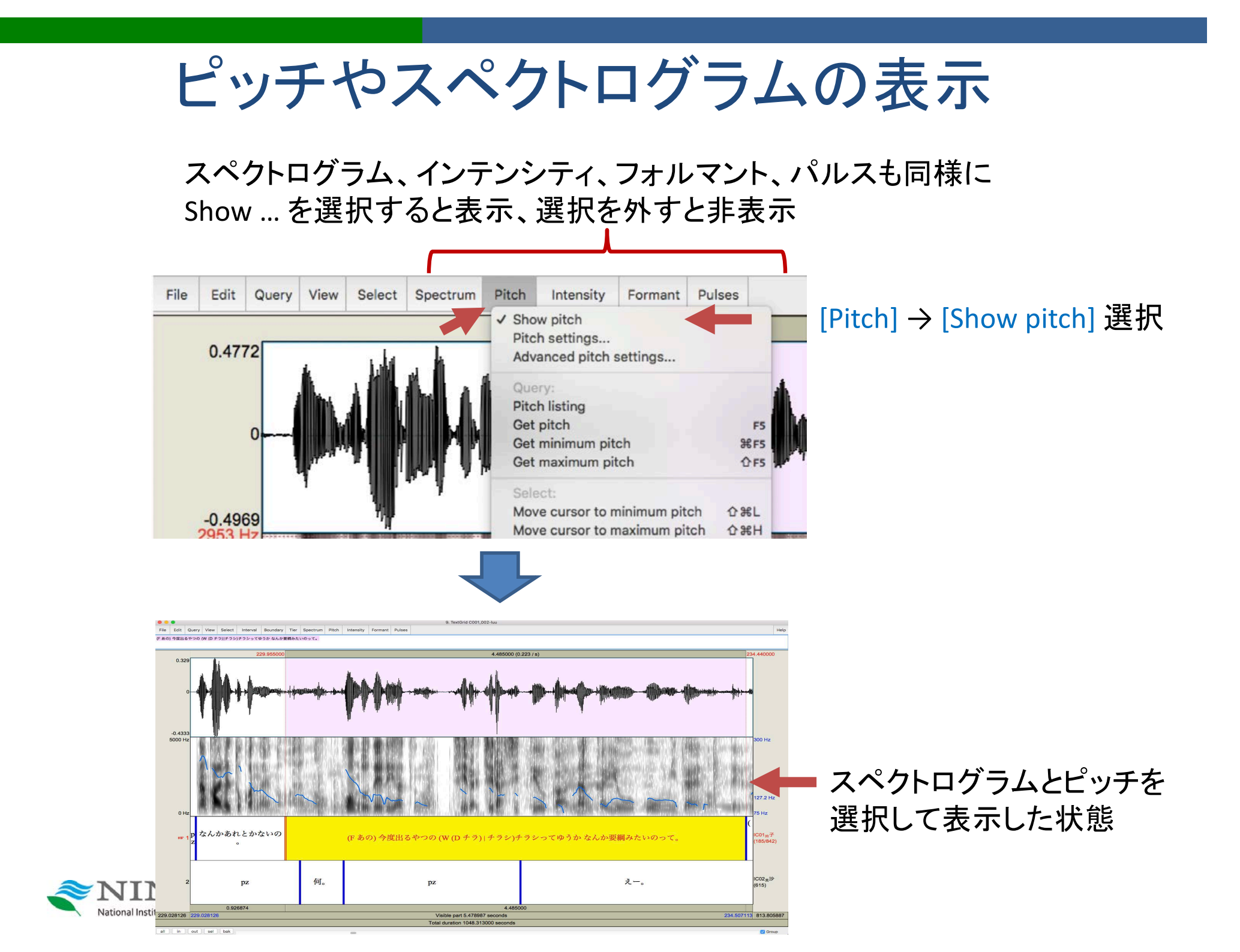

### ピッチの設定画面

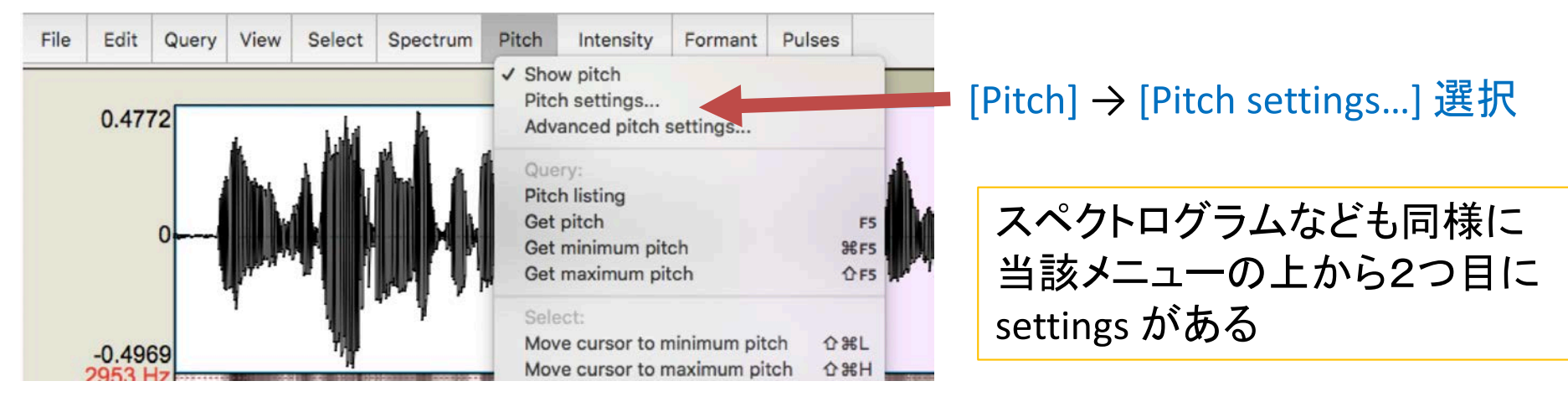

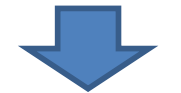

| 00                | Pitch s                                | ettings          |          |    |     |       |    |
|-------------------|----------------------------------------|------------------|----------|----|-----|-------|----|
|                   | Pitch range (Hz):                      | 100.0            | 450.0    |    | 🛑 個 | 人の声の高 | さに |
|                   | Unit:                                  | Hertz            |          | 0  | 合   | わせて調整 |    |
| The autocorrela   | tion method optimizes f                | or intonation re | search;  |    |     |       |    |
| and the cross-c   | orrelation method optim                | izes for voice r | esearch: |    |     |       |    |
|                   | Analysis method:                       | autocorrelatio   | n        |    |     |       |    |
|                   |                                        | Cross-correla    | tion     |    |     |       |    |
|                   | Drawing method:                        | speckles         |          | 0  |     |       |    |
| (all of your "adv | anced settings" have th                | eir standard val | ues)     |    |     |       |    |
| (your "time step  | strategy" has <mark>i</mark> ts standa | ard value: auton | natic)   |    |     |       |    |
| Help              | Standards                              | Cancel           | Apply    | ок |     |       |    |

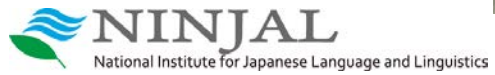

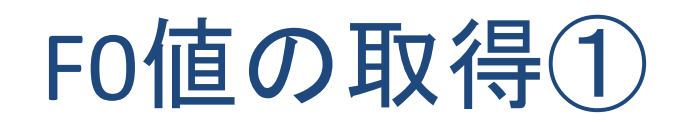

 File
 Edit
 Search
 Convert
 Font

 376.2919019648211 Hz
 (interpolated pitch at CURSOR)

FO値を取得したい箇所をマウスでクリックすると① 画面右端にFO値が表示② あるいは、[Pitch] → [Get Pitch] ③ とすると、上の図のようにFO値が細かく表示④

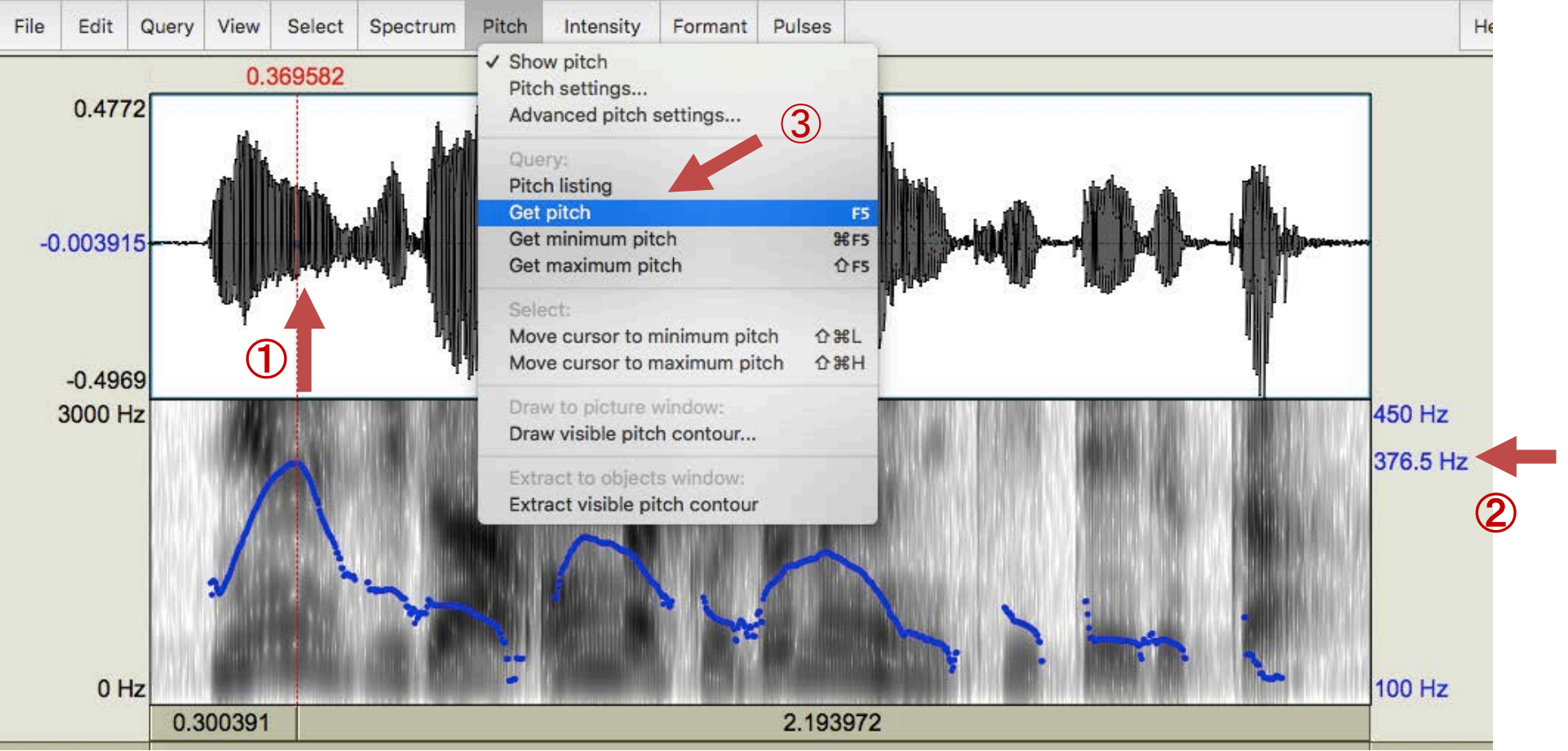

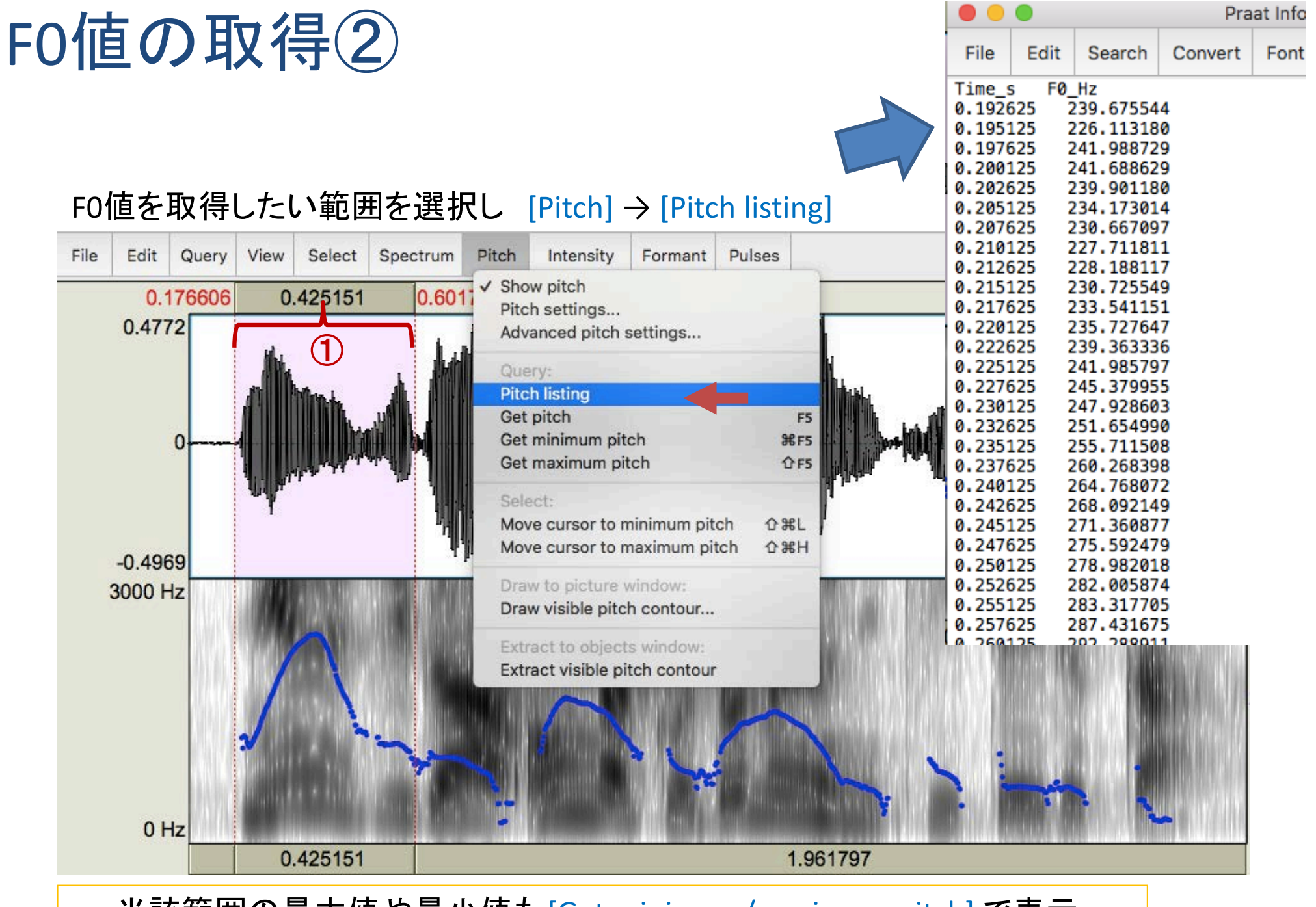

当該範囲の最大値や最小値も [Get minimum/maximum pitch] で表示

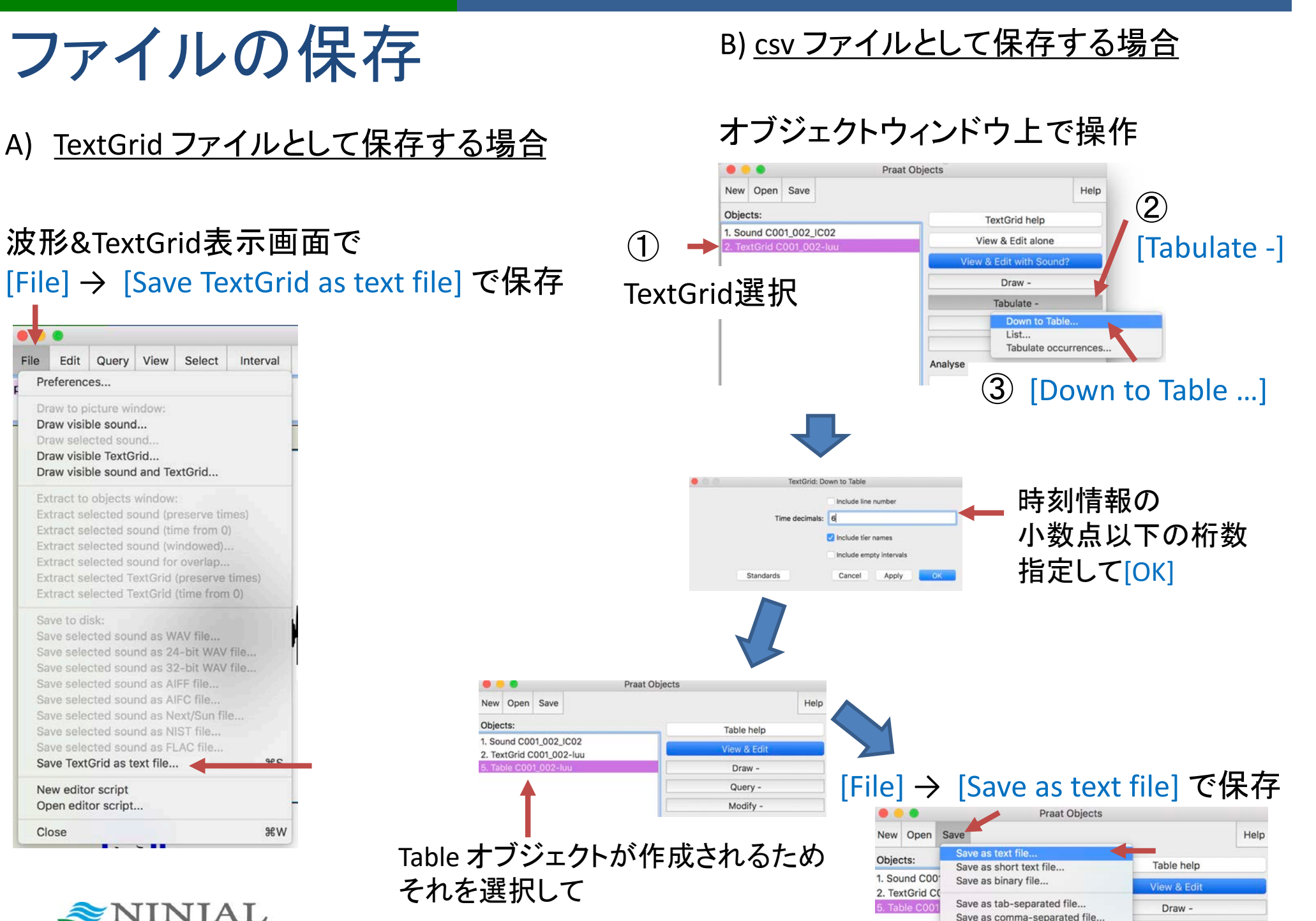

National Institute for Japanese Language and Linguistics

.....

Query -

Save as semicolon-separated file..

音声ファイルの追加表示

#### 追加で音声ファイルを読み込み [View & Edit]で波形表示

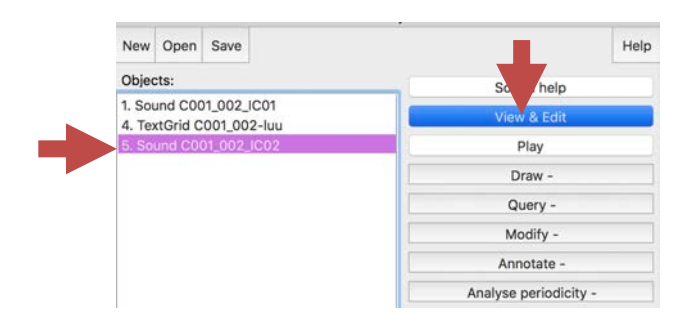

#### C001\_002\_IC02.wav

IC01(玲子)の会話相手の IC02(美沙)の音声ファイル を追加で開く

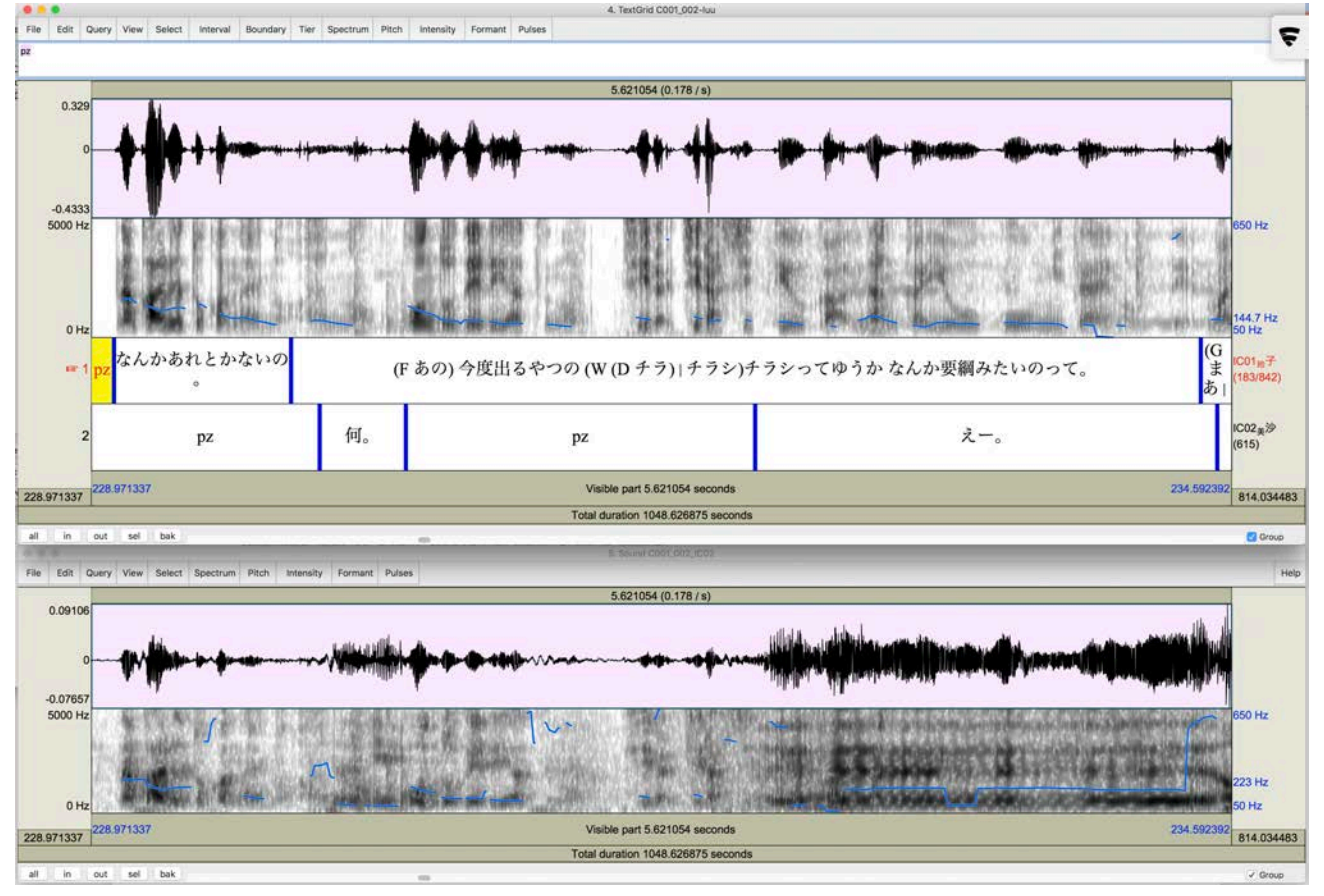

 ② 右下の Group がチェックされていると 最初に開いた Window と同期して表示

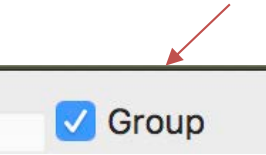

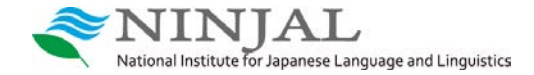

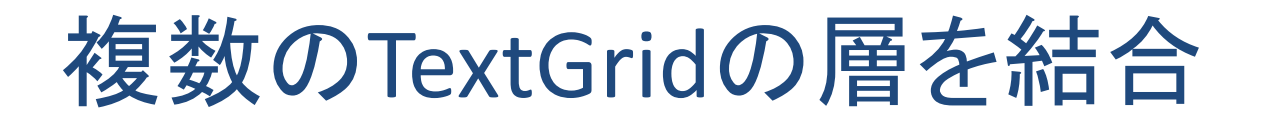

#### 複数のTextGridを読み込み選択した上で [Merge]をクリックすると

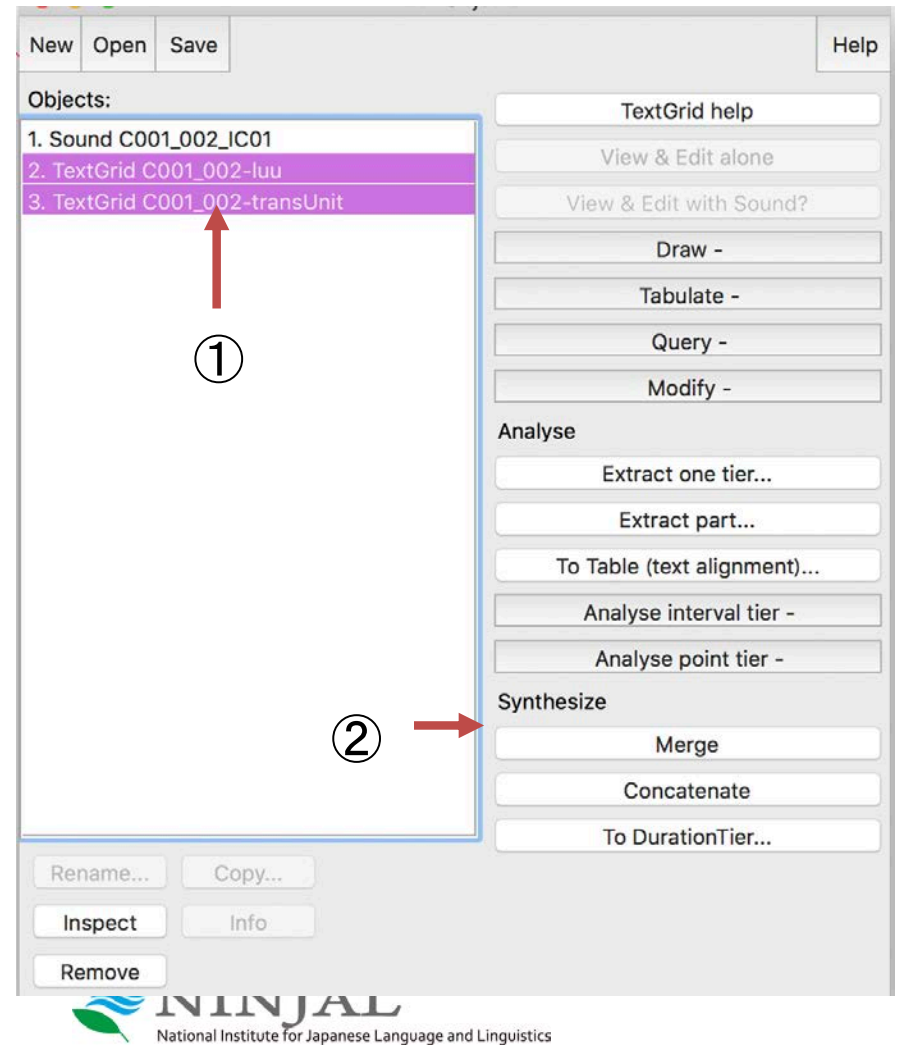

#### Mergeされたファイル

#### Objects:

- 1. Sound C001\_002\_IC01
- 2. TextGrid C001\_002-luu
- 3. TextGrid C001\_002-transUnit

5. TextGrid merged

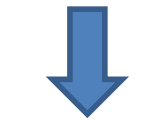

[Save] → [Save as text file] で textgridとして保存 (自動で拡張子は TextGrid となる)

| New    | Open     | Save                            |
|--------|----------|---------------------------------|
| Ohior  | ater     | Save as text file               |
| Jojec  | SIS:     | Save as short text file         |
| 1. Sou | und COO  | Save as binary file             |
| 2. Tex | tGrid CO |                                 |
| 3. Tex | tGrid CO | Save as chronological text file |
| 5 Tov  | tGrid m  | arged                           |

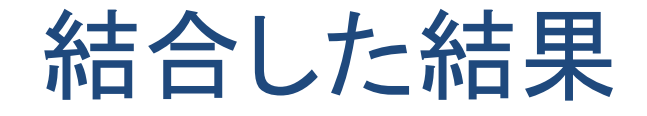

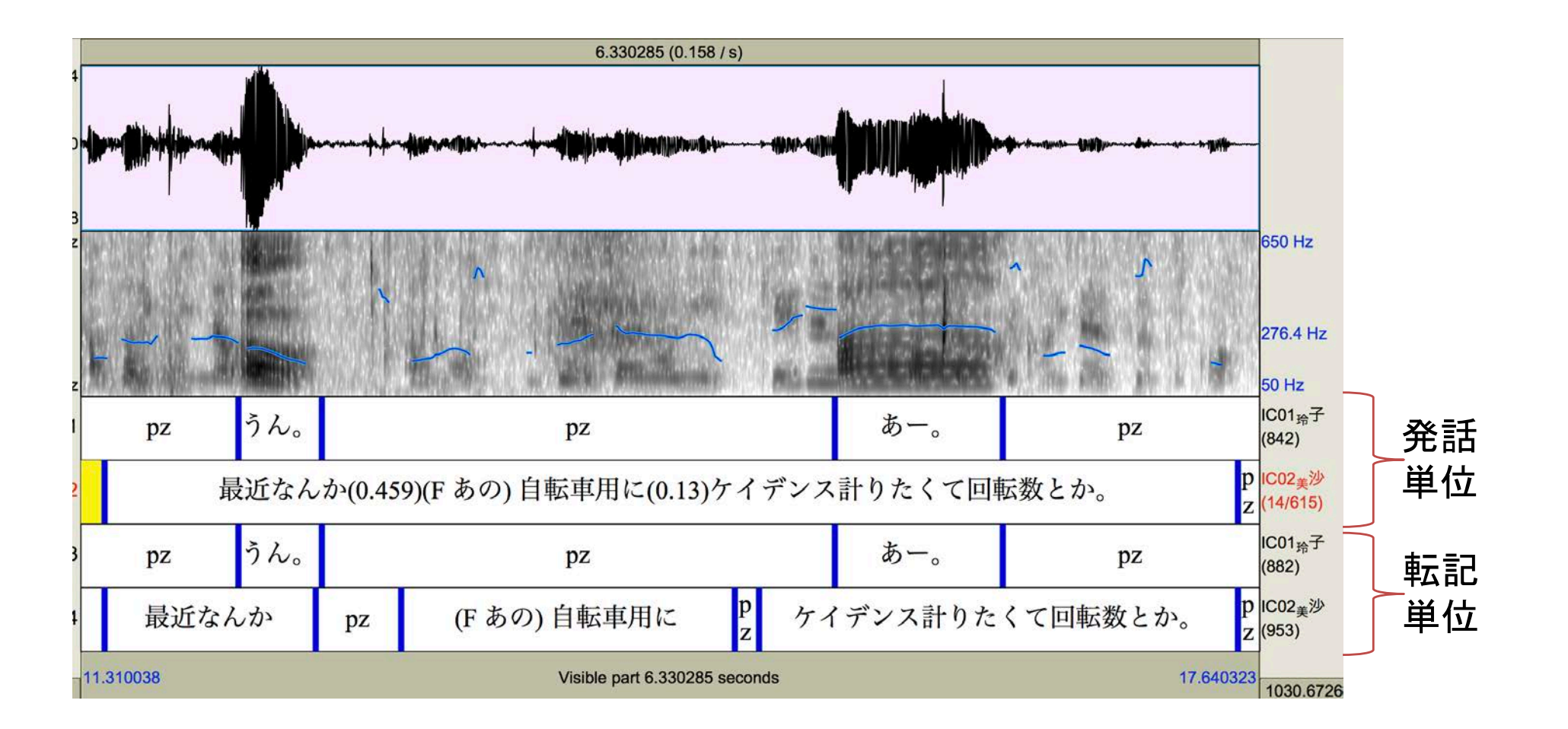

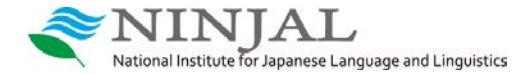

#### オブジェクトウィンドウズ上で音声ファイルを選択し 新規TextGrid作成 右のメニューの [Annotate - ] → [To TextGrid] を選択 Praat Objects New Open Save Help Objects: Sound help View & Edit Play Draw -Query -Modify -Annotate -Annotation tutorial Anal To TextGrid... Ana To TextGrid (silences)... ①全ての層の名前を記入 Tomononym Manipulate -Convert -Sound: To TextGrid word seg break tone prm AP All tier names: Which of these are point tiers? break tone prm Standards OK Help Cancel Apply Rename... Copy... Inspect Info ② 上で指定した層のうち Remove Point層とするものの名前を記入して [OK] National Institute for Japanese Language and Linguistics

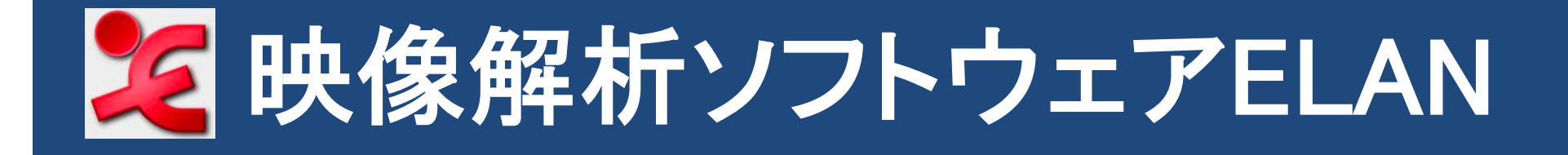

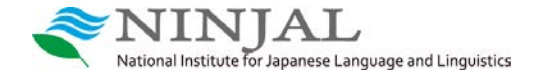

ELANで転記ファイルを開く

※今回の講習会では以下のファイルを使用

C001\_002-luu.eaf 発話単位で区切ったELAN用のファイル(拡張子:eaf)

- 方法1) eaf という拡張子のファイル(アイコンが 🎾 )をダブルクリックして開く
- 方法2) 上の方法でうまく開かない場合は、ELAN を起動した上で、 下図のように[ファイル] → [開く] で 対象の eaf ファイルを選択

|                          | ELA        | AN 5.4 |    |       |       |     |
|--------------------------|------------|--------|----|-------|-------|-----|
| ファイル 編集 注釈 注釈層           | 言語タイプ      | 検索     | 表示 | オプション | ウィンドウ | ヘルプ |
| 新規作成                     | жN         |        |    |       |       |     |
| 開く                       | жо         |        |    |       |       |     |
| 最近使ったファイルを開く             | •          |        |    |       |       |     |
| 閉じる                      | ЖW         |        |    |       |       |     |
| 保存                       | ЖS         |        |    |       |       |     |
| 名前をつけて保存                 | <b>企業S</b> |        |    |       |       |     |
| テンプレートとして保存              | ℃企業S       |        |    |       |       |     |
| 選択部分を.eafファイルとして         | 保存         |        |    |       |       |     |
| Save a Copy as EAF 2.7   |            |        |    |       |       |     |
| ELANファイルの統合              |            |        |    |       |       |     |
| 自動バックアップ                 | •          |        |    |       |       |     |
| ページ設定                    | 企業P        |        |    |       |       |     |
| 印刷プレビュー                  | ∖сжр       |        |    |       |       |     |
| 印刷                       | ЖP         |        |    |       |       |     |
| Multiple File Processing | •          |        |    |       |       |     |
| 別ファイル形式で保存               | •          |        |    |       |       |     |
| 複数ファイルを別ファイル形式           | で保存 ▶      |        |    |       |       |     |
| 読み込み                     | •          |        |    |       |       |     |
| Import Multiple Files As | •          |        |    |       |       |     |
| 終了                       | жQ         |        |    |       |       |     |

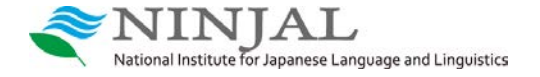

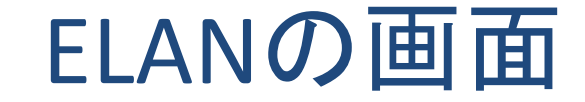

#### 再生する音声の選択や 注釈(転記)の一覧表示など

ファイル 編集 注釈 注釈層 言語タイプ 検索 表示 オプション ウィンドウ ヘルプ 音声認識 メタデータ 同生的な Comments . 再生音量: 25 C001\_002\_IC01.wav Mute Solo C001\_002\_IC02.wav Mute Solo C001\_002\_MIX.mp4 Mute Sola 26 50 25 映像 再生スピード: 100 200 再生コントロール 選択モード 繰り返し再生 音声 00:01:52.000 00.01:54.000 00:01:55.000 00.01 59.000 00.02 00.000 10:01:48.000 00:01:49.000 00.01 50.000 00.01.51.000 00.01 53.000 00:01:56.000 00:01 57.000 00.01 \$8.000 (個人IC) 20:01:48.000 注釈層 00:01:55:000 0 中口にも直せる。 00:01:49.000 00-01-50 000 00.01:51.000 00:01:52.000 00-01-53 000 00-01-54 000 00:01:56.000 00:01:57.000 00:01:58.000 00:01:59.000 00-02 00.000 00.02.01 0 うんうんうん。 31. 万歩計の ふーん ふーん。 すごいな:。 IC01\_ 种子 うキロに直せる で: えーと マイル(0.107) これマイルになってるけど ほんとはキロに直したいんだけど キロ。 そうなの。 (各話者の 転記テキスト)

National Institute for Japanese Language and Linguistics

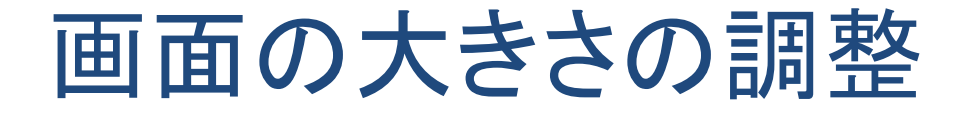

#### ファイル 編集 注釈 注釈層 言語タイプ 検索 表示 オプション ウィンドウ ヘルプ

|                | THE            |                                     | -                  | < 音声認識                                                                                                    | メタデータ                                                                                                    | 再生調整                                                                   |                                                                                         |
|----------------|----------------|-------------------------------------|--------------------|----------------------------------------------------------------------------------------------------|----------------------------------------------------------------------------------------------------|------------------------------------------------------------------------|-----------------------------------------------------------------------------------------|
|                |                | 0:0:33.555<br>■ -M ▶ P+ ▶F ▶1 ▶I ▶I | ※許: 00:00:33.39    | 再生音量:<br>100<br>0<br>C001_002_1<br>Mute<br>C001_002_1<br>✓ Mute<br>C001_002_1<br>✓ Mute<br>C001_002_1<br>✓ Mute<br>C001_002_1<br>✓ Mute<br>C001_002_1<br>✓ Mute<br>C001_002_1<br>✓ Mute<br>C001_002_1 | 50<br>C01.wav<br>Solo 0 25<br>C02.wav<br>Solo 0 25<br>C02.wav<br>Solo 0 25<br>MIX.mp4<br>Solo 0 25<br>C04.wav<br>C04.wav | ・・・・・・・<br>5 50 75<br>5 50 75<br>5 50 75<br>5 50 75<br>5 50 75<br>6 75 | このバーの付近(どの位置でもOK)<br>でアイコンが変わったら<br>クリックしながら上下に動かすことで<br>上部(映像など)と下部(波形・注層)<br>の大きさが変わる |
| <br>C001_002 ᅌ | 00:00:36.000   | 00:00:36.500                        | 00:00:37.000       | 00:00:37.500                                                                                                    | 00:00                                                                                                    | 0:38.000                                                               |                                                                                         |
| ▲▼<br>IC01_玲子  | 00:00:36.000   | 00:00:36.500<br>ガそうなんだ。             | .•<br>00:00:37.000 | 00:00:37.500<br>うんうん。                                                                                                    | 00:00                                                                                                    | 0:38.000                                                               |                                                                                         |
| IC02_美注<br>[53 | 少 (D ケ)。<br>4] | 4                                   | うん。                | なんかね で これを自                                                                                                    | x車のほうにワイヤL                                                                                                    |                                                                        | 同様に、このバーの付近で<br>アイコンが変わったら<br>クリックしながら上下に動かすことで                                         |

波形と注釈層の大きさが変わる

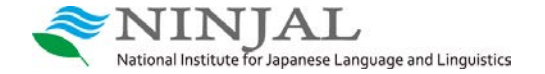

再生(1)

ファイル 編集 注釈 注釈層 言語タイプ 検索 表示 オプション ウィンドウ ヘルプ

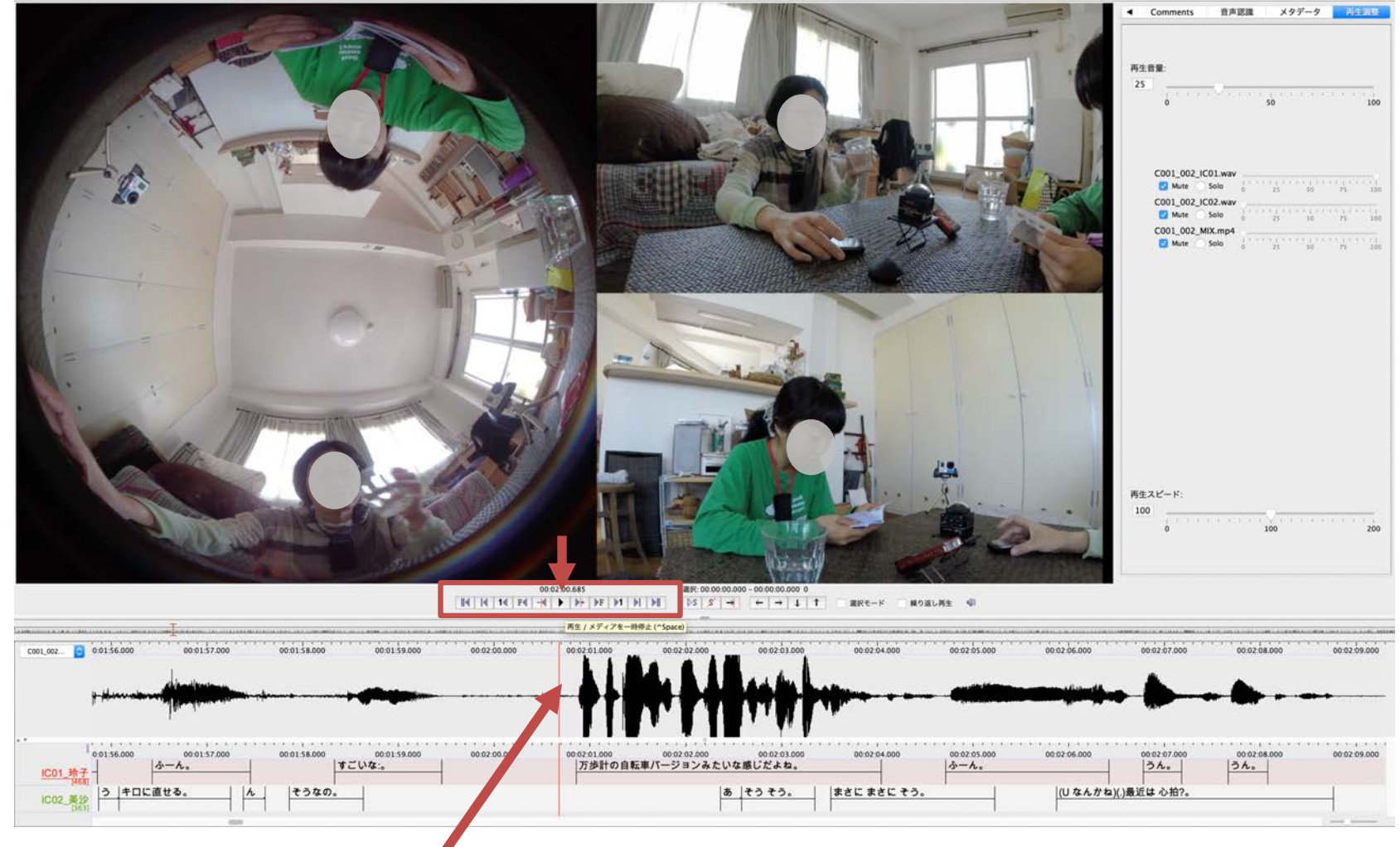

### 再生したい箇所をクリックで選択し 再生コントロールで再生ボタン ▶ 停止ボタン ■

※ Control + Space で再生・停止 NINJAL National Institute for Japanese Language and Linguistics

ファイル 編集 注釈 注釈層 言語タイプ 検索 表示 オプション ウィンドウ ヘルプ

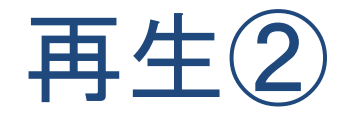

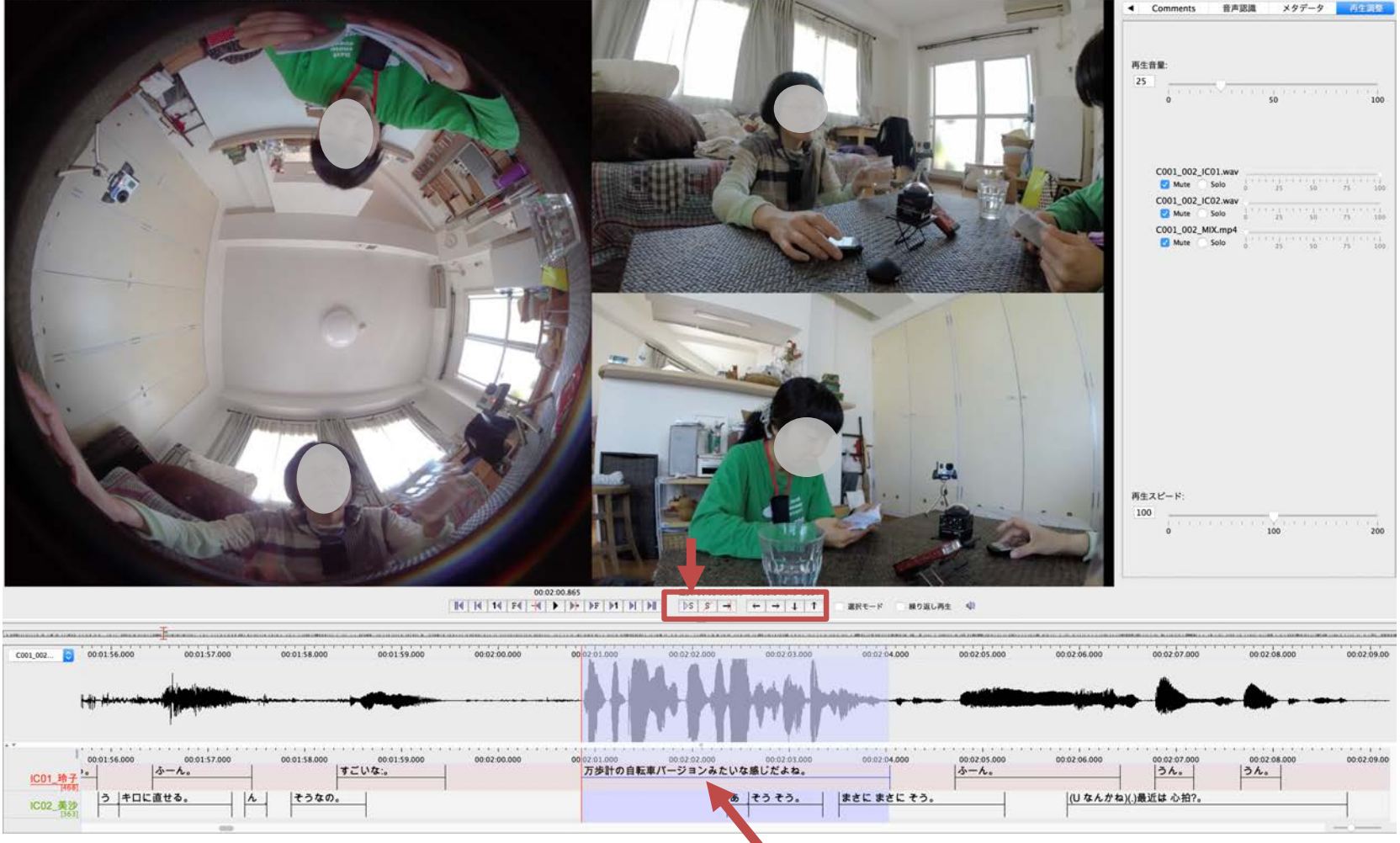

再生したい発話区間をドラッグで選択するか、 注釈層の部分をクリックして範囲を選択した上で、 選択部分再生ボタン♪ 5 で再生♪ 5 で停止

※ Shift + Space で選択再生 停止

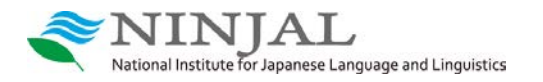

## その他の再生コントロール

-▶+ 8 M 1 F > F 1 M ÞS  $\rightarrow$  $\rightarrow$  $\mathbf{1}$ T. ←

|                                              | 現在位置から1ピクセル前後に移動 | Cntr + Shift+ ←/→                                        | Shift + $\Re$ + $\leftarrow$ / $\rightarrow$             |
|----------------------------------------------|------------------|----------------------------------------------------------|----------------------------------------------------------|
| F◀                                           | 現在位置から1フレーム前後に移動 | Cntr + ←/→                                               | Ж+←/→                                                    |
| 1                                            | 現在位置から1秒前後に移動    | Shift+ ←/→                                               | Shift + ←/→                                              |
|                                              | 現在位置から1画面前後に移動   | Cntr + Fn + $\uparrow/\downarrow$                        | 光 + Fn + 个/↓                                             |
|                                              | 会話の先頭・末尾に移動      | Cntr+b/e                                                 |                                                          |
| ► →                                          | 選択した範囲の先頭・末尾に移動  | Cntr + / (backslash)                                     |                                                          |
| $\leftarrow \rightarrow \downarrow \uparrow$ | 注釈層における上下左右の移動   | Alt + $\leftarrow / \rightarrow / \uparrow / \downarrow$ | Opt + $\leftarrow / \rightarrow / \uparrow / \downarrow$ |

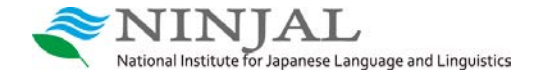

ショートカットの確認

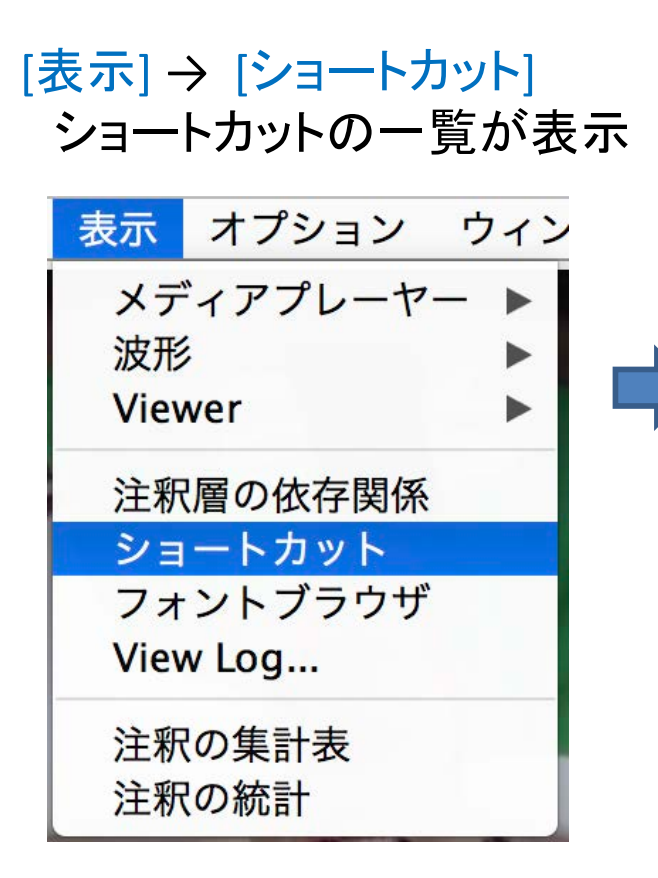

|               | ショートカット        |                    |
|---------------|----------------|--------------------|
| General 注釈モード | メディアの同期化画面     | Transcription Mode |
| ショートカット       | 内容             |                    |
| メディアのナビゲーション  |                |                    |
| ^Space        | 再生 / メディアを一時停」 | <u>F</u>           |
| ት∺            | 1ピクセル前へ戻る      |                    |
| ዮ∺→           | 1ピクセル次へ進む      |                    |
| <b>∺</b> ←    | 1フレーム前へ戻る      |                    |
| ж→            | 次のフレームへ        |                    |
| ራ←            | 1秒前へ戻る         |                    |
| 合→            | 1 秒次へ進む        |                    |
| жв            | メディアの開始位置へ     |                    |
| жE            | メディアの終了位置へ     |                    |
| жG            | 時間を指定して移動      |                    |
|               |                |                    |
| ſ             | 印刷 Print All   |                    |

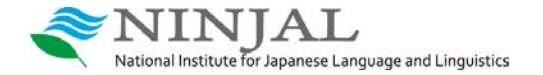

### 再生する音声の調整

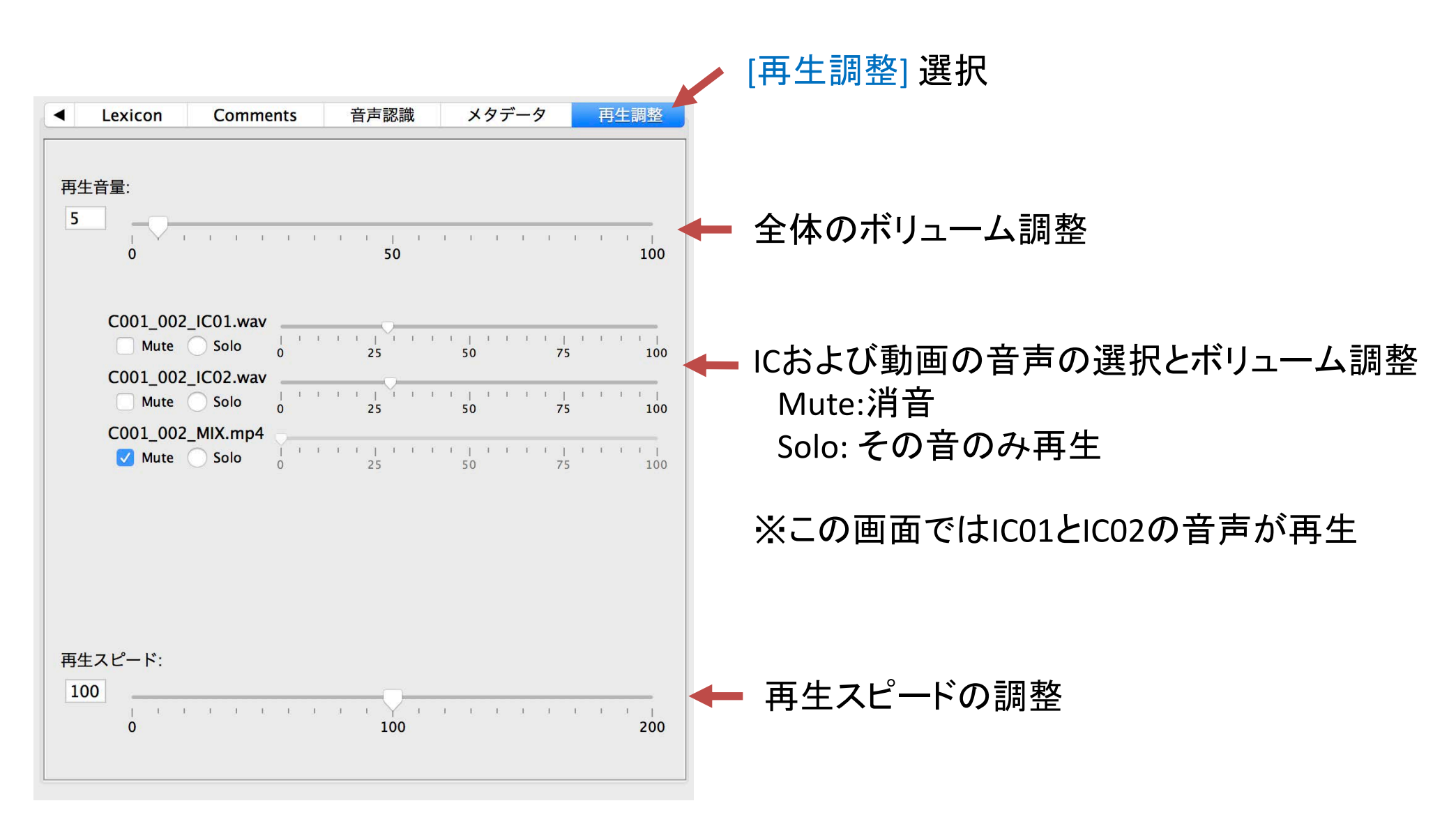

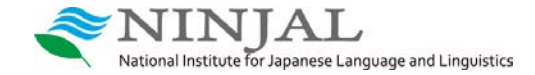

# 波形表示する音声メディアの選択・拡大縮小

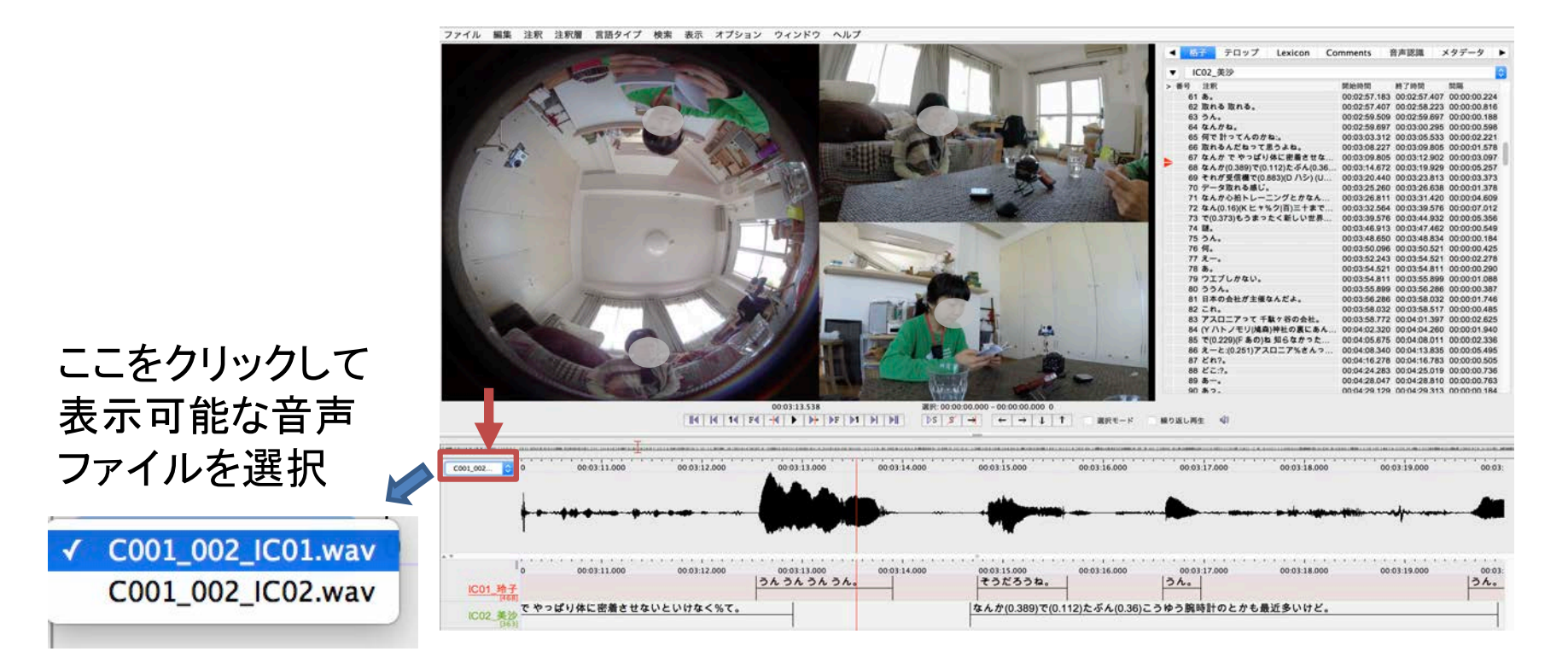

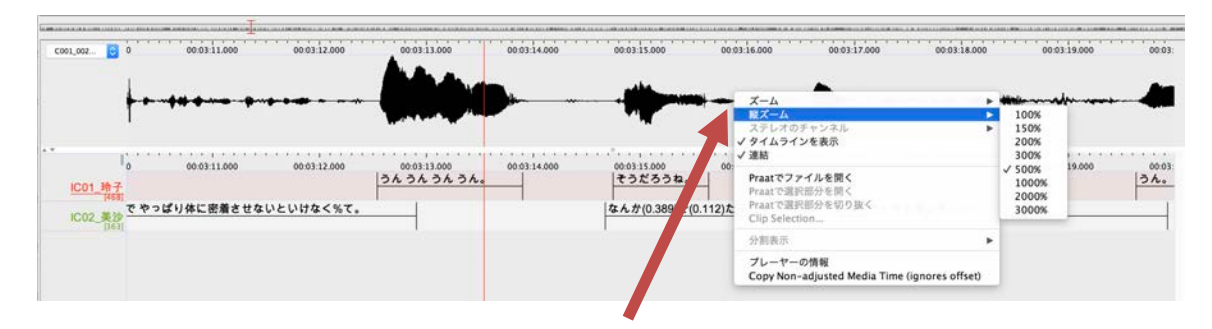

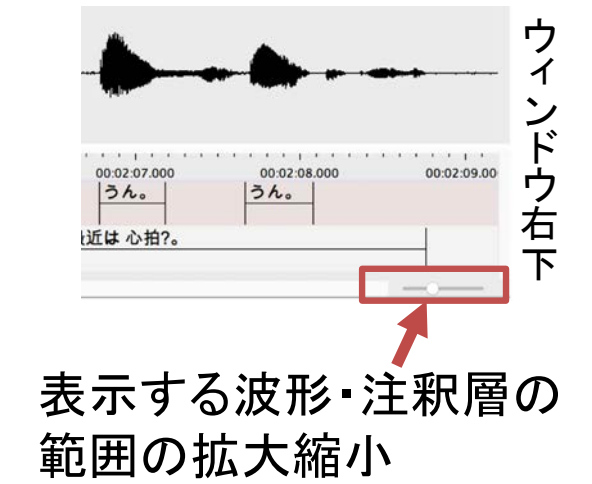

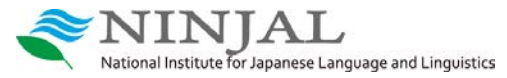

波形部分で右クリックするとメニュー (上の図:波形の縦方向の拡大・縮小選択)

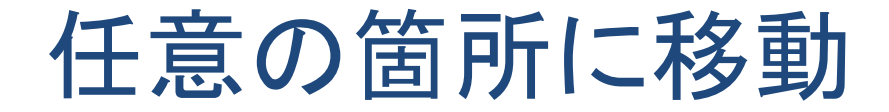

ファイル 編集 注釈 注釈層 言語タイプ 検索 表示 オプション ウィンドウ ヘルプ

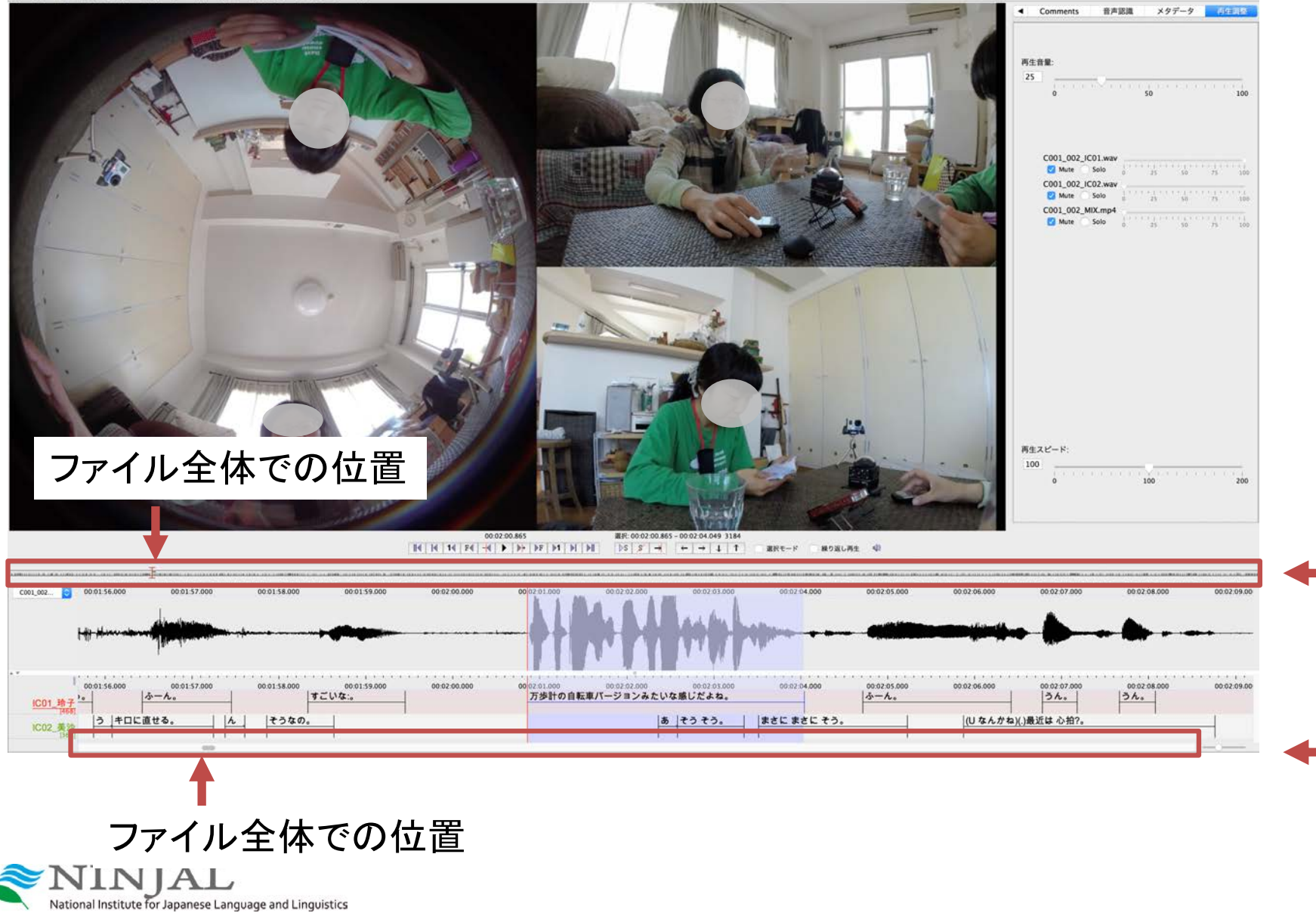

## 映像音声ファイル追加

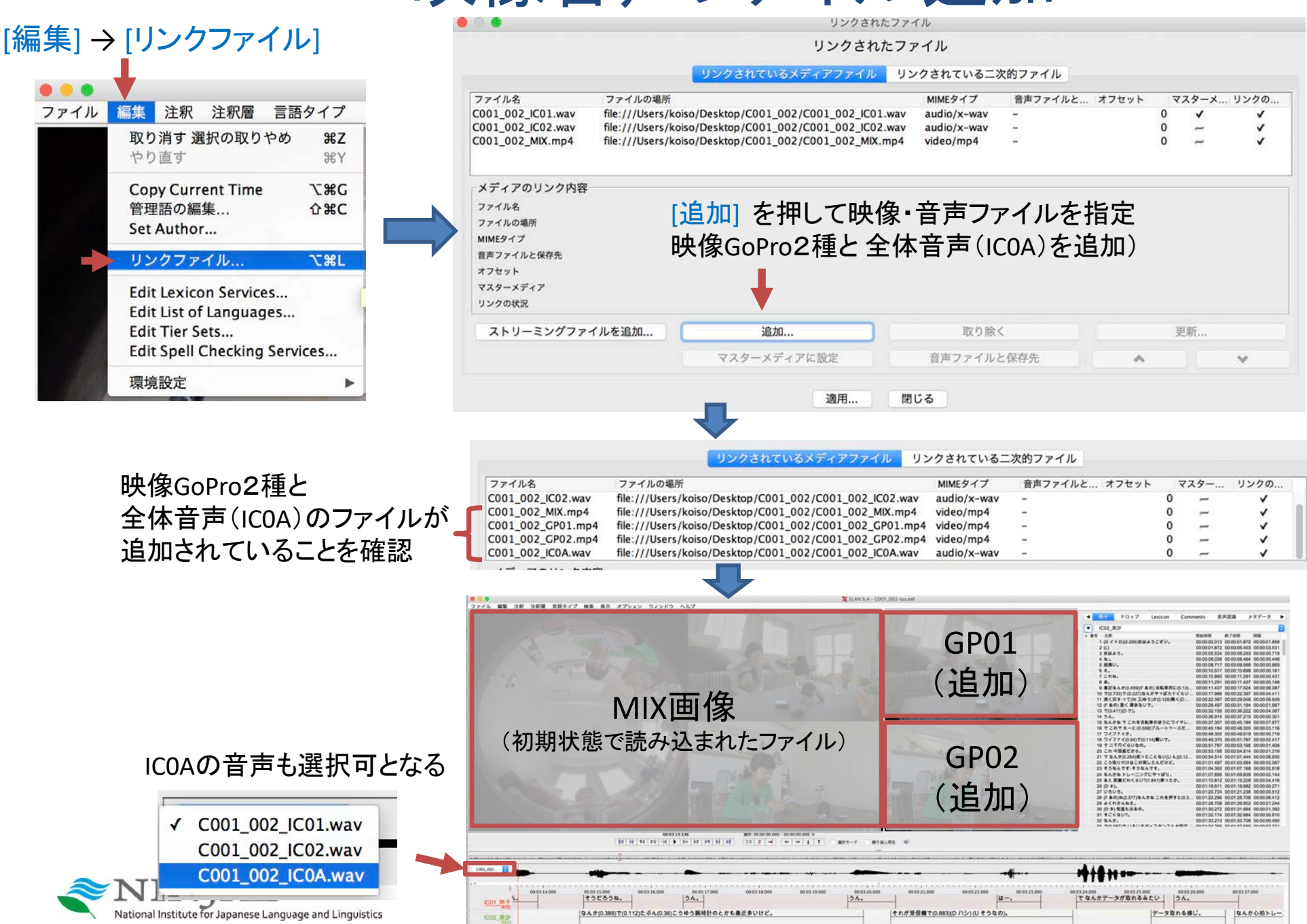

### 表示する映像の選択・映像の表示切り離し

#### [表示] → [メディアプレイーヤー] で表示する映像を選択

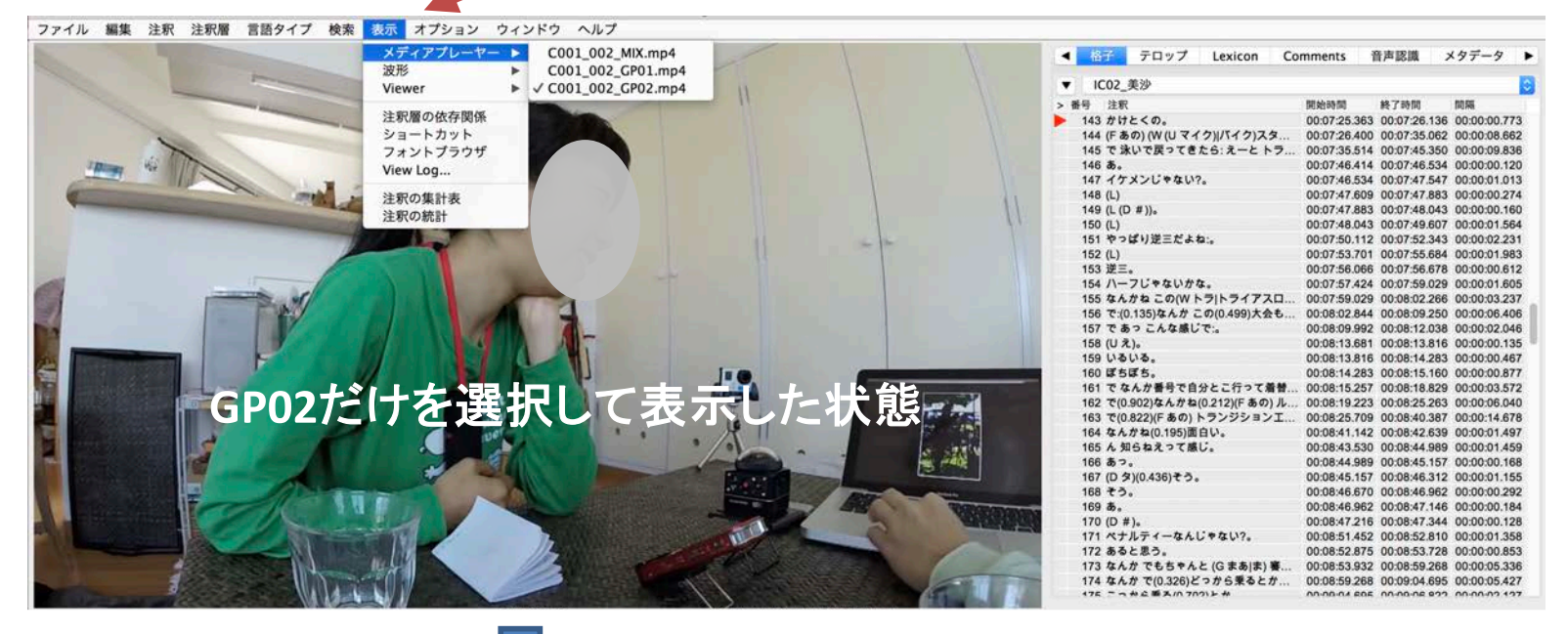

複数映像が表示されている場合、いずれかの映像上で右クリックでメニュー表示し [ビデオ画面を切り離す]を選択することえ、その映像を独立したウィンドウで表示

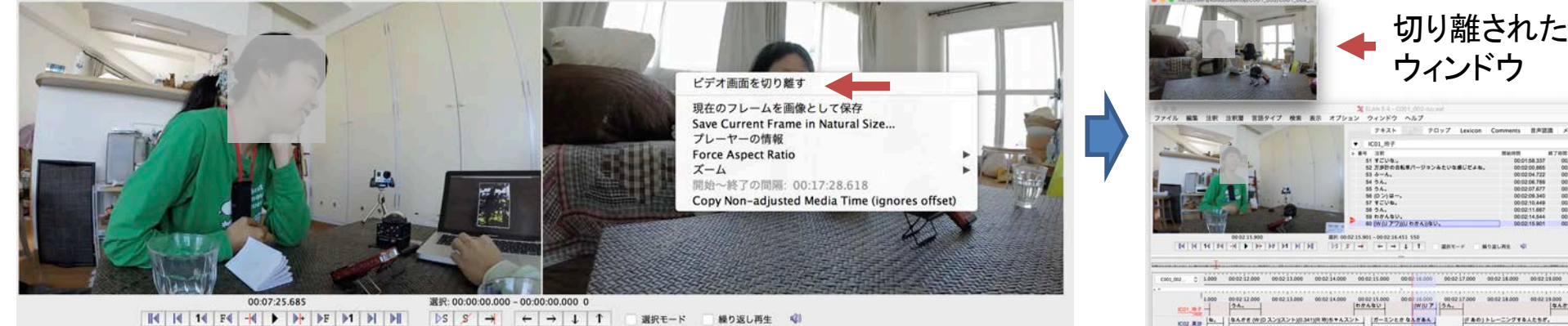

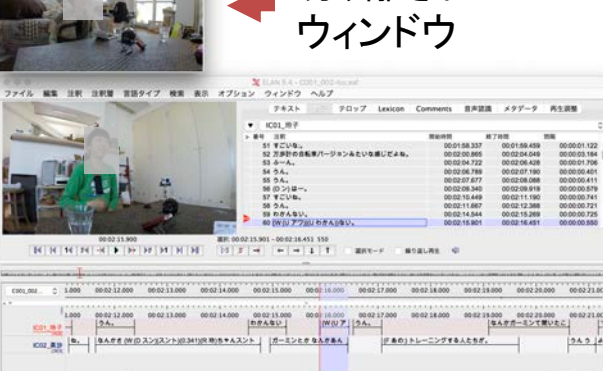

|     |                               |                      | 層(話                | 诸)ごと                                   |
|-----|-------------------------------|----------------------|--------------------|----------------------------------------|
|     | ①[格子]                         | を選択                  | ② プル<br>┃ 層(       | √ダウンで<br>話者)を選択                        |
|     | 格子 テロップ Lexicon Co            | mments 音声認識          | メ・データ ▶            |                                        |
|     | 1002_美沙                       |                      |                    |                                        |
| > 梢 | 号 注釈                          | 開始時間 終了時間            | 間隔                 |                                        |
|     | 61 <b>あ</b> 。                 | 00:02:57.183 00:02:5 | 7.407 00:00:00.224 |                                        |
|     | 62 取れる 取れる。                   | 00:02:57.407 00:02:5 | 8.223 00:00:00.816 |                                        |
|     | 63 うん。                        | 00:02:59.509 00:02:5 | 9.697 00:00:00.188 |                                        |
|     | 64 なんかね。                      | 00:02:59.697 00:03:0 | 0.295 00:00:00.598 |                                        |
|     | 65 何で 計ってんのかね:。               | 00:03:03.312 00:03:0 | 5.533 00:00:02.221 |                                        |
|     | 66 取れるんだねって思うよね。              | 00:03:08.227 00:03:0 | 9.805 00:00:01.578 |                                        |
| -   | 67 なんかでやっぱり体に密着させな            | 00:03:09.805 00:03:1 | 2.902 00:00:03.097 |                                        |
|     | 68 なんか(0.389)で(0.112)たぶん(0.36 | 00:03:14.672 00:03:1 | 9.929 00:00:05.257 |                                        |
|     | 69 それが受信機で(0.883)(D ハシ) (U    | 00:03:20.440 00:03:2 | 3.813 00:00:03.373 |                                        |
|     | 70 データ取れる感じ。                  | 00:03:25.260 00:03:2 | 6.638 00:00:01.378 |                                        |
|     | 71 なんか心拍トレーニングとかなん            | 00:03:26.811 00:03:3 | 1.420 00:00:04.609 | <u> </u>                               |
|     | 72 なん(0.16)(K ヒャ%ク 百)三十まで     | 00:03:32.564 00:03:3 | 9.576 00:00:07.012 | ~~~~~~~~~~~~~~~~~~~~~~~~~~~~~~~~~~~~~~ |
|     | 73 で(0.373)もうまったく新しい世界        | 00:03:39.576 00:03:4 | 4.932 00:00:05.356 |                                        |
|     | 74 謎。                         | 00:03:46.913 00:03:4 | 7.462 00:00:00.549 |                                        |
|     | 75 <i>5</i> h.                | 00:03:48.650 00:03:4 | 8.834 00:00:00.184 |                                        |
|     | 76 何。                         | 00:03:50.096 00:03:5 | 0.521 00:00:00.425 |                                        |
|     | 77 z                          | 00:03:52.243 00:03:5 | 4.521 00:00:02.278 |                                        |
|     | 78 <b>a</b> .                 | 00:03:54.521 00:03:5 | 4.811 00:00:00.290 | ファイル 編集 注釈 注釈層                         |
|     | 79 ウエブしかない。                   | 00:03:54.811 00:03:5 | 5.899 00:00:01.088 | and the second second                  |
|     | 80 つつん。                       | 00:03:55.899 00:03:5 | 6.286 00:00:00.387 | CA VEAL                                |
|     | 81 日本の会社が主催なんだよ。              | 00:03:56.286 00:03:5 | 8.032 00:00:01.746 | The Party of the second                |

### 層(話者)ごとの注釈(転記)の一覧表示

参考) クリックすると注釈層の該当位置に移動 (逆に注釈層 → 格子の移動も)

| 1                 |                   |                                                                                                    |                        | テキント 格子                     | テロップ Lexi     | con Comments     | 音声認識       | メタデータ                      | 再生調整       |
|-------------------|-------------------|----------------------------------------------------------------------------------------------------|------------------------|-----------------------------|---------------|------------------|------------|----------------------------|------------|
| (A)               | CANO.             |                                                                                                    |                        | - IC01 0-7                  |               |                  |            |                            |            |
| F                 |                   | 26.25                                                                                                    |                        | • ICO1 pJ                   |               | REAL DURING      | 10 7 IA    |                            |            |
| 5-1 - 2           |                   |                                                                                                    | The Contract of Sparly | 51 1 10                     |               | 00.01            | 58 337 0   | 0-01-59.459                | 00-00-01   |
| and the second    | 100               | Comment of the                                                                                                    |                        | 52 万歩計の自転車/                 | 「ージョンみたいな感し   | だよ               | 00.865 0   | 0:02:04.049                | 00:00:03   |
| A STATE OF STREET |                   | - 11 C                                                                                                    | and the second         | 53 5-4.                     |               | 00.02            | 04 722 0   | 0-02-06 428                | 00:00:01.  |
|                   | ~ 11TH            |                                                                                                    |                        | 54 うん。                      |               | 万歩計の自転車パージ       | ヨンみたいな感    | じだよね。 10                   | 00:00:00.  |
| and the second    |                   | 5 10.                                                                                                    | Part Charles           | 55 うん。                      |               | 00:02            | 07.677 0   | 0:02:08.088                | 00:00:00   |
| No. 1 Marine      | -                 |                                                                                                    | 1 1 1                  | 56 (Dン)はー。                  | •             | 00:02            | 09.340 0   | 0:02:09.919                | 00:00:00.  |
| Section The       | APRIL OF          | 1 114                                                                                                    | ALANA                  | 57 すごいね。                    | •             | 00:02            | 10.449 0   | 0:02:11.190                | 00:00:00   |
| and the second    |                   | The lot of the lot of the lot of | 4                      | 58 うん。                      | A 100 million | 00:02            | 11.667 0   | 0:02:12.388                | 00:00:00   |
|                   | No la             |                                                                                                    | and the second         | 59 わかんない。                   |               | 00:02            | 14.544 0   | 0:02:15.269                | 00:00:00   |
| -                 | 00:02:0           | 0.865                                                                                                    | 選択: 00:0               | 2:00.865 - 00:02:04.049 318 | 4 選択モード       | 繰り返し再生           | b          |                            |            |
|                   |                   | 10110-10-11                                                                                                    |                        |                             |               |                  |            | A 1910 Million & 1910 1910 |            |
| M   M             | -                 | LANDACH, LINE, BUILDAND, A                                                                                                    |                        |                             |               |                  |            |                            |            |
| C001_002          | I<br>00:01:58.000 | 00:01:59.000                                                                                                    | 00:02:00.000 00:0      | 2:01.000 00:02:02.000       | 00:02:03.000  | 0:02:04.000 00:0 | 2:05.000 0 | 0:02:06.000                | 00:02:07.0 |
|                   | 00:01:58.000      | 00:01:59.000 0                                                                                                    | 00:02:00.000 00:0      | 2:01.000 00:02:02.000       | 00:02:03.000  | 0:02:04.000 00:0 | 2:05.000 0 | 0:02:06.000                | 00:02:07.0 |

参考) 格子上での右クリックで メニューを開き、表示項目 や文字サイズなど調整可能

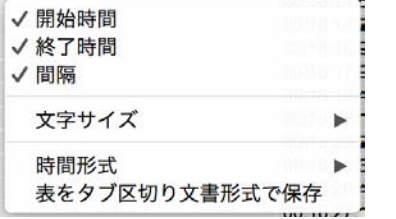

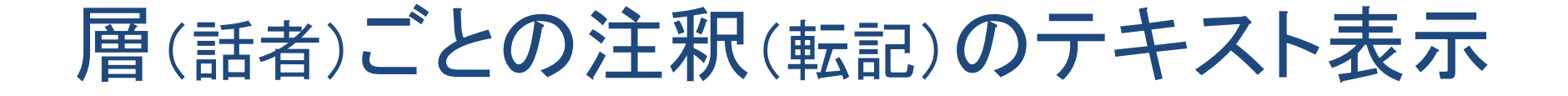

層(話者)を選択

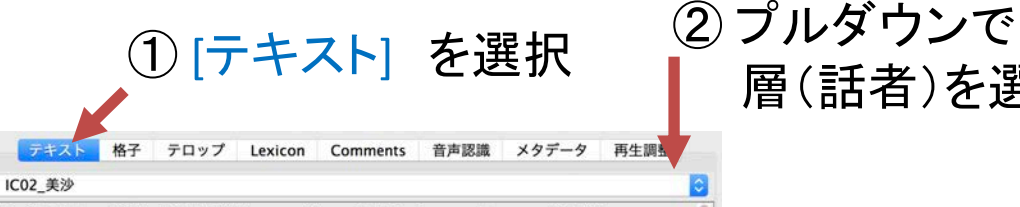

(D イッカ) · おはようござい。 · (L) · おはよう。 · ね:。 · 超痛い。 · え。 · これね。 · あ。 · 最近なんか · (F あの) 自転車用に · ケイデンス 計りたくて回転数とか。 ・で ・で: ・なんかやっぱ九十ぐらいで 九十回転。 ・速く回す:って(W ユ|ゆう)か · 軽く(D #) 軽いギアで(W (D ハヤ)|速い) · (Fあの) (Dイッ)・速い回転数で回すのがいんですって。・(Fあの) 重く 踏まないで。 ・で ・ (D ケ)。 ・うん。 ・なんかね で これを自転車のほう にワイヤレスで ・ えーと: ・ なんだ 回転数を見るのを取り付けて。 ・ で こ れで えーと: ・ブルートゥースだと思うんだけどな。 ・ワイファイか。 ・ ワイファイ ・で ・繋いで。 ・で 二千円ぐらいなの。 ・これ 中国産だか ら。 · で なんか · 使ったことない(U ん) · 使ったことないって(W ユ)ゆ う)か · いまいちよくわかってないから ちょっと使ってみるんだけど。 · こう取り付けはこの間したんだけど。 そうなんです: そうなんです。 ・ なんかね トレーニングにやっぱり。 ・あと 距離どれくらい? ・乗ったか。 (D #)。 · いろいろ。 · (F あの)ね · なんかね これを押すと · COツー とかも出るよ。@CO2 · よくわかんねえ。 · (D タ) 気温も出るの。 · すご くない?。 ・なんか。 ・で ・で いろいろディスタンスとか設定し(U たい しな)。 ・ここら辺がよくわかんないんだよね。 ・まだあたしも。 ・で ・ スキャンし(U た/て)メモリー · (D ター) (G まあ)ま) 時計出る(W (U # #))(U けど))。 · で ここに: (F あの) 自転車を回すと: · 数字が上がってくの。 · で: えーと マイル・これマイルになってるけど。・ほんとはキロに直した いんだけどね。・キロ。・うん。・キロに直せる。・ん。・そうなの。 ああ。 · そう そう。 · まさに まさに そう。 · (U なんかね) · 最近は 心 拍?。 ・ね。 ・なんかさ (W (D スン)|スント) ・ (R 玲)ちゃんスントとかわ かる?。 ·ガーミンとか なんかあんのよ。 · (F あの:) トレーニングする人 たちが。 · うん うん。 · よく · 計測 · 計測って(W ユ|ゆう)かなんか · んー アウトドア 山とか登ったりとか:普通に · 海も山も川(U も) · あ 走っ たり いろいろ · (U その)人たちが 着けてまあ · 心拍をなんかね 心拍計る やつとかここら辺に着けて:。 ・で ・(U ト)レーニングするのに(U 使う)。 うん。・ある ある。・なんだっけ あれ トレッドミルじゃなく%て トレッ ドミル?。 · (L) · トレッドミルだ: · かな?。 · あ。 · 取れる 取れる。 · うん。 · なんかね。 · 何で 計ってんのかね:。 · 取れるんだねって思うよ

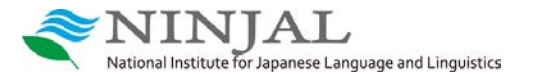

#### 参考) クリックすると注釈層の該当位置に移動 (逆に注釈層→テキストの移動も)

0 00-00 +1.000 00 00 46.000

GAUMERERADERVIIIT. TONTA-L

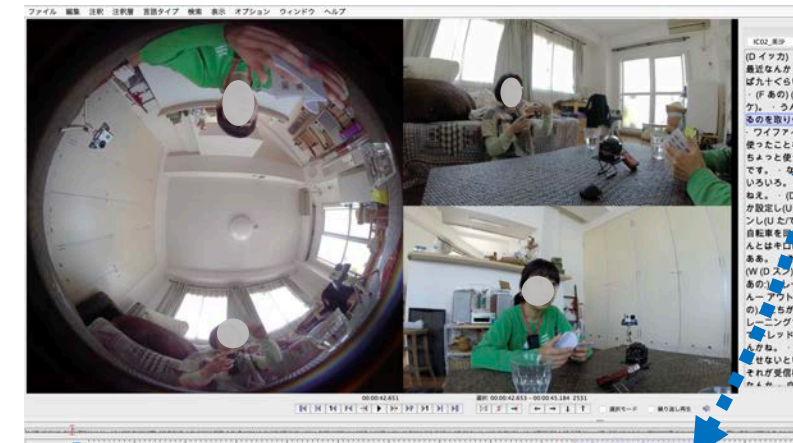

|うん| |なんかね て これを自転車のほうにワイヤレスで

36.000 00.00 24.2 24

14-6

(0 イッカ) おは うござじ。 (L) おはよう。 む:, 眉間り。 え, これな。 の: 最近なんか (F 20) 前転専用に・ウイデンス計りたくて調整数とか。 で で : なんかやつ ばカナくらい 細転。 法く罰すって(W ユ)ゆう)か 毎く(D 3) 軽い中アで(W (D ハヤ)送い) り、うん。なんかねでこれを自転車のほうにワイヤレスで、えーと、存んだ 画転数を見 うの変別付けて、こで これでえーと、ブルートゥースだと思うんだけどな、フイフィイボ。 フイファイ・で 着いで、で 二千円くらいなの、これ 中華産だから、 でなんか 使ったことない(Y\_A) ・使ったことないって(W ユ)ゆう)か ・ いまいちよくわかってないから あんだけど。 こう取り付けはこの間したんだけど。 そうなんです: そうなん ちょっと使っ トレーニングにやっぱり。 あと 距離どれくらい? ・乗ったか。 (D #)。 の)ね なんかね これを押すと COツーとかも出るよ。@CO2 よくわかん ろいろ。 ための)ね なんかね これを押すと COツーとかも出るよ。GCU2 よくれの は、 (D 5)気温も出るの。 すごくない?。 なんか。 で でいろいろディスタンスと はた。 (D-7 X MB O D D U ) が設定し(D-1) しな)。 ここら辺がよくわかんないんだよね。 まだあたしも。 で スキャ ンし(D た(アメモリー・(D ター) (G まあ(ま)時計出る(W (U # #))((U けど))。 で ここに:(F あの) ンしじた(17天年) ー・(0 ター)(3 年高)(時間)118代(10)(1 年高)(10)(1 だ)、でここに(5 あの) 国際業務によう、数字がよがってくる。 でえーとマイム これでイム)にでなってるださ。 単 んとはそれご思したいんだけでね。 キロ、 ラム。 キロに間様も、 ム、 きうなの、 ある。 ひううく。 まざこをさっ、(10) ムれの)) 素加はなわれ、 ね、 なんかさ (10)(1 クン)(スント) (13)(1 ちゃんスントとかわか)) 素加はなわれ、 なんかさ (10)(1 クン)(2 く)(1 ちょうん)、 カム ふ、 ム、 なく 1首。(1前)(1 ちょうん)(1 ちん)(1 ちん) 人 一 フラトドア山とかきっとりとか 雪風に、 雪心は高川(1 ちょうに)(1 ふうら)(1 しょう) レーニングするのに(U使う)、うん、あるある、なんだっけあれトレッドミルじゃなく% レーングするのに(U使う)、うん、あるある、なんだっけあれトレッドミルじゃなく% レンドミル。(L)・トレッドミルだ、かな?。あ。取れる取れる。うん、な んかね。(何で計ってんのかね)、取れるんだねって思うよね、なんかでやっぱり体に密度 ログル。 「「ビコントのの方法」、取れる人となってあっため。 なんが でやっぽり体に装置 せないといけなく%て。 なんか で たぶん こうゆう腕時計のとかも最近多いけど。 イガダ気増率 (D/3-2)(ビックなの)。 データ取れる感じく なんかふれトレーニングとか かんか これませどまたんだりゃ かん パレーとくが(不)ニュキャトピキー リストキ かんや

Lexicon Comments 日本語識 メタデータ 再生調整

0000 000056.000 000051.000 000052.000 0000 53.000

JA-19-2868 94774 9477

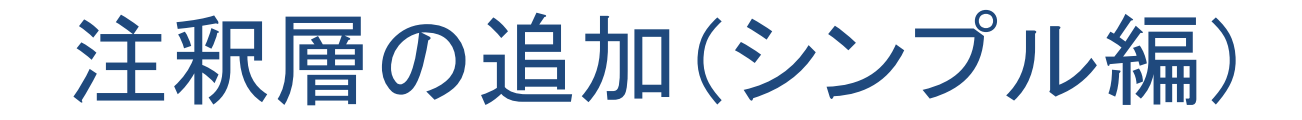

#### [注釈層]→[新規追加]

|                             |                 |                                   | 注釈層0    | D追加        |                  |                        |                |                |    |     |                           |                                                                                                    |    |    | ž     |
|-----------------------------|-----------------|-----------------------------------|---------|------------|------------------|------------------------|----------------|----------------|----|-----|---------------------------|----------------------------------------------------------------------------------------------------|----|----|-------|
|                             |                 |                                   | 注釈層の    | の追加        |                  |                        |                | ファイル           | 編集 | 注釈  | 注釈層                       | 言語タイプ                                                                                                    | 検索 | 表示 | オプション |
| Eの注釈層                       |                 |                                   |         |            |                  |                        |                |                | 1  | 11  | 新規連                       | 自加                                                                                                    |    |    | жт-   |
| 釈層名<br>)1_玲子<br>)2_美沙       | 上位注釈層<br>-<br>- | 言語タイプ<br>default-lt<br>default-lt | 話者      | 注釈者        | 既定言語<br>-<br>-   | Content Lang<br>-<br>- |                |                |    |     | 新規注<br>上122<br>注釈層<br>注釈層 | <sup>3</sup> の性地で更<br><mark>釈層の追加(第T)</mark><br>Eボ層の変史<br>Mana B<br>M<br>Mana B<br>M<br>M<br>M<br>M<br>M<br>M<br>M<br>M<br>M<br>M<br>M<br>M<br>M<br>M<br>M<br>M<br>M<br>M<br>M | nt |    | ∵жт   |
|                             |                 | 追加                                | 変更 肖    | 削除 読み込み    |                  |                        |                |                |    |     | 注釈層                       | 層内の文字列分                                                                                                    | 割  |    |       |
| 釈層名<br>者                    |                 | comment                           | -       | 注釈層<br>を入力 | 層の名 <sup>つ</sup> | 前(ほかの)<br>追加](こ        | 項目は任意<br>こでは c | त्त)<br>omment | とい | う層  | を追力                       | 0)                                                                                                    |    |    |       |
| 釈者                          |                 | koiso                             |         | <b>_</b> , |                  |                        |                |                |    | ••• |                           |                                                                                                    |    |    |       |
| 位注釈層                        |                 | none                              |         |            |                  |                        |                |                |    |     |                           |                                                                                                    |    |    |       |
| 語タイプ                        |                 | default-It                        |         |            |                  |                        |                |                |    |     |                           |                                                                                                    |    |    |       |
| 定言語                         |                 | None                              |         |            |                  | 0                      |                |                |    |     |                           |                                                                                                    |    |    |       |
| ontent Lang<br>他のオプシ        | guage<br>ション    | None                              |         |            |                  | 0                      |                |                |    |     |                           |                                                                                                    |    |    |       |
| へこ回<br>ontent Lang<br>他のオプシ | guage<br>ション    | None                              | 10 to 1 |            |                  | 0                      |                |                | -  |     |                           |                                                                                                    |    |    |       |

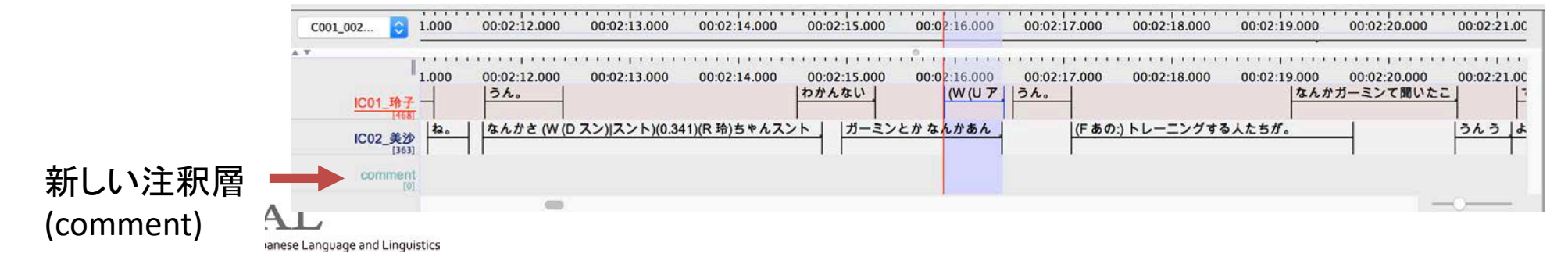

### 注釈の入力

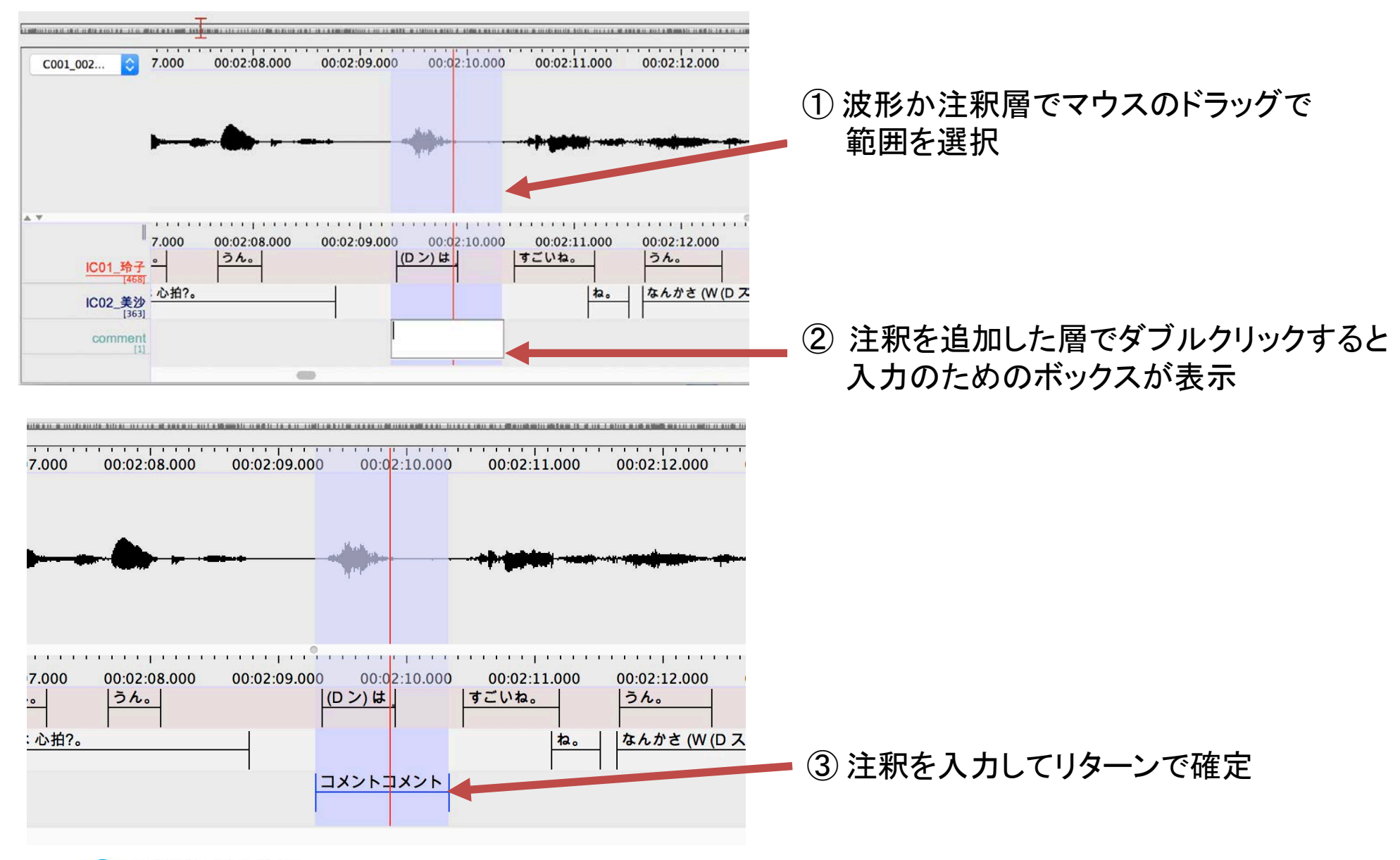

**NINJAL** National Institute for Japanese Language and Linguistics

注釈の修正・移動・削除

A) 注釈の内容の修正: 修正したい注釈を選択しダブルクリックすると編集可能となる

| 00:00:49.000                | 00:00:50.000   | 00:00:51.000 | 00:00:52.000 | 00:00:53.00 | 00:00:54.000 | 00:00:55.000 | 00:00:56.000 |
|-----------------------------|----------------|--------------|--------------|-------------|--------------|--------------|--------------|
| <u>IC01_玲子</u><br>[468]     | うんえーすごい        |              | うん。          |             | ふーん。         |              |              |
| IC02_美沙<br><sup>[363]</sup> | ワイファイ(0.64)で(0 | .114)繋いで。    | で 二千円くら      | いなの。        | これ 中国産だから。   | で なんか(0.264) | 使ったことない(U ,  |
|                             |                |              |              |             |              |              |              |

B) 注釈の境界位置の修正

alt/optionを押しながら注釈の境界にポインターをかざすとアイコンが変わるので、 そのまま alt/optionを押したままマウスでドラッグ&ドロップで境界を移動

#### C) 注釈をそのまま移動

alt/optionを押したまま注釈の中央あたりでドラッグ&ドロップして注釈全体を移動

#### D) 注釈の削除

削除対象の注釈を選択し [注釈] → [注釈の削除]

※ その他の操作は[注釈] のメニュー参照

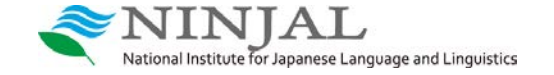

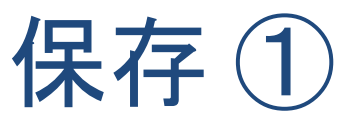

A) <u>eaf ファイルとして保存する場合</u> .eaf メインファイル [ファイル] → [保存] .pfsx フォントなどの環境設定

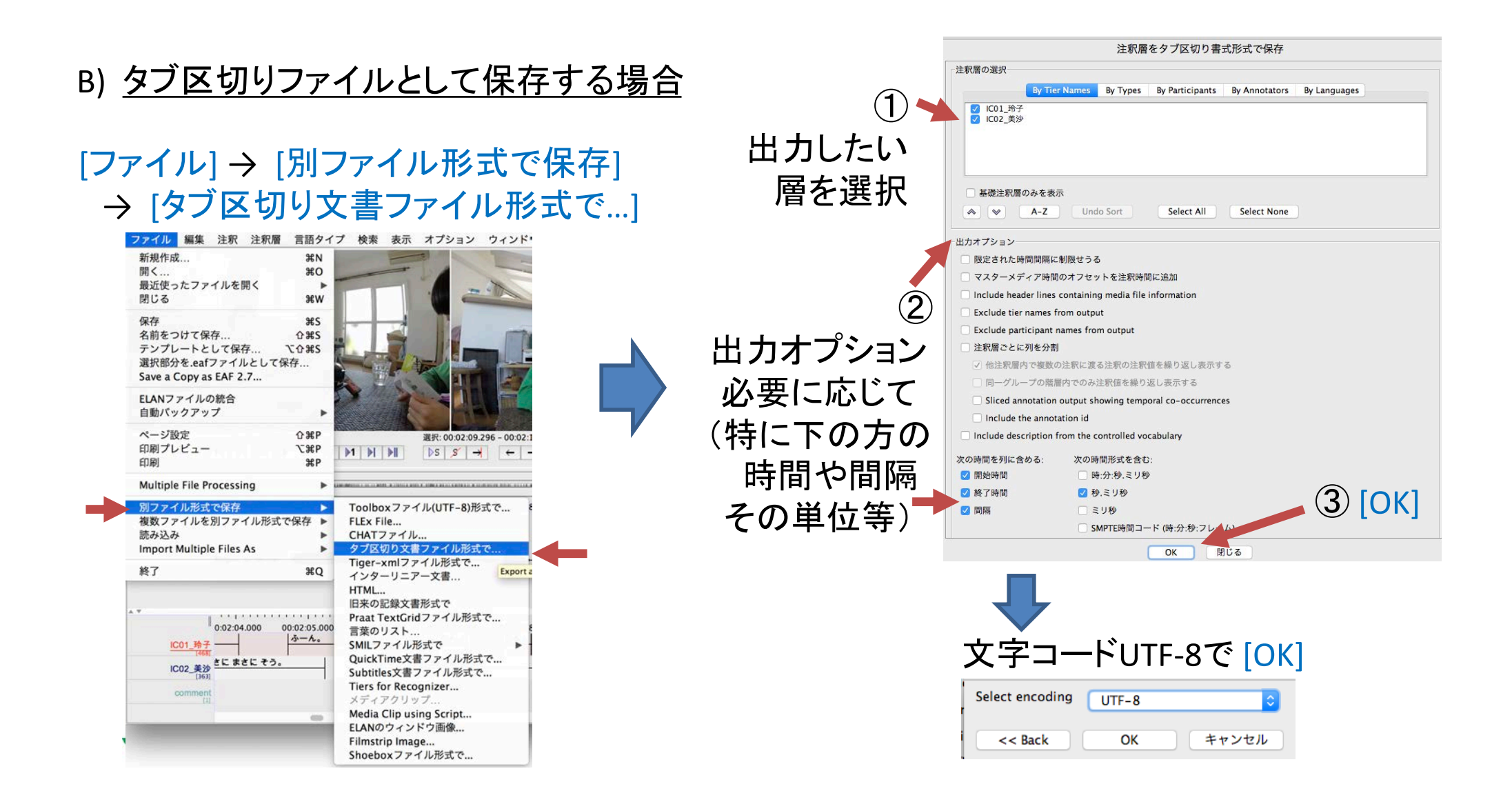

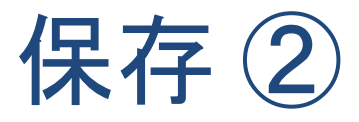

#### C) <u>会話分析風のトランスクリプション</u>

[ファイル] → [別ファイル形式で保存] → [旧来の記録文書形式で]

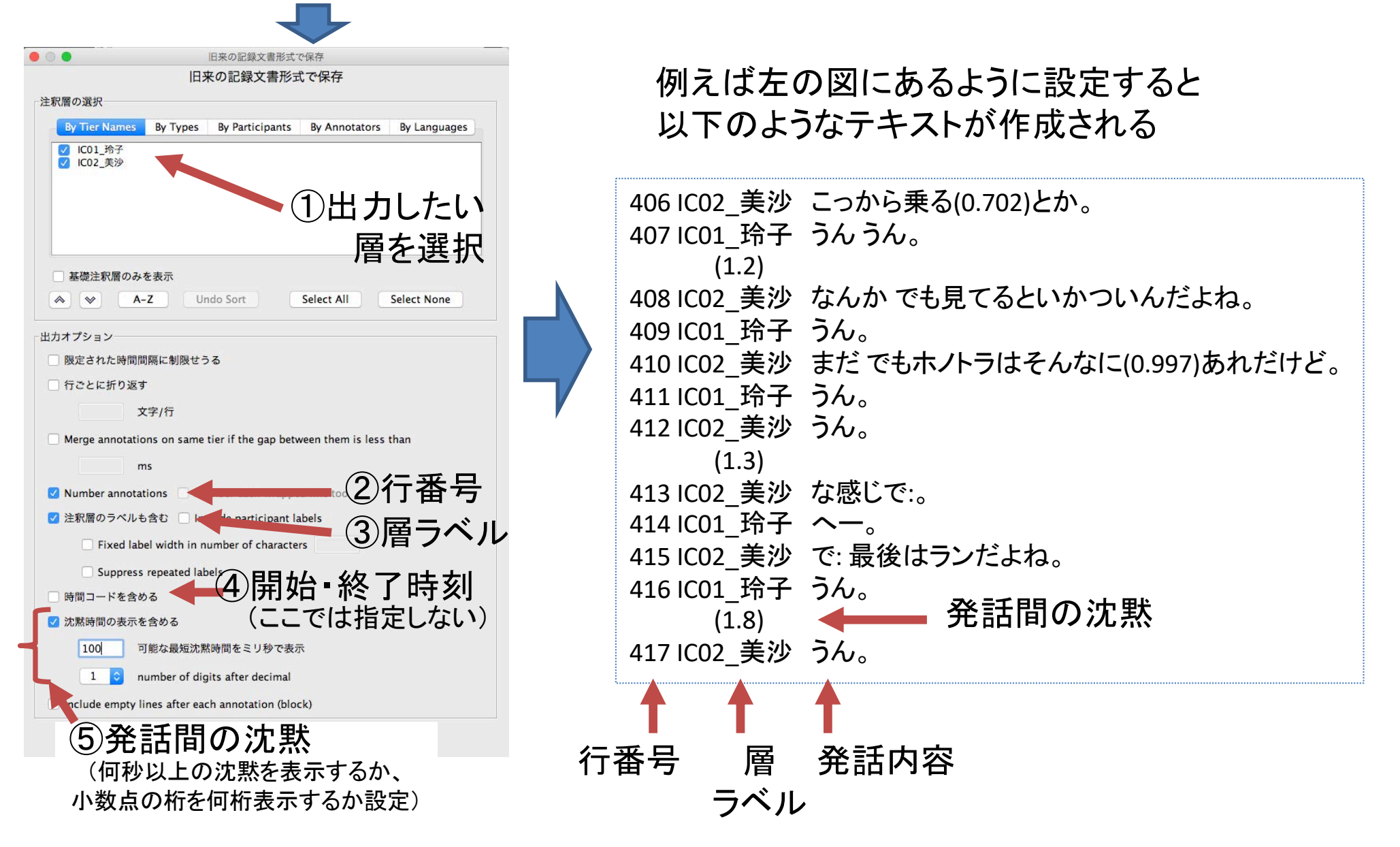

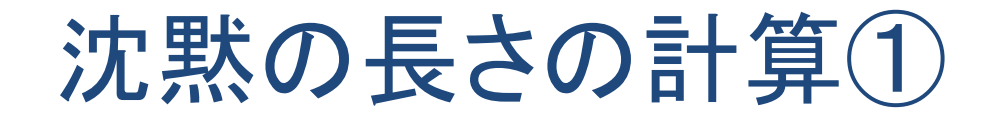

#### [注釈層] → [Create Annotations from Gaps]

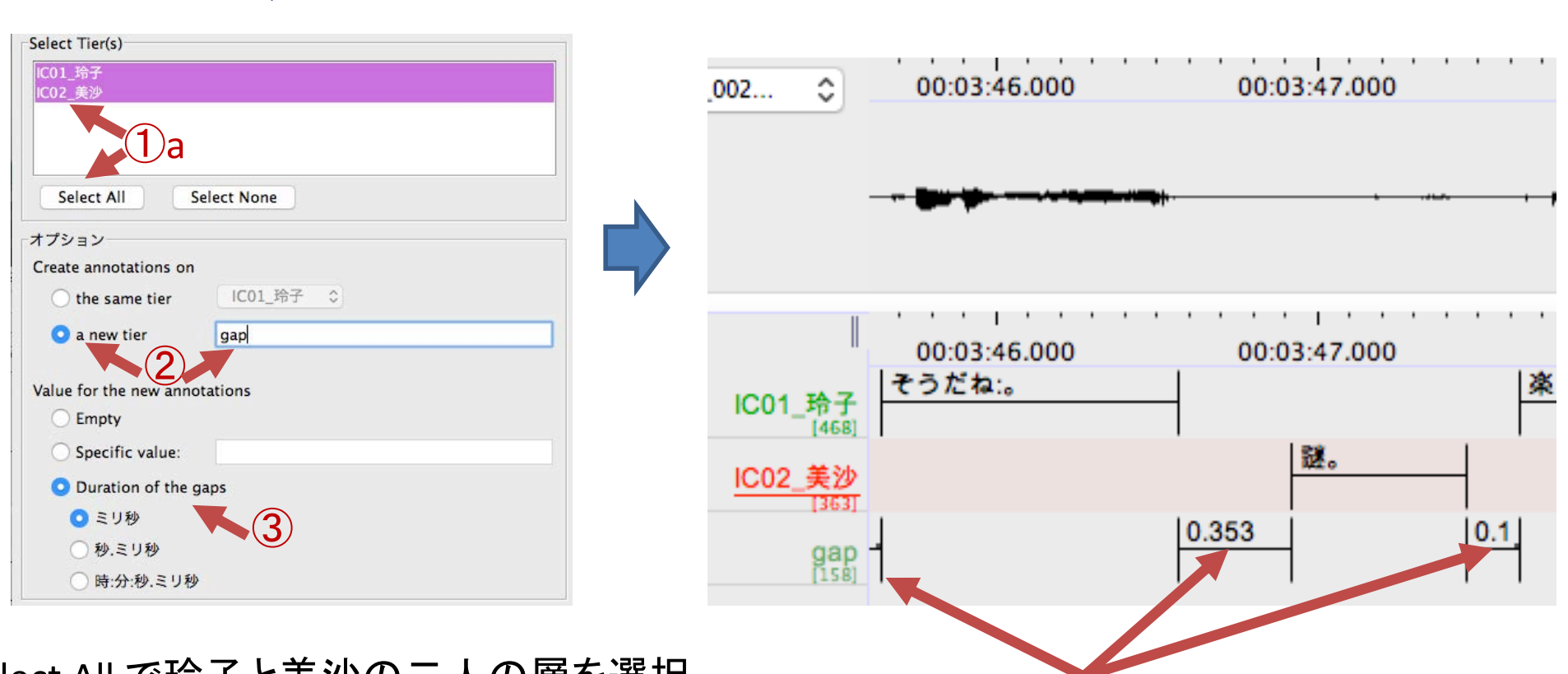

Select All で玲子と美沙の二人の層を選択
 算出した沈黙長を gap という新しい層に表示
 沈黙長をミリ秒形式で表示

gapという新しい層ができ、 発話間の沈黙長が表示

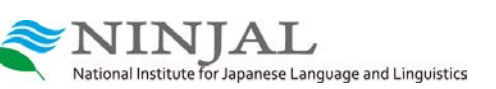

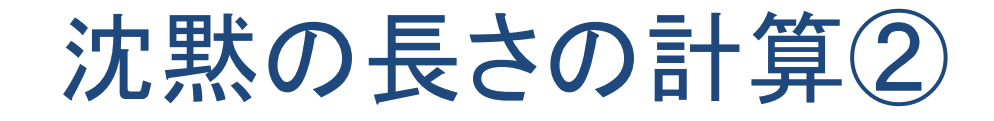

#### [注釈層] → [Create Annotations from Gaps]

| elect Tier(s)<br>ICO1 给子                  |  |
|-------------------------------------------|--|
| ICO2_美沙<br>gap                            |  |
| Select All Select None                    |  |
| オプション                                     |  |
| Create annotations on                     |  |
| ● the same tier IC01_玲子 ♀<br>● a new tier |  |
| Value for the new annotations             |  |
| O Empty                                   |  |
| O Specific value:                         |  |
| <ul> <li>Duration of the gaps</li> </ul>  |  |
| ● ミリ秒                                     |  |
| ○秒.ミリ秒                                    |  |
| ○ 時:分:秒.ミリ秒                               |  |

指定した層(玲子)に、 玲子の発話間の沈黙長がミリ秒単位で表示

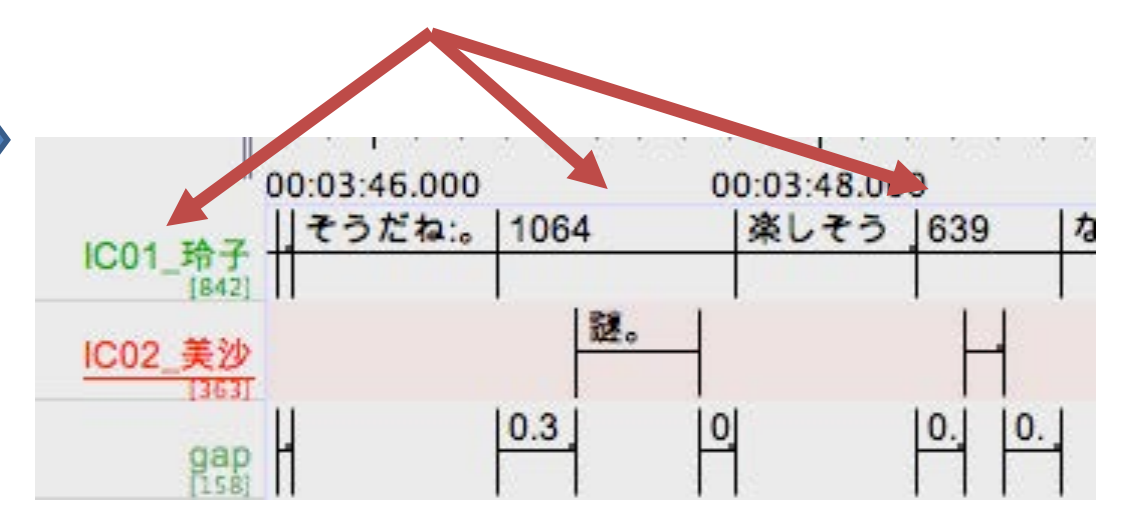

一つの層(ここでは玲子)を選択
 算出した沈黙長を同じ層(玲子)に表示
 沈黙長をミリ秒単位で表示
 ※同様のことを美沙の層でも行う

National Institute for Japanese Language and Linguistic

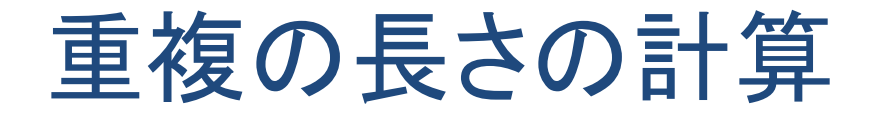

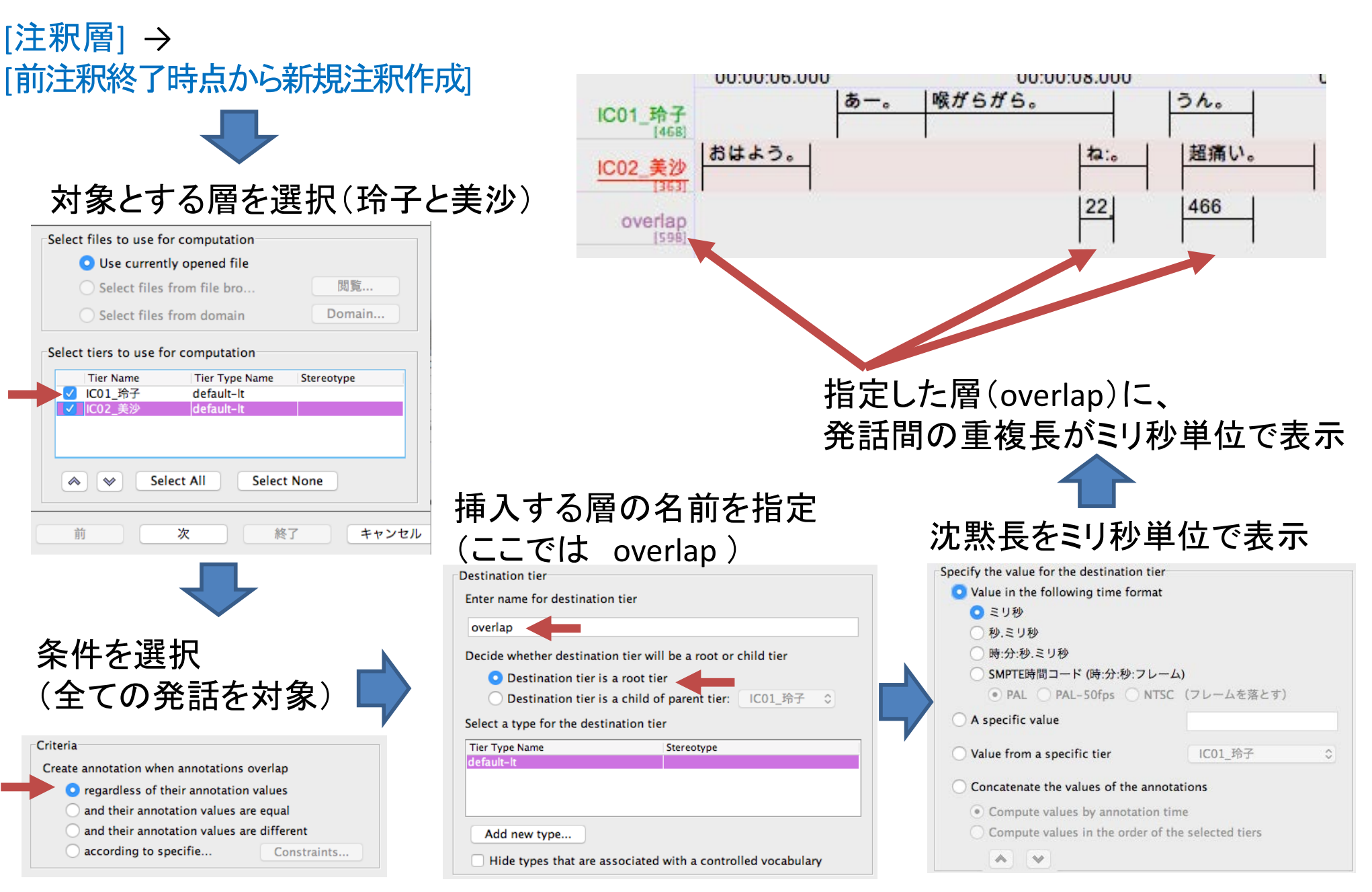

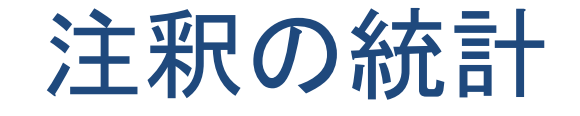

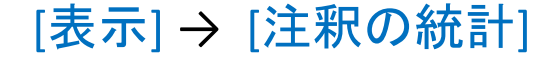

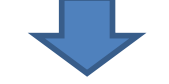

#### ① 選択した注釈層における注釈(発話) の頻度や全体に占める割合などの統計

| •                                       | •                       | 統計                                                                      |                                                  |                                                                                   |                                                    |  |  |
|-----------------------------------------|-------------------------|-------------------------------------------------------------------------|--------------------------------------------------|-----------------------------------------------------------------------------------|----------------------------------------------------|--|--|
| <u>}</u>                                | 家 注釈    注釈              | 积層 Tier Type                                                            | Participa                                        | ant Annotator                                                                     | Language                                           |  |  |
| 主釈層                                     |                         |                                                                         |                                                  |                                                                                   |                                                    |  |  |
| 注釈層の選択:                                 | IC02_美沙                 | 0                                                                       |                                                  |                                                                                   |                                                    |  |  |
| 🗹 Show onl                              | y root tiers            |                                                                         |                                                  |                                                                                   |                                                    |  |  |
| Count co                                | ntiguous annotatio      | ons with the same                                                       | value as 1                                       |                                                                                   |                                                    |  |  |
| Use med                                 | ia duration as obse     | rvation period                                                          |                                                  |                                                                                   |                                                    |  |  |
|                                         |                         |                                                                         |                                                  |                                                                                   |                                                    |  |  |
| 統計変数                                    |                         |                                                                         |                                                  |                                                                                   |                                                    |  |  |
| 注釈                                      | Occurrences 🔻           | 頻度                                                                      | 注釈時間                                             | 時間の比率                                                                             | 待ち時間                                               |  |  |
| うん。                                     | 18                      | 0.017170657                                                             | 0.34411                                          | 0.00590861394                                                                     | 36.901                                             |  |  |
| (L)                                     | 16                      | 0.015262806                                                             | 1.21575                                          | 0.01855575693                                                                     | 1 850                                              |  |  |
| <u><u> </u></u>                         |                         |                                                                         |                                                  |                                                                                   | 1.035                                              |  |  |
| あ。                                      | 13                      | 0.012401030                                                             | 0.16684                                          | 0.00206906419                                                                     | 11.278                                             |  |  |
| 、<br>あ。<br>そう。                          | 13<br>12                | 0.012401030                                                             | 0.16684                                          | 0.00206906419                                                                     | 11.278<br>404.916                                  |  |  |
| あ。<br>そう。<br>あっ。                        | 13<br>12<br>5           | 0.012401030<br>0.011447104<br>0.004769627                               | 0.16684<br>0.36858<br>0.1528                     | 0.00206906419<br>0.00421921205<br>7.28799007917                                   | 11.278<br>404.916<br>269.116                       |  |  |
| ()<br>あ。<br>そう。<br>あっ。<br>はい。           | 13<br>12<br>5<br>5      | 0.012401030<br>0.011447104<br>0.004769627<br>0.004769627                | 0.16684<br>0.36858<br>0.1528<br>0.3548           | 0.00206906419<br>0.00421921205<br>7.28799007917<br>0.00169226366                  | 11.278<br>404.916<br>269.116<br>722.129            |  |  |
| ()<br>あ。<br>そう。<br>あっ。<br>はい。<br>うん うん。 | 13<br>12<br>5<br>5<br>4 | 0.012401030<br>0.011447104<br>0.004769627<br>0.004769627<br>0.003815701 | 0.16684<br>0.36858<br>0.1528<br>0.3548<br>0.6455 | 0.00206906419<br>0.00421921205<br>7.28799007917<br>0.00169226366<br>0.00246303539 | 11.278<br>404.916<br>269.116<br>722.129<br>140.604 |  |  |

### ③各注釈層の注釈数などの統計

|         |       | •     | •      | 統計                        |                      |                                                                                                    |                                                                                                    |             |  |
|---------|-------|-------|--------|---------------------------|----------------------|----------------------------------------------------------------------------------------------------|----------------------------------------------------------------------------------------------------|-------------|--|
| ž       | È釈 注釈 | 注釈層   | Tier T | ype Par                   | ticipant             | Annotator                                                                                                    | Langua                                                                                                    | ge          |  |
| 統計変数一   |       |       |        |                           |                      |                                                                                                    |                                                                                                    |             |  |
| 注釈層     | 注釈数   | 最短の注  | 最長の注   | 注釈時間                      | 注釈時間                 | 注釈時間                                                                                                    | 注釈時間                                                                                                    | 待ち時間        |  |
|         |       |       |        | APPENDING TO DO THE OWNER | Version and teaching | And the state of the state of t | APPENDING TO DO THE PARTY OF THE PARTY OF TH | 10 - 00 100 |  |
| IC01_玲子 | 468   | 0.098 | 8.613  | 1.069372                  | 0.838                | 500.466                                                                                                    | 47.726                                                                                                    | 0.03        |  |

#### ② 選択した注釈層における注釈の継続 時間の最小・最大・平均値などの統計

|        |        |         |       | 紛         | た言十             |           |          |      |
|--------|--------|---------|-------|-----------|-----------------|-----------|----------|------|
| (      | 注釈     | 注釈 II   | 注釈層   | Tier Type | Participant     | Annotator | Language |      |
| È釈層    |        |         |       |           |                 |           |          |      |
| 主釈層の選  | 択: [   | IC02_美》 | ▶ ᅌ   | 🗹 Show    | only root tiers |           |          |      |
| 計変数    |        |         |       |           |                 |           |          |      |
| 注釈     | Occurr | ences 🔻 | 最短の注釈 | 時間間隔      | 最長の注釈時間間        | 隔 注釈時間    | 間隔の平均    | <br> |
| うん。    | 18     |         | 0.184 |           | 0.853           | 0.344     |          | <br> |
| (L)    | 16     |         | 0.274 |           | 3.531           | 1.216     |          | <br> |
| あ。     | 13     |         | 0.057 |           | 0.29            | 0.167     |          | <br> |
| そう。    | 12     |         | 0.224 |           | 0.641           | 0.369     |          | <br> |
| あっ。    | 5      |         | 0.131 |           | 0.184           | 0.153     |          | <br> |
| はい。    | 5      |         | 0.301 |           | 0.432           | 0.355     |          | <br> |
| うんうん。  | 4      |         | 0.522 |           | 0.809           | 0.646     |          | <br> |
| なんか。   | 4      |         | 0.495 |           | 0.555           | 0.527     |          | <br> |
| ね。     | 4      |         | 0.208 |           | 0.471           | 0.353     |          | <br> |
| あー。    | 3      |         | 0.276 |           | 0.763           | 0.598     |          | <br> |
| (D #)。 | 2      |         | 0.128 |           | 0.271           | 0.199     |          | <br> |
| ああ     | 2      |         | 0 224 |           | 0 201           | 0.257     |          |      |

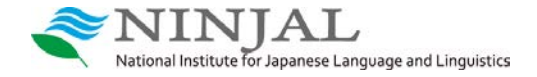

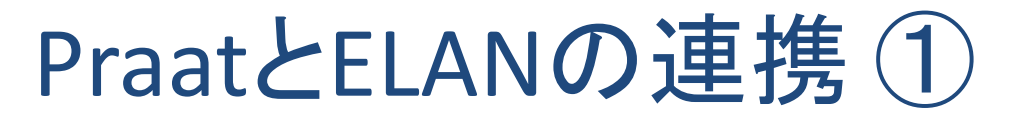

#### 範囲を選択し波形上で右クリックし [Praatで選択部分を開く]を選ぶ

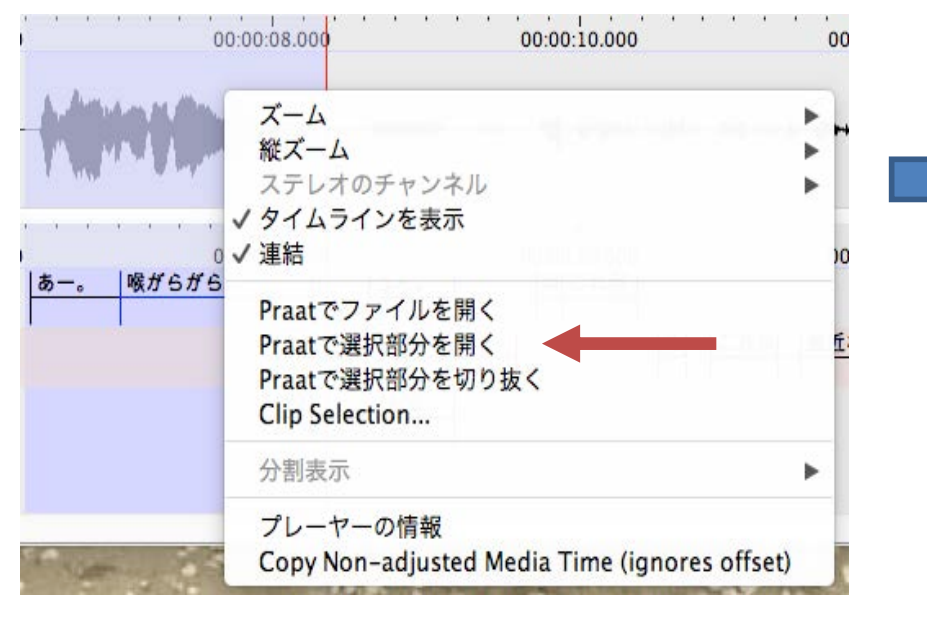

#### 該当範囲の波形がPraat上で表示

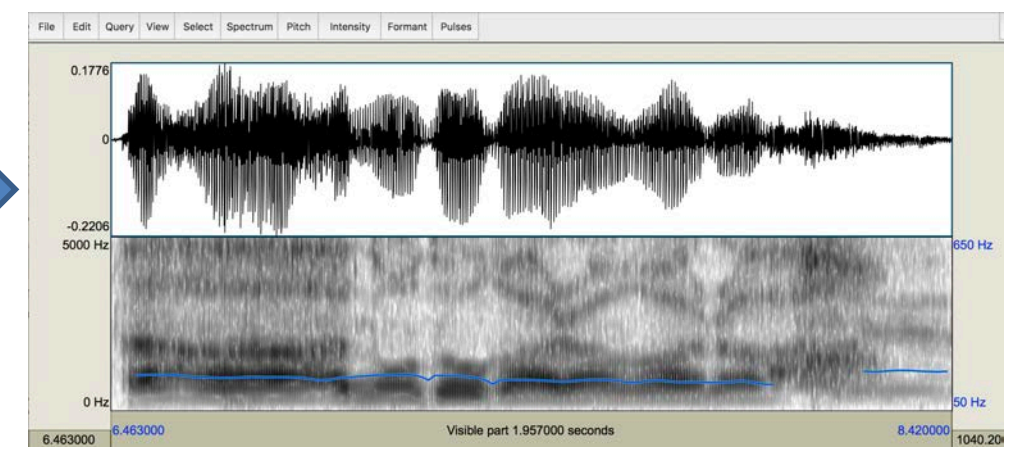

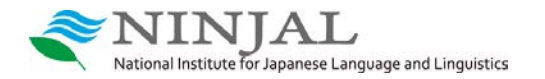

# PraatとELANの連携② Praatで作成した TextGrid を読み込む

#### [ファイル] → [読み込み] → [Praat TextGridファイル]

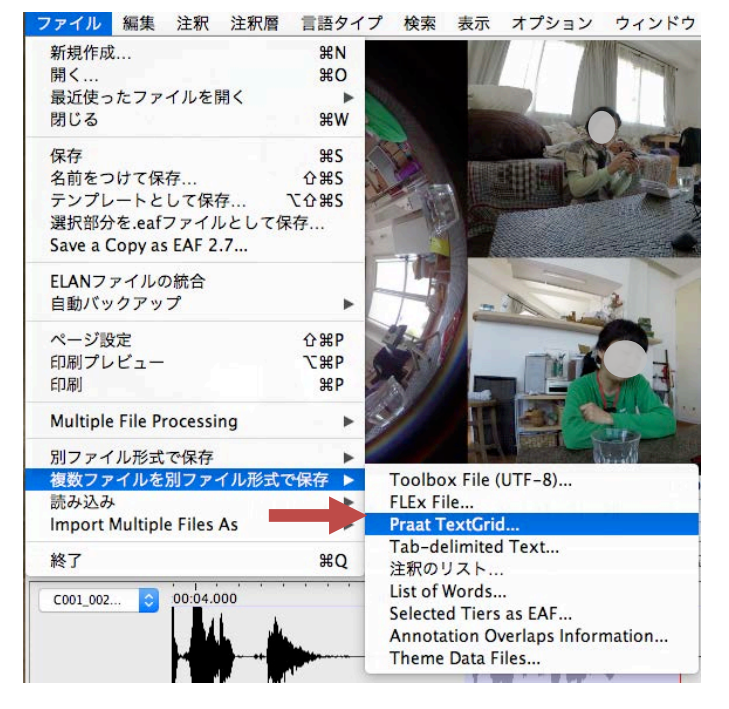

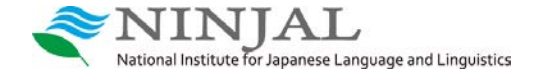

### [閲覧] から対象のTextGridを指定 (Encoding は UTF-8)

:oiso/Desktop/C001\_002/C001\_002-transUnit.TextGrid

閲覧...

✓ポイント層(point tier)注釈期間の初期値(ミリ秒)

40 <sup>()</sup> Praatのポント層(point tier)を含む。

──値が入力されていない区間/注釈は省く。

ELANには interval tier 相当の注釈しかないため、 読み込み対象の TextGridに point Tier がある場合 [ポイント層...] にチェックしたうえで 継続長の初期値を設定

(本来、継続長0のポイントに一定の長さを与える)

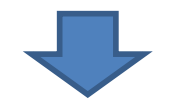

次へ進んで「言語タイプの選択」

(基本的には何もせず)[終了]

ELANに TextGrid の層が追加で読み込まれる

# PraatとELANの連携③ ELANで作成した注釈をTextGrid で書き出す

#### [ファイル] → [別ファイル形式で保存] → [Praat TextGridファイル形式で] ファイル 編集 注釈 注釈層 言語タイプ 検索 表示 オブション ウィンド 新規作成... ₩N 80 開く.... 最近使ったファイルを開く 閉じる #w 保存 **#**S 名前をつけて保存... **û**#S ℃**企業S** テンプレートとして保存... 選択部分を.eafファイルとして保存... Save a Copy as EAF 2.7... ELANファイルの統合 自動バックアップ ページ設定 **☆#**P 印刷プレビュー **₹**%P EDRI ЖP Multiple File Processing 別ファイル形式で保存 Toolboxファイル(UTF-8)形式で... 複数ファイルを別ファイル形式で保存 FLEx File... 読み込み CHATファイル... Import Multiple Files As タブ区切り文書ファイル形式で.... Tiger-xmlファイル形式で... 終了 #O インターリニアー文書... HTML .... C001 002... 00:04.000 旧来の記録文書形式で Praat TextGridファイル形式で. 言葉のリスト... SMILファイル形式で Export a OuickTime文書ファイル形式で... Subtitles文書ファイル形式で... 00:04.000 Tiers for Recognizer... IC01\_玲子 メディアクリップ... Media Clip using Script... IC02\_美沙 ELANのウィンドウ画像... pz Filmstrip Image... IC01 玲子-1 Shoeboxファイル形式で... 1000 羊沙 -----

#### 保存対象の層を選択して [OK]

| ✓ IC01_用于<br>✓ IC02_美沙 |              |           |            |             |
|------------------------|--------------|-----------|------------|-------------|
|                        |              |           |            |             |
|                        |              |           |            |             |
| 基礎注釈層のみを               | ·表示<br>7 Une | do Sort   | Soloct All | Salact None |
|                        |              |           |            | Select None |
| オプション                  |              |           |            |             |
| 限定された時間間               | 隔に制限せう       | 3         |            |             |
|                        | 時間のオフセ       | ットを注釈時間に追 | 加          |             |
| マスターメディア               |              |           |            |             |
| マスターメディア               | 0            | OK 閉      | 6          |             |

保存ファイルを指定し UTF-8 を選択して保存

Praat は ELAN のファイルを読めないため ELAN 側で一旦 TextGrid 形式で書き出す 必要がある

検索①作業中のファイルを単純に検索

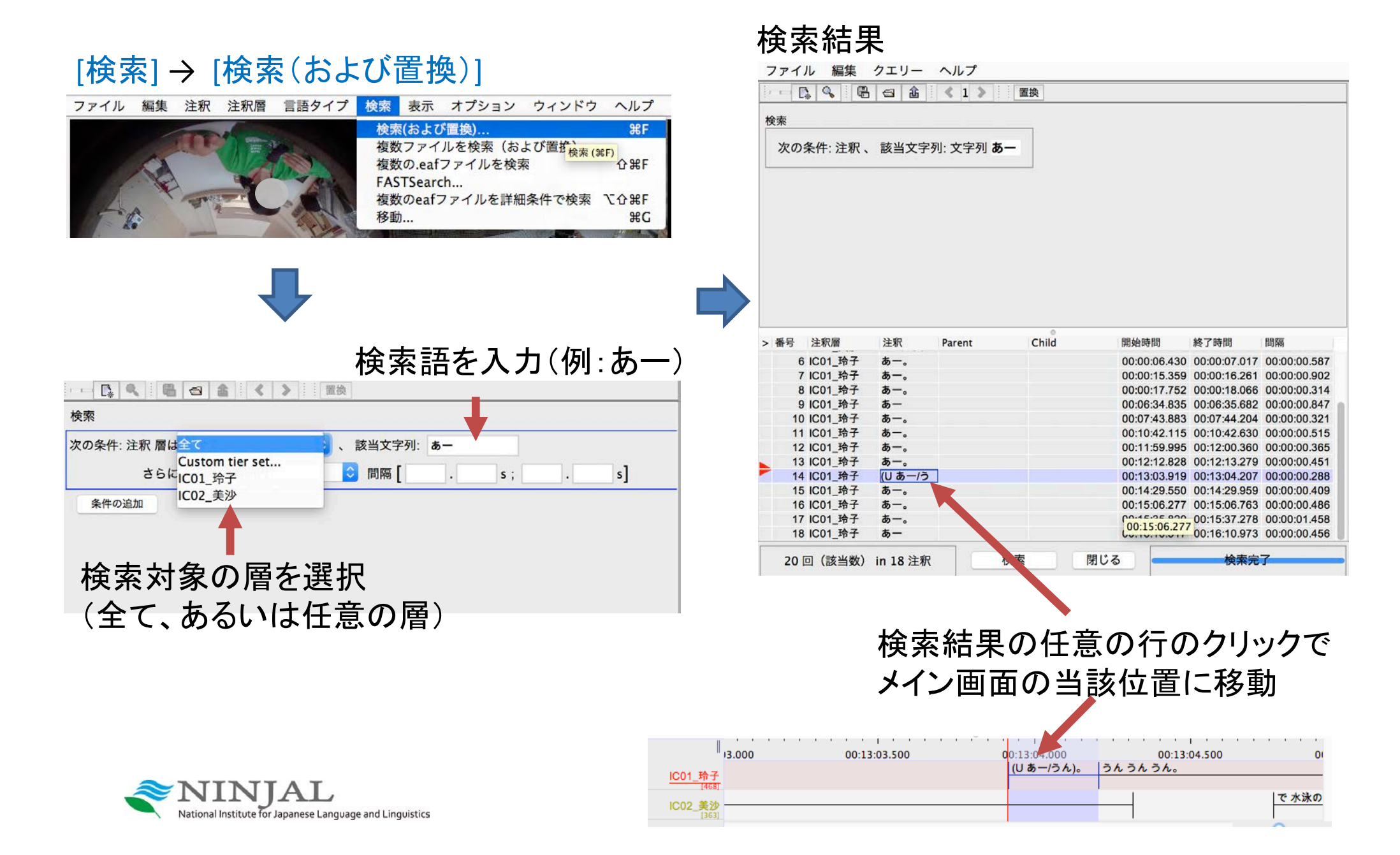

| 検索② 高度な検索: 正規                           | 見表現を使ってみる                                                                                                    |
|-----------------------------------------|----------------------------------------------------------------------------------------------------|
| [検索] → [複数のeafファイルを詳細条件で検索]             | 正規表現                                                                                                    |
| (c) (c) (c) (c) (c) (c) (c) (c) (c) (c) | <ul> <li>任意の1文字</li> <li>[abc] カッコ内の文字のいずれか</li> <li>[a-c] カッコ内で範囲指定された文字のいずれか</li> <li>[^ab] カッコ内の文字以外のいずれか</li> <li>(abc) 文字群の指定("abc"という文字列)</li> <li>(ab[cd) 複数文字群の指定("ab"あるいは"cd")</li> <li>(注釈の)先頭</li> <li>(注釈の)先耳</li> <li>(注釈の)末尾</li> <li>直前の文字(群)が1つ有るか無いか</li> <li>車前の文字(群)の1回以上の繰り返し</li> <li>* 直前の文字(群)の0回以上の繰り返し</li> <li>[n] 直前の文字(群)のn回以上の繰り返し</li> <li>[n,] 直前の文字(群)のn回以上の繰り返し</li> <li>[n,] 直前の文字(群)のn回以上の繰り返し</li> <li>[あそ]の 注釈に「あの」か「その」を含む</li> <li>(うん」はい) 注釈に「うん」か「はい」を含む</li> <li>^あ[っ一]?。\$ 「あ。」「あっ。」「あー。」である注釈</li> </ul> |

# 検索③高度な検索:複数tier間の条件

[検索] → [複数のeafファイルを詳細条件で検索]

検索例1

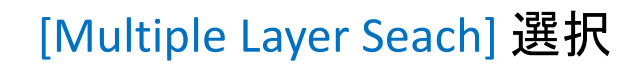

#### 検索例2

|             | Substring Search          | Single Layer Search              | Multiple Layer Search |              |
|-------------|---------------------------|----------------------------------|-----------------------|--------------|
| Domain:     | 1 eaf files               |                                  | Define                | Domain       |
| Query Hi    | istory: <                 | > New (                          | Query Save query      | Load query   |
| Mode:       | case insensitive          | ᅌ 🛛 regular exp                  | ression ᅌ             | Clear        |
| Minir       | mal Duration              | Maximal Duration                 | Begin After           | End Before   |
| <b>1</b> )a | ta. \$                    | <b>1</b> b                       | Tier Name: IC01_玲子    | -            |
| (           | 3 Overlap                 | -                                | Must be in same file  | -            |
| <b>2</b> a  | ^うん                       | <b>2</b> b                       | Tier Name: IC02_美沙    | -            |
| Find        | Hide query                | Fewer Columns                    | More Columns          | Fewer Layers |
| Found 4     | hits in 4 annotations (of | 831) <b>R</b>                    | eady                  | Cancel       |
| <           | > Hit                     | 1 - 4 of 4 Sa                    | ve hits               |              |
|             | #1  なんかガー<br>#1           | ミンて聞いたことある                       | #2  うん うん。 <br>うん _   |              |
|             | #1  塩水た                   | ビステレストロット #21<br>ビ(WカンIから)ね。1 #2 | 21うん うん。1             |              |
|             | #1  もうね:                  | 十:五分撮ってるね。」                      | #2 うん うん。1            |              |

### 「ね。」で終わる①a 玲子の発話①b に対し 「うん」で始まる②a 美沙の発話②b が Overlap ③している場合

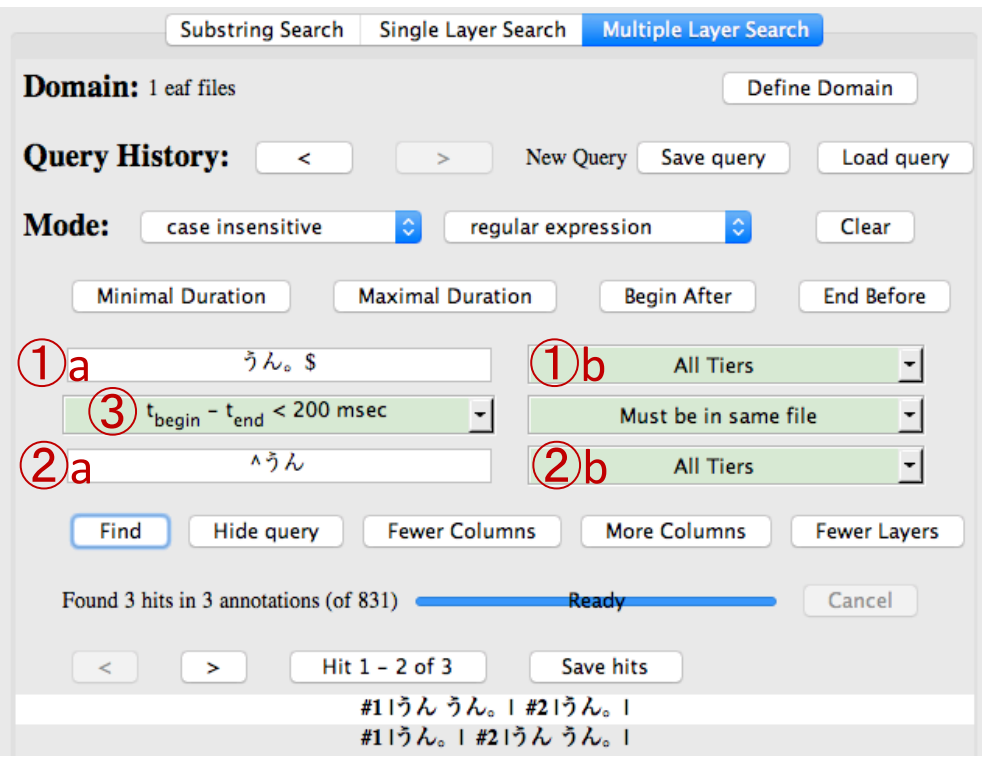

「うん」で終わる<u>1</u>a 玲子or美沙の発話<u>1</u>b に対し 「うん」で始まる<u>2</u>a 相手の発話<u>2</u>b が 200ミリ秒以内の間隔で後続<u>3</u>している場合

## 検索④高度な検索:複数ファイルを検索

検索等の処理をする「ファイルの集合」であるドメインを指定してから検索 ※個々に指定した複数のファイル、あるいは指定フォルダに含まれる複数のファイルの集合

| 「検索」→「複数のeafファイルを詳細                                      | 甲冬件で検索1                            | 検索②③に記                        | した方               | 法で検索                                                                                                    |
|----------------------------------------------------------|------------------------------------|-------------------------------|-------------------|----------------------------------------------------------------------------------------------------|
|                                                          |                                    | Substring Search              | Strigle Lay       | er Search Multiple Layer Search                                                                                                    |
| → [Define Domain] を迭択                                    |                                    | Domain: 252 eaf files         | ドメイン中             | ロのファイル数<br>ノルが検索対象)                                                                                                    |
| Substring Search Single Layer Search Multiple L          | ayer Search                        | Query History: <              | <pre>\25277</pre> | New Query Save query Load query                                                                                                    |
| Domain: 1 eaf files                                      | Define Domain                      | Mada                          |                   |                                                                                                    |
| Query History: < > Loaded 18 Queries Sa                  | ve query Load query                | MODE: Annotation              | ◇検索語              | case insensitive of substring match of shares of substring match of substring match of |
| Mode: Annotation Case insensitive                        | substring match                    | Find 夏休み                      |                   | All Tiers 0                                                                                                    |
| Find All Tiers                                           | •                                  |                               | 4                 |                                                                                                    |
| Found 0 hits in 0 annotations (of 0)                     | Cancel                             |                               |                   |                                                                                                    |
| < > No hits Save hits                                    |                                    | ドメインに名前                       | うをつけ              | ナて [OK] で保存                                                                                                    |
|                                                          |                                    | Specify a name for the domain | ok to save        | 保存したドメインは<br>[Define Domain]で<br>ドメインリストから選択可                                                                                                    |
| [New Domain]                                             |                                    |                               |                   |                                                                                                    |
| Specify new domain                                       | [Add Folder] でこ                    | フォルダを指定                       |                   |                                                                                                    |
| New Domain                                               |                                    |                               | マイリ               | を指定)                                                                                                    |
| New Domain from IMDI Search                              |                                    |                               | 7 1 70            |                                                                                                    |
|                                                          | メロイバ<br>/Volumes/share/プロジェクト/会話コー | ーパス/CEJC-monitor/data         | Ad                | ld File                                                                                                    |
| National Institute for Japanese Language and Linguistics | ここでは CEJC-D<br>全てのデータを             | VD版に含まれる<br>指定                | Add               | Folder<br>emove                                                                                                    |

### 管理語の設定①

管理語(注釈のリスト)を設定し、そのリストから注釈を選択できるようにする

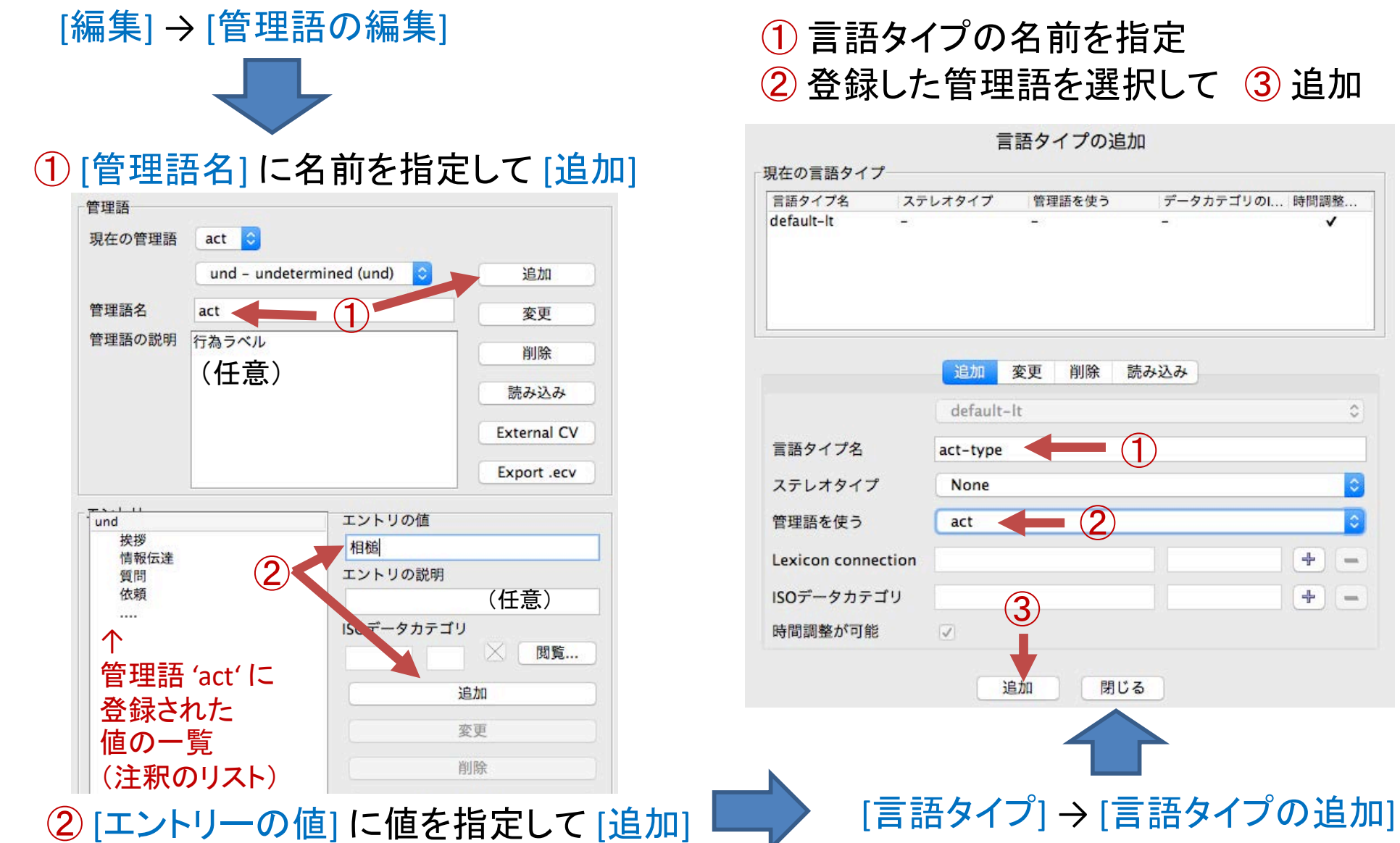

+

+ -

-

### 管理語の設定②

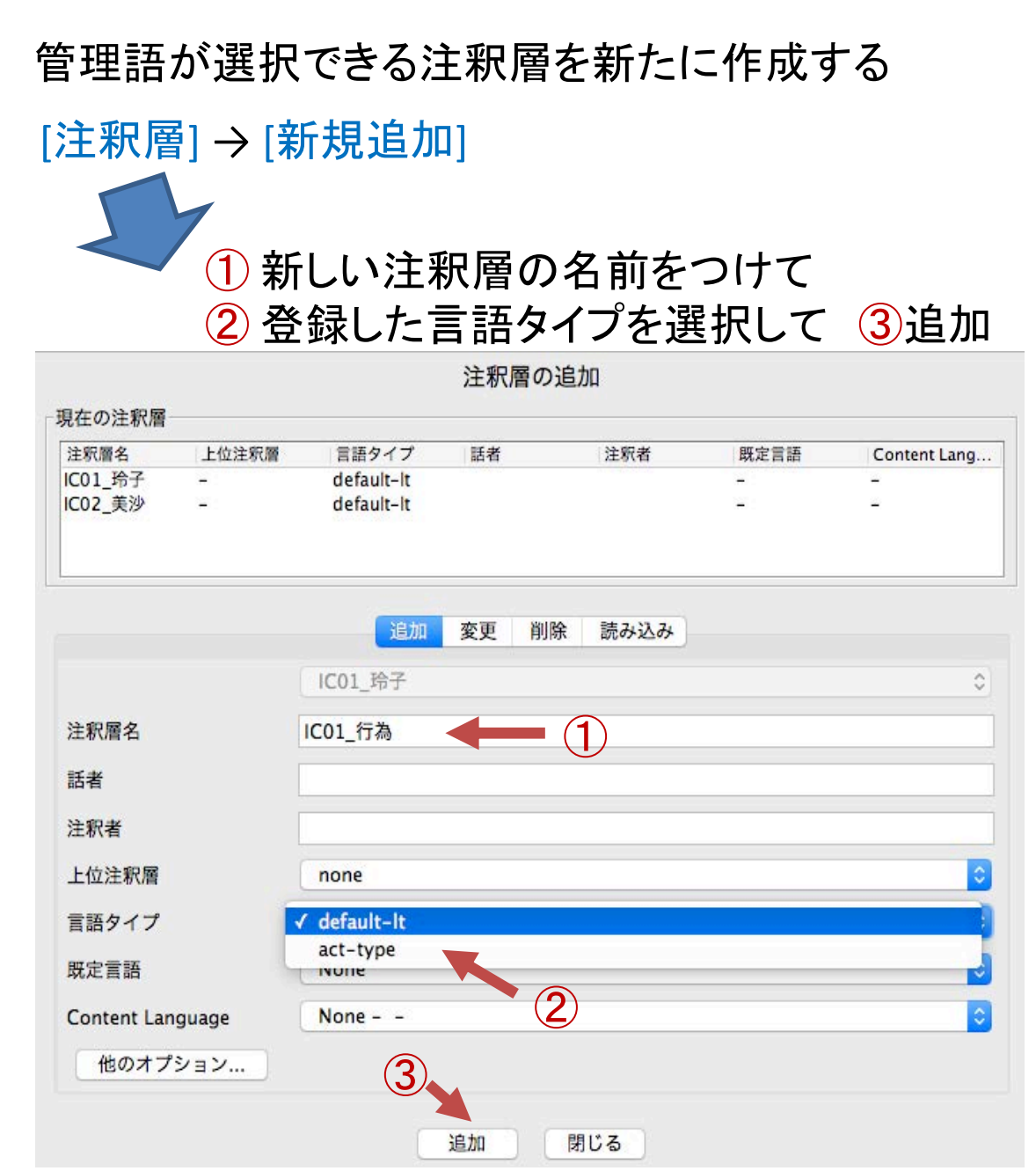

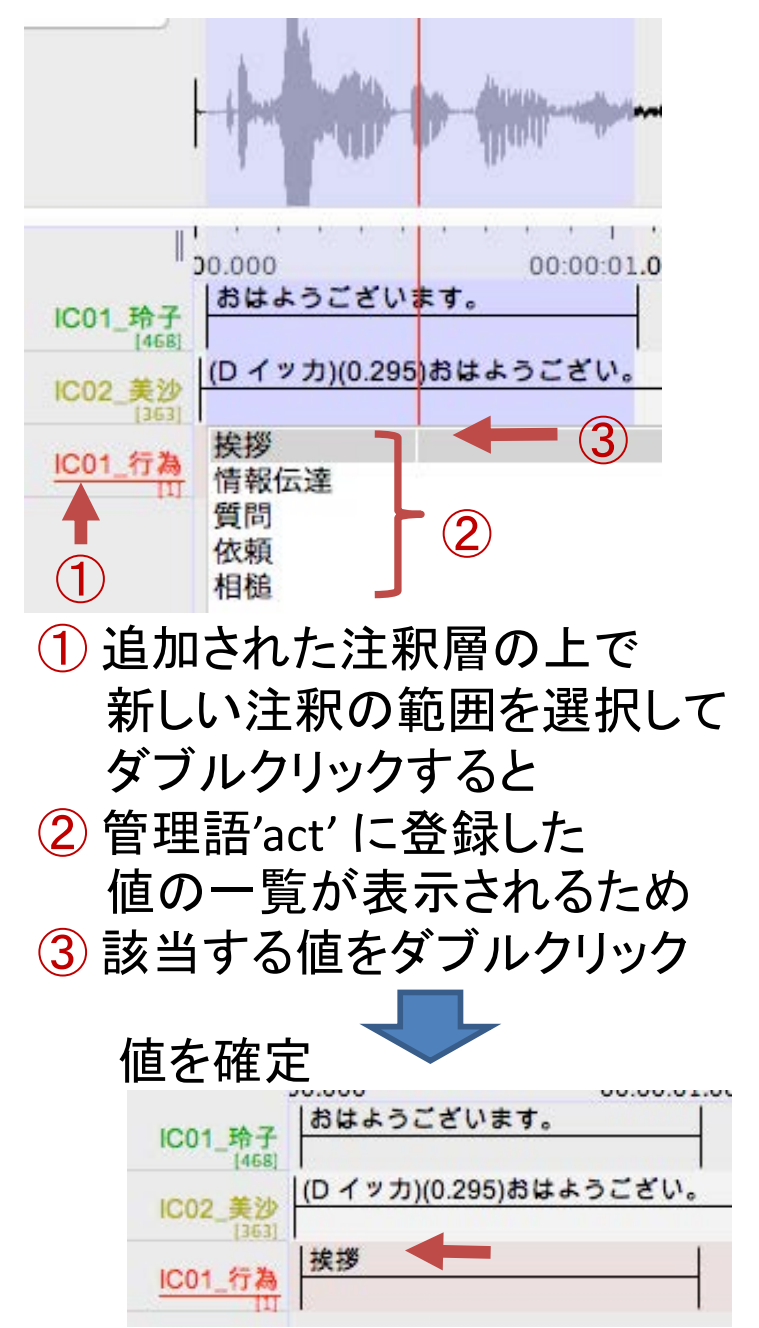

上位/下位の層の設定①

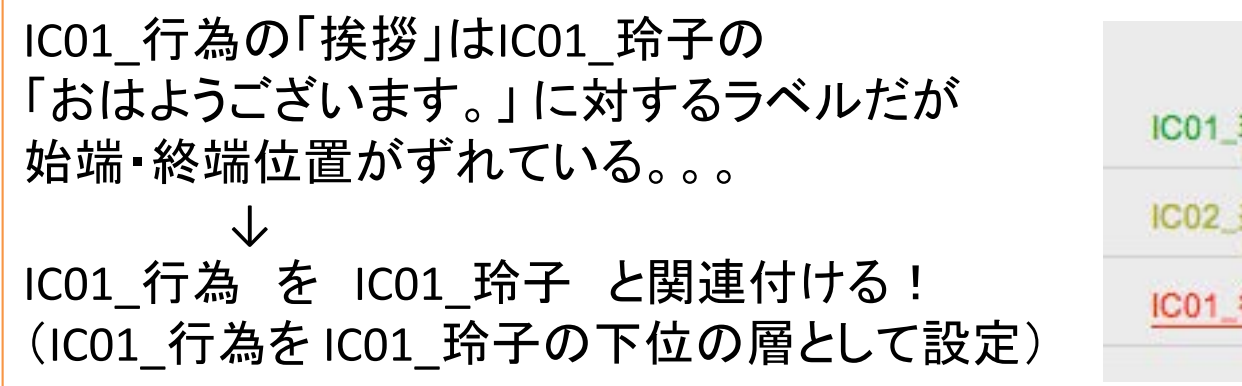

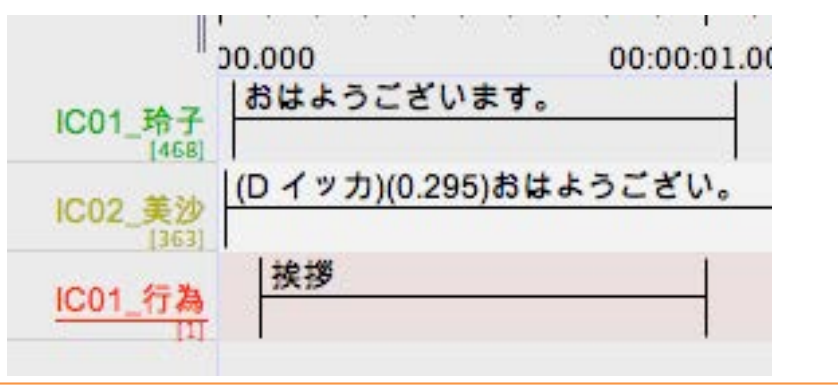

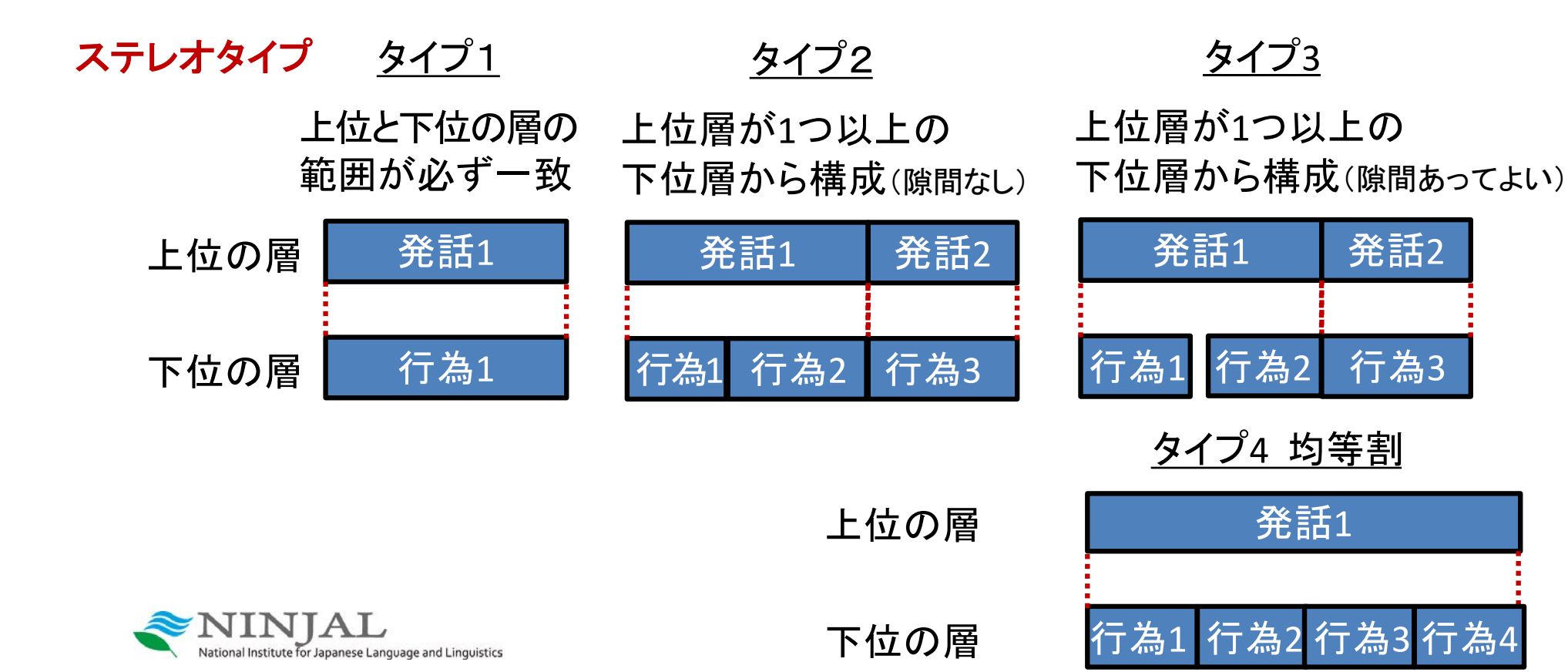

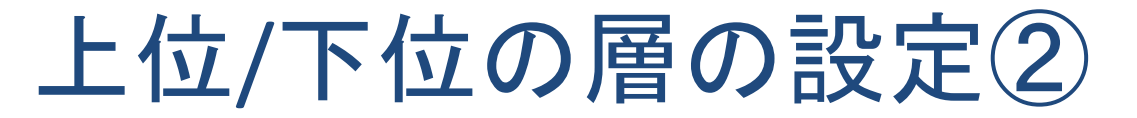

言語タイプを作り直す

### [言語タイプ] → [言語タイプの追加]

| 目ケッテ語タノブ        | Ī                    | 言語タイプの通                          | 自力口          |      |                                       |                                                      |
|-----------------|----------------------|----------------------------------|--------------|------|---------------------------------------|------------------------------------------------------|
| 言語タイプ名          | ステレオタイプ              | 管理語を使う                           | データカテゴリのI    | 時間調整 |                                       |                                                      |
| default-lt      | -                    |                                  |              | *    | 1 言語ダ<br>(ここて<br>2 ステレ                | タイプ名の指定<br>では act-type)<br>・<br>オタイプの選択<br>ロータイプ1を選択 |
|                 | 追加<br>default        | 変更 削除<br>-lt                     | 読み込み         | 0    | <ul><li>3 管理語</li><li>(ここで)</li></ul> | 高の選択<br>は act)                                       |
| 言語タイプ名(         | act-type             |                                  |              |      | 言語タイプ名                                | act-type                                             |
| ステレオタイプ         | None                 | de alto de terre                 | タイプつ         |      | ステレオタイプ                               | Symbolic Association                                 |
| 管理語を使う 🤅        | Include              | d In                             | タイプ3         |      | 管理語を使う                                | act                                                  |
| Lexicon connect | ion Symbol<br>Symbol | ic Subdivision<br>ic Association | タイプ4<br>タイプ1 |      |                                       |                                                      |
| ISOデータカテゴ       | J                    |                                  |              | + -  |                                       |                                                      |
| 時間調整が可能         | $\checkmark$         |                                  |              |      |                                       |                                                      |

### 上位/下位の層の設定③

### スライド「管理語の設定②」も参考に 新しい注釈層(IC01\_行為)を作成

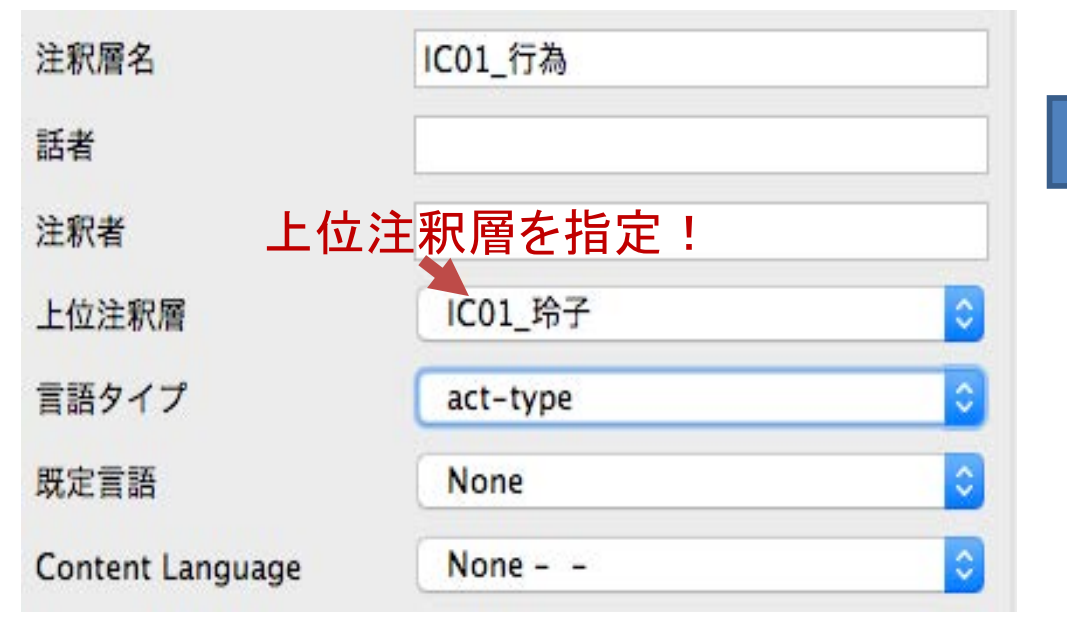

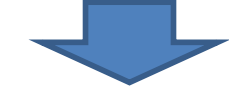

上位層と完全に範囲が一致した 注釈が作成される!

| <u>IC01_玲子</u> | おはようございま       | ₹ <b>す</b> 。 |
|----------------|----------------|--------------|
| 1C02_美沙        | (D イッカ)(0.295) | おはようござい。     |
| IC01_行為        | 挨拶             |              |

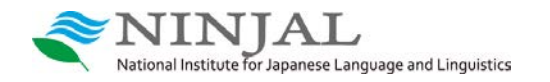

### テンプレートの保存・適用

設定した「管理語」「言語タイプ」などを保存(拡張子: .etf)

#### [ファイル] → [テンプレートとして保存]

| ファイル | 編集    | 注釈   | 注釈層   | 言語タイ                   |
|------|-------|------|-------|------------------------|
| 新規作成 | t     |      |       | ЖN                     |
| 開く   |       |      |       | жo                     |
| 最近使っ | たファ   | イルを  | 開く    | •                      |
| 閉じる  |       |      |       | жw                     |
| 保存   |       |      |       | ₩S                     |
| 名前をつ | けて保   | 存    |       | <mark></mark> ዮ፝፝      |
| テンプレ | ノートと  | して保  | 存     | ጚ <mark>፞</mark> ଜିଞ୍ଚ |
| 课报部分 | ₹ eaf | ファイノ | しとして傷 | 存                      |

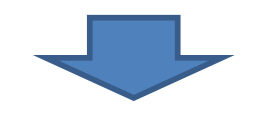

新しい EAF ファイル (例:CO01\_002-transUnit.eaf)を開く

nstitute for Japanese Language and Linguistics

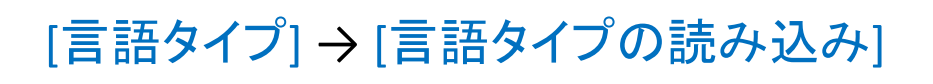

「管理語の設定②」の手順に従い 新しい注釈層(IC01\_行為)を作成

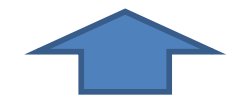

[閲覧]①で保存したテンプレートを読み込むと 登録してあった言語タイプ act-type が現れる2

| 言語ダイノ名     | ステレオタイプ | 管理語を使う  | データカテゴリのI | 時間調整 |
|------------|---------|---------|-----------|------|
| default-lt | 5       | -       | -         | ~    |
|            | 2       |         |           |      |
|            | 追加      | 変更 削除 🐻 | おひみ       |      |
|            |         |         |           |      |
|            |         |         |           |      |
|            |         |         |           |      |

# 新規ファイル作成

#### [Add Media File] をクリックしメディアファイルを指定

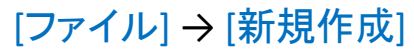

| • • •                                                                     | ELA                        | AN 5.7 |    |       |       |     |
|---------------------------------------------------------------------------|----------------------------|--------|----|-------|-------|-----|
| ファイル 編集 注釈 注                                                              | L 釈層 言語タイプ                 | 検索     | 表示 | オプション | ウィンドウ | ヘルフ |
| 新規作成<br>開く<br>最近使ったファイルを開<br>閉じる                                          | ೫N<br>೫O<br>< ►<br>೫W      |        |    |       |       |     |
| 保存<br>名前をつけて保存<br>テンプレートとして保存<br>選択部分を.eafファイル/<br>Save a Copy as EAF 2.7 | 業S<br>企業S<br>て企業S<br>として保存 |        |    |       |       |     |

### 新規作成 選択されたファイル: Add Media File... Add Template File... ストリーミングファイルを追加... Remove

#### [注釈層] → [新規追加] で任意の注釈層を作成 (「注釈層の追加」参照)

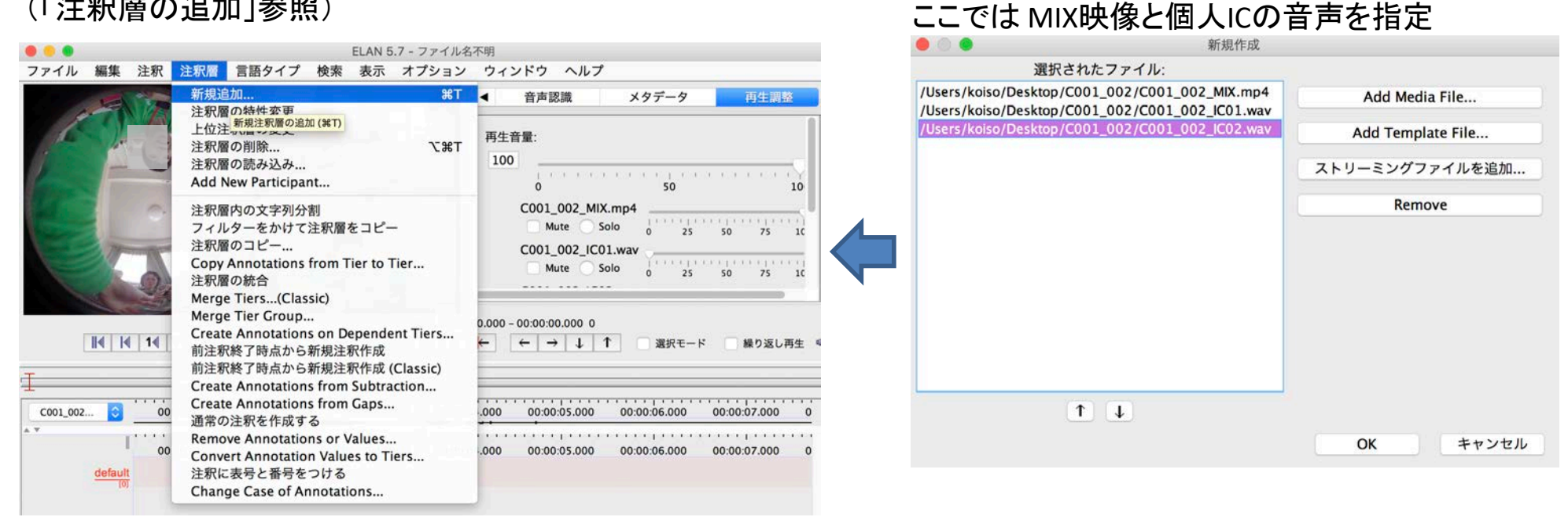

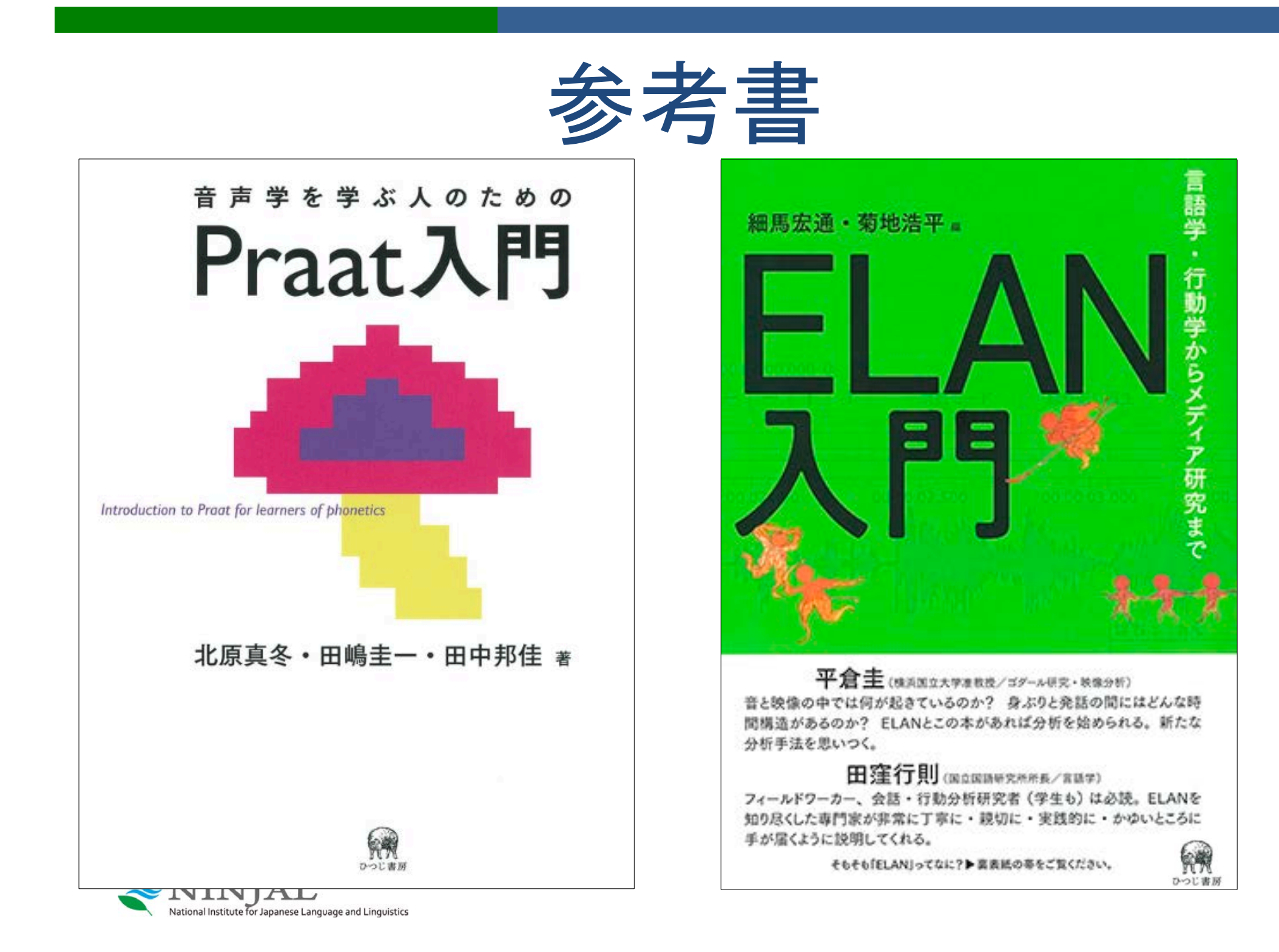